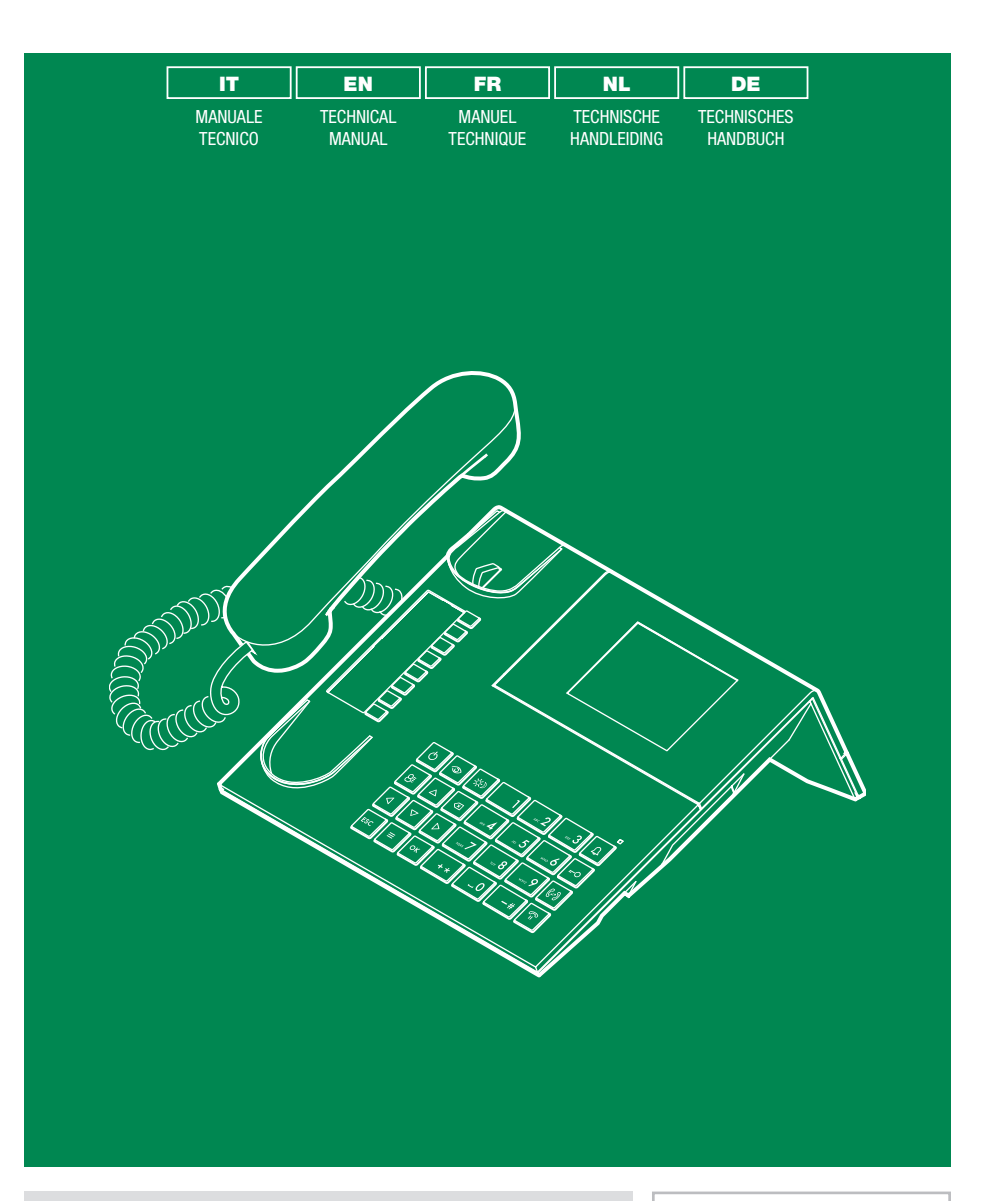

Centralino di portineria ViP ViP porter switchboard Standard de conciergerie ViP ViP-portiercentrale ViP-Pförtnerzentrale

Art. 1952N

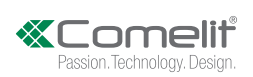

### Avvertenze

- Questo prodotto Comelit è progettato e realizzato con lo scopo di essere utilizzato nella realizzazione di impianti per comunicazione audio e video in edifici residenziali, commerciali, industriali e in edifici pubblici o ad uso pubblico.
- Tutte le attività connesse all'installazione dei prodotti Comelit devono essere realizzate da personale tecnicamente qualificato, seguendo attentamente le indicazioni di manuali / istruzioni dei prodotti stessi.
- Togliere l'alimentazione prima di effettuare qualsiasi operazione.
- Utilizzare conduttori con sezione adeguata in funzione delle distanze, rispettando le indicazioni riportate nel manuale di sistema.
- Si consiglia di non posare i conduttori per l'impianto nella stessa tubazione dove transitano i cavi di potenza (230V o superiori).
- Per l'utilizzo sicuro dei prodotti Comelit è necessario: seguire con attenzione le indicazioni di manuali e istruzioni; curare che l'impianto realizzato con i
  prodotti Comelit non sia manomesso / danneggiato.
- I prodotti Comelit non prevedono interventi di manutenzione ad eccezione delle normali operazioni di pulizia, da effettuarsi comunque secondo quanto indicato in manuali / istruzioni. Eventuali riparazioni devono essere effettuate: per i prodotti, esclusivamente da Comelit Group S.p.A., per gli impianti, da personale teonicamente qualificato.
- Comelit Group S.p.A. non assume alcuna responsabilità per usi differenti da quello previsto e mancato rispetto di indicazioni ed avvertenze presenti in questo manuale / istruzioni. Comelit Group S.p.A. si riserva comunque il diritto di modificare in qualsiasi momento e senza preavviso quanto descritto nel presente manuale / istruzioni.

# Sommario

| Convenzioni adottate in questo m                                                                                                    | anuale.3                              |
|----------------------------------------------------------------------------------------------------|---------------------------------------|
| Descrizione<br>Dispositivo (vedi pag. 4)<br>Tastiera<br>Tastiera alfanumerica                                                                                                    | 5<br>                                 |
| Descrizione Interfaccia<br>Come accedere al menu principale                                                                                                    |                                       |
| Segnalazioni di stato<br>Menu di stato<br>Barra di stato                                                                                                    | 7<br>7                                |
| Gestione chiamate                                                                                                    | 8 8 8 8 8 8 8 8 8 8 8 8 8 8 8 8 8 8 8 |
| Gestione segreteria<br>Messaggio pulsantiere / posti interni (video<br>Registrare messaggio pulsantiere / posti ir<br>(videocitofoni)<br>Attivare messaggio pulsantiere / posti inte<br>(videocitofoni)<br>Disattivare messaggio pulsantiere / posti i<br>(videocitofoni)<br>Memoria audio<br>Disattivare funzione Memoria audio<br>Disattivare funzione Memoria audio |                                       |

| Funzione autoaccensione14                           |
|-----------------------------------------------------|
| Funzione attuatori14                                |
| Modifica nomi contatti / attuatori /                |
| telecamere15                                        |
| Gestione messaggi                                   |
| Inviare messaggi                                    |
| Inoltrare messaggi                                  |
| Cancellare messaggi 18                              |
| Registro allarmi / chiamate18                       |
| Funzione Giorno / Notte 19                          |
| Commutazione tra funzione Giorno / Notte            |
| Programmazione orario funzione Giorno / Notte 19    |
| Attivazione programmazione orario funzione Giorno / |
| Notte                                               |
| Impostazioni sistema 20                             |
| Begolazione Volumi                                  |
| Impostazione Melodie                                |
| Impostazione lingua menu                            |
| Impostazione data e ora                             |
| Impostazioni avanzate data e ora                    |
| Impostazione Segnalazione Porta aperta              |
| Visualizzazione porte aperte                        |
| Calibrazione                                        |
| Tasti selezione rapida 23                           |
| Avanzate 23                                         |
|                                                     |

# Convenzioni adottate in questo manuale

Per semplificare la lettura del manuale sono stati definiti dei simboli per rappresentare alcune azioni ricorrenti

| ۲m | indica che l'elemento (pulsante / icona / campo di inserimento)<br>deve essere premuto                                |
|----|----------------------------------------------------------------------------------------------------|
|    | indica che si deve procedere al passaggio successivo                                                                  |
| NW | indica che si deve <b>parlare in cornetta</b> o <b>rispondere</b> ad una chiamata, a seconda dell'operazione in corso |
| 0  | indica che l'informazione è importante                                                                                |

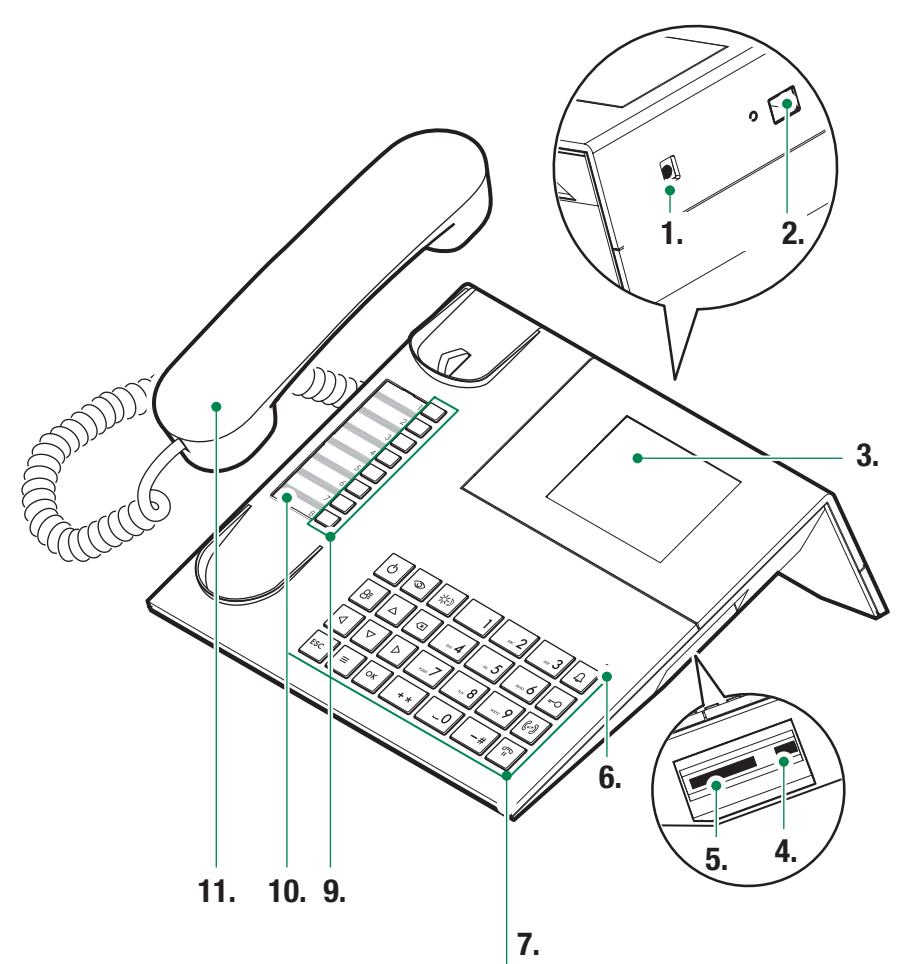

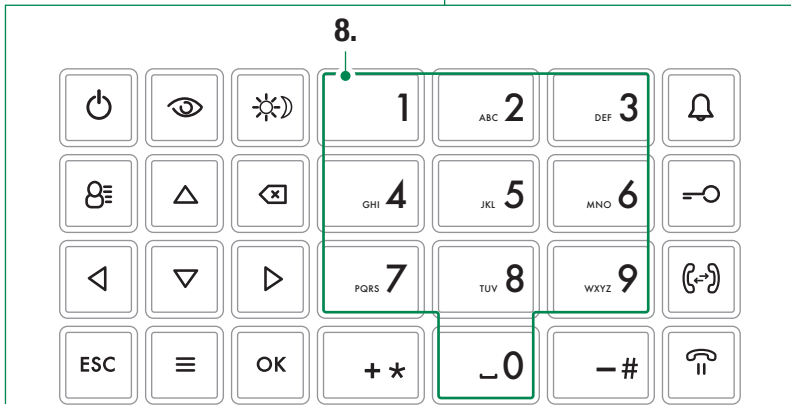

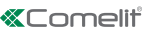

# Descrizione

Centralino audio-video di portineria in versione da tavolo con tastiera alfanumerica e display touch che rende facile ed intuitivo l'utilizzo delle funzioni. Consente di visualizzare l'immagine del visitatore ed il nome dell'utente da chiamare. Modalità Giorno/Notte e servizio di intercomunicante utente/utente.

Le funzioni principali del centralino sono le seguenti:

- chiamare un videocitofono
- ricevere chiamate dalle pulsantiere ed inoltrarle eventualmente ai videocitofoni
- ricevere chiamate ordinarie o di allarme dai videocitofoni
- comandare l'elettroserratura delle pulsantiere
- attivare un relè

Il centralino di portineria prevede inoltre:

- una gestione GIORNO/NOTTE che consente di abilitare le funzioni del centralino solo in deteminate fasce orarie programmabili dall'utente;
- una CODA CHIAMATE, nella quale vengono memorizzate le chiamate provenienti dai videocitofoni alle quali non è stato possibile rispondere;
- una RUBRICA la cui programmazione consente di identificare facilmente l'utente chiamante.

## Dispositivo (vedi pag. 4)

- 1. Ingresso alimentazione (opzionale)
- 2. Porta ethernet
- 3. Display touch
- 4. Ingresso Mini USB per collegamento PC
- 5. Slot per SD.
- 6. Led di stato: quando lampeggia indica la presenza di una notifica.
- 7. Tastiera
- 8. Tastiera alfanumerica
- Tasti di scelta rapida: possono svolgere diverse funzioni a seconda della loro programmazione (fare riferimento al proprio installatore per maggiori informazioni).
- 10. Cartellino personalizzabile
- 11. Cornetta

### Tastiera

|                                                                                                    | <b>ON/OFF</b> Accensione/spegnimento centralino                 |
|----------------------------------------------------------------------------------------------------|-----------------------------------------------------------------|
| $\odot$                                                                                                  | Tasto per attivare l'autoaccensione                             |
| <del>\.</del>                                                                                            | Tasto per attivare la modalità GIORNO o<br>NOTTE                |
| 8≣                                                                                                    | Tasto per accedere alla pagina rubriche                         |
| $\stackrel{\triangle}{\triangleleft} \stackrel{\nabla}{\triangleleft} \stackrel{\nabla}{\triangleright}$ | Tasti per scorrimento menu                                      |
| $\langle \times$                                                                                         | Tasto di annullamento chiamata o<br>cancellazione dati inseriti |
| ESC                                                                                                    | Tasto di uscita dai menu                                        |
| Ξ                                                                                                    | Tasto accesso / uscita MENU                                     |
| ОК                                                                                                    | Tasto conferma                                                  |
| Ĵ                                                                                                    | Tasto per invio chiamata                                        |
| <del></del> 0                                                                                            | Tasto per apriporta                                             |
| (⊷)                                                                                                    | Tasto per trasferimento di chiamata                             |
| ()=                                                                                                    | Tasto per mettere in attesa una chiamata                        |

## Tastiera alfanumerica

Per alcune funzioni la tastiera consente di digitare sia numeri che lettere, questo avviene premendo più volte lo stesso tasto, ad esempio premendo il tasto 2, sul display appariranno in successione A - B - C - 2....

| 1  | tasto per inserire la punteggiatura .,;:?¿!;""" |
|----|-------------------------------------------------|
| -# | tasto per inserire i simboli: #_/\&%()[]{}      |
| +* | tasto per inserire i simboli: *+-÷=<>           |
| _0 | tasto per inserire uno spazio tra i caratteri   |

- ▶ Premere OK per confermare i dati inseriti.
- ▶ Premere 🖾 per cancellare i dati inseriti.

# **Descrizione Interfaccia**

## Come accedere al menu principale

► Toccare il display per accenderlo

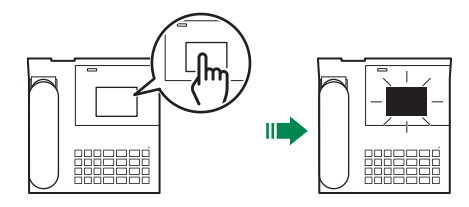

## Menu principale

|    | CHIAMATE            | Premere per accedere alle rubriche per chiamare un appartamento/<br>centralino/pulsantiera                               |
|----|---------------------|----------------------------------------------------------------------------------------------------|
|    | AUTOACCENSIONI      | Premere per accedere alle rubriche per attivare una telecamera                                                           |
|    | ATTUATORI           | Premere per accedere alla rubrica per comandare un attuatore (accensione luce, apertura porta)                           |
|    | SEGRETERIA          | Premere per accedere alle impostazioni della segreteria (registrazione messaggio, attivazione/disattivazione segreteria) |
|    | CHIAMATE/ALLARMI    | Premere per visualizzare la cronologia delle chiamate e degli allarmi                                                    |
| 6  | DEVIAZIONE CHIAMATA | Premere per attivare/disattivare la deviazione di chiamata o per cambiare<br>il destinatario della deviazione            |
| M  | MESSAGGI            | Premere per scrivere, leggere o inviare messaggi ai videocitofoni (posti interni) dell'impianto                          |
| 0, | IMPOSTAZIONI        | Premere per modificare le impostazioni del dispositivo o per accedere<br>alle impostazioni avanzate.                     |

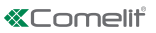

# Segnalazioni di stato

All'accensione del display è possibile visualizzare le seguenti segnalazioni di stato:

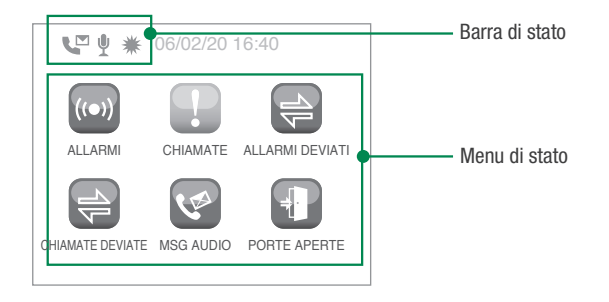

## Menu di stato

Il menu di stato compare premendo il tasto menu, solo nel caso si verifichino le seguenti situazioni:

| ((●))    | ALLARMI          | Segnalazione allarmi non gestiti                                                           |
|----------|------------------|--------------------------------------------------------------------------------------------|
| <b>P</b> | CHIAMATE         | Segnalazione chiamate non gestite                                                          |
| 1        | ALLARMI DEVIATI  | Segnalazione allarmi deviati                                                               |
|          | CHIAMATE DEVIATE | Segnalazione chiamate deviate                                                              |
| (A)      | MSG AUDIO        | Segnalazione messaggi audio da pulsantiere (posti esterni) o videocitofoni (posti interni) |
|          | PORTE APERTE     | Segnalazione porte aperte                                                                  |

## Barra di stato

Le icone di stato indicano le funzioni attive sul centralino:

| $\Rightarrow$ | Deviazione chiamate attiva                                   |
|---------------|--------------------------------------------------------------|
| ų             | Messaggio pulsantiere / videocitofoni (posti interni) attivo |
| •             | Memoria audio attiva                                         |
| ₩             | Modalità Giorno attiva                                       |
| C             | Modalità Notte attiva                                        |
| 1             | Errore nella configurazione della funzione Giorno / Notte    |

# **Gestione chiamate**

### Cercare un contatto in rubrica

In tutte rubriche del centralino è possibile ricercare un contatto direttamente senza dover scorrere tutta la rubrica dall'inzio alla fine. Di seguito viene illustrato il procedimento utilizando la "Rubrica Appartamenti", lo stesso vale per tutte le altre rubriche.

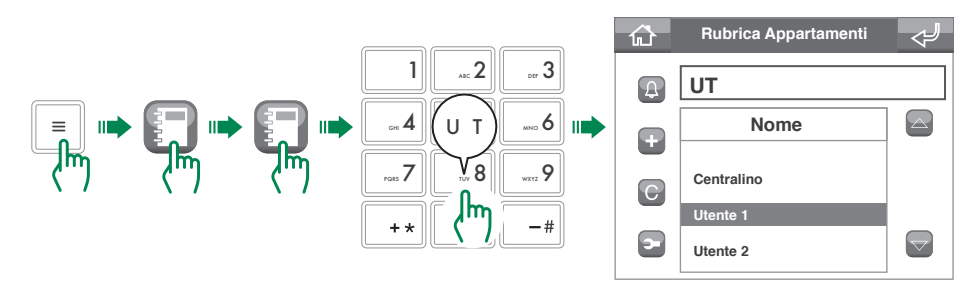

### Effettuare una chiamata

Con il centralino ViP si hanno a disposizione due metodi di chiamata, diretta o da rubrica.

#### Chiamata diretta

Per effettuare una chiamata diretta occorre conoscere l'indirizzo ViP dell'appartamento/centralino/pulsantiera che si desidera chiamare.

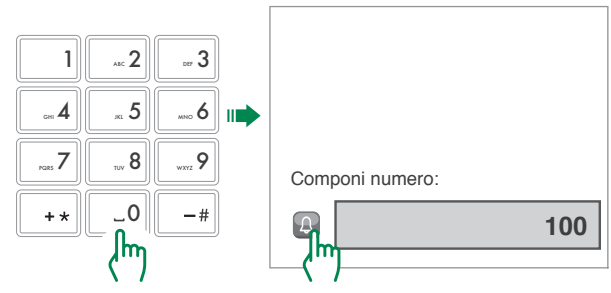

### Chiamata da rubrica

| ŵ  | Rubrica Appartamenti | $\triangleleft$ | 公     | Rubrica Appartamenti | $\triangleleft$ |
|----|----------------------|-----------------|-------|----------------------|-----------------|
| Д. | Nome                 |                 |       | Mome                 |                 |
| +  | Centralino           |                 |       | Centralino           |                 |
| С  | Utente 1             |                 | <br>С | Utente 1             |                 |
|    | Utente 2             |                 |       | Utente 2             |                 |
| 2  | Utente 3 (M)         |                 | 2-    | Utente 3             |                 |

## Trasferimento chiamate

Per trasferire una chiamata da una pulsantiera (posto esterno) verso un videocitofono (posto interno) seguire la procedura.

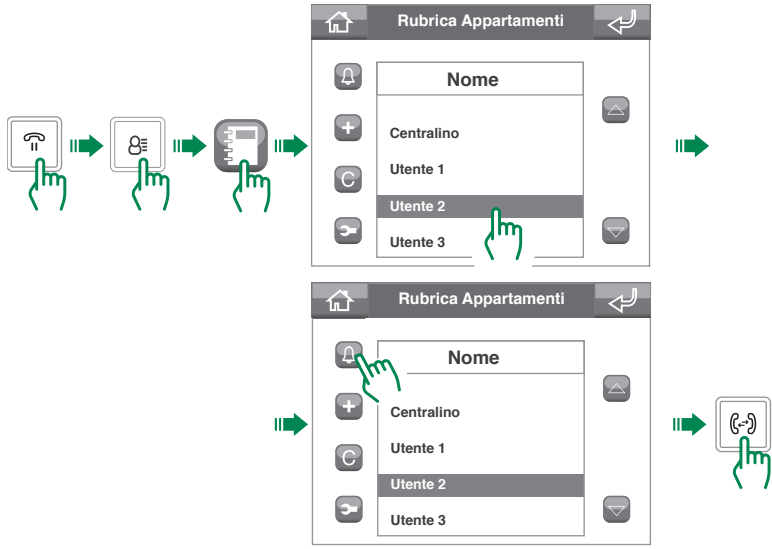

## **Deviazione chiamate**

### Impostazione funzione deviazione chiamate

Per impostare la deviazione delle chiamate verso un altro centralino o videocitofono (posto interno) seguire la procedura

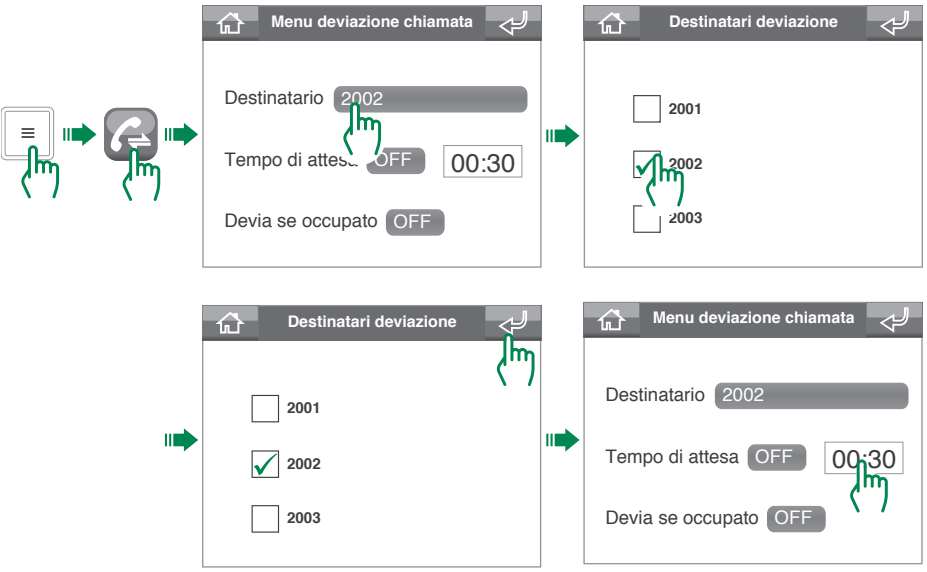

8

Gli indirizzi destinatari devono essere aggiunti all'elenco dall'installatore, dal centralino è possibile solo selezionare verso quale si desidera deviare la chiamata

#### Attivazione funzione deviazione chiamate

Per attivare la deviazione delle chiamate verso un altro centralino o videocitofono (posto interno) seguire la procedura

|   | Menu deviazione chiamata  |                                                                      |
|---|---------------------------|----------------------------------------------------------------------|
|   | Tempo di attesa           | Per attivare la deviazione in funzione<br>del tempo di attesa        |
| • | Menu deviazione chiamata  |                                                                      |
|   | Destinatario 2002         |                                                                      |
|   | Tempo di attesa OFF 00:30 |                                                                      |
|   | Devia se occupato         | Per attivare la deviazione se<br>impegnato in un'altra conversazione |

L'attivazione della funzione deviazione chiamate viene notificata dalla comparsa dell'icona 🔁 nella barra di stato nella schermata home.

La "deviazione chiamata" non può essere attivata se è attivo il "messaggio pulsantiere/posti interni (videocitofoni)" (pag. 11) o la "memoria audio" (pag. 12).

#### Disattivazione funzione deviazione chiamate

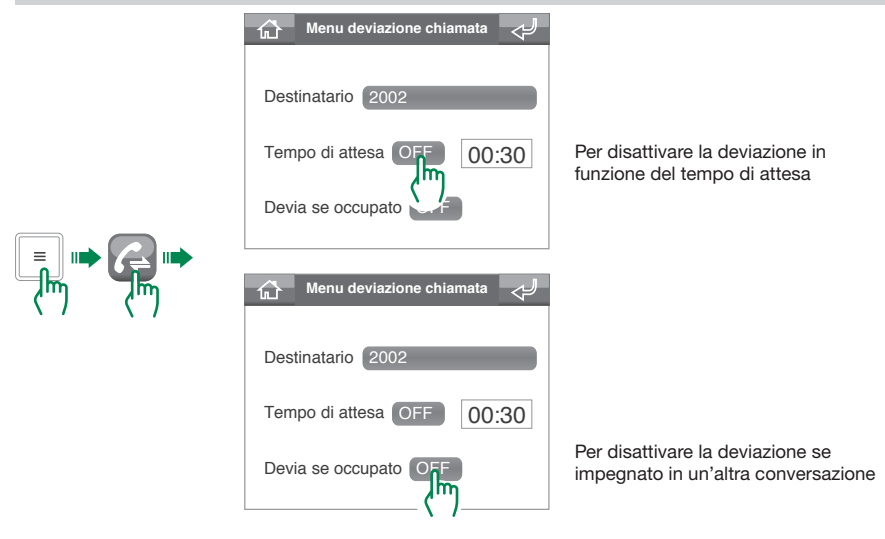

La disattivazione della funzione deviazione chiamate viene notificata dalla scomparsa dell'icona  $\frac{2}{\sqrt{2}}$  nella barra di stato nella schermata home.

i.

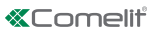

# Gestione segreteria

Il centralino ViP Art. 1952N è dotato di una segreteria in grado di svolgere alcune funzioni base

- registrare un breve messaggio di cortesia per le chiamate ricevute dalle pulsantiere / dai posti interni (videocitofoni)
- riprodurre un messaggio per assente quando viene chiamato
- · registrare un messaggio lasciato dall'utente chiamante

### Messaggio pulsantiere / posti interni (videocitofoni)

Questa funzione permette di riprodurre un messaggio per assente sulla pulsantiera (posto esterno) o sul videocitofono (posto interno) se non si risponde alla chiamata entro il **Tempo attesa risposta** 

#### Registrare messaggio pulsantiere / posti interni (videocitofoni)

Ogni nuovo messaggio sovrascrive quello precedentemente registrato. La durata massima del messaggio è di 15 secondi.

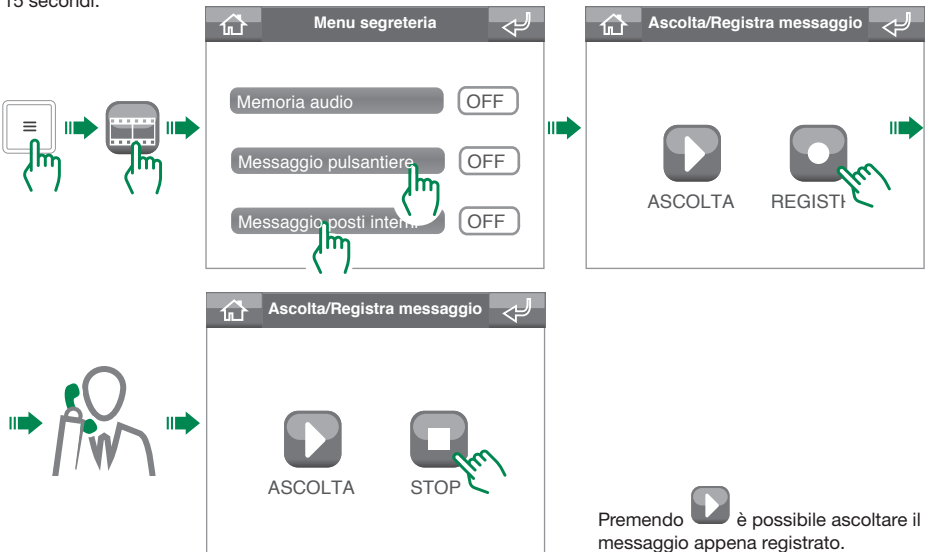

#### Attivare messaggio pulsantiere / posti interni (videocitofoni)

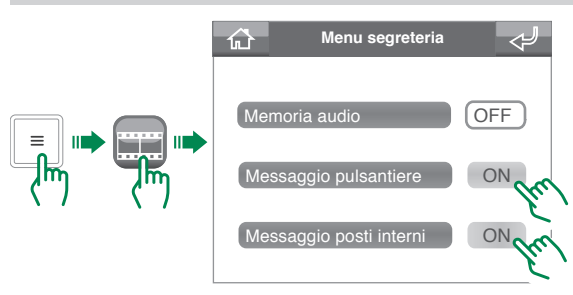

i.

Per attivare la funzione occorre prima registrare il "messaggio pulsantiere / posti interni (videocitofoni)".

L'attivazione della funzione messaggio pulsantiere / posti interni (videocitofoni) viene notificata dalla comparsa dell'icona 🌒 nella barra di stato nella schermata home.

Il "messaggio pulsantiere/posti interni (videocitofoni)" non può essere attivato se è attiva la "deviazione di chiamata" (pag. 9).

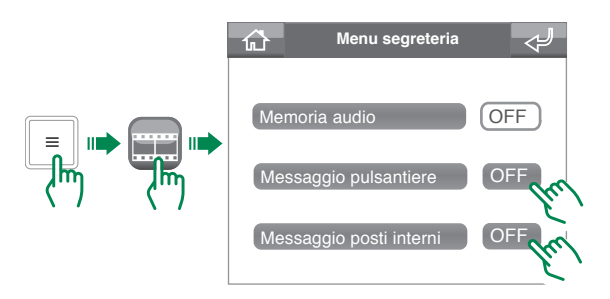

### Memoria audio

Questa funzione permette all'utente chiamante di lasciare un messaggio dalla pulsantiera (posto esterno) o dal videocitofono (posto interno) se non si risponde alla chiamata entro il **Tempo attesa risposta** 

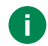

i.

Per utilizzare la funzione Memoria audio occorre attivare almeno una delle funzioni Messaggio pulsantiere o Messaggio posti interni (videocitofoni)

Attivare funzione Memoria audio

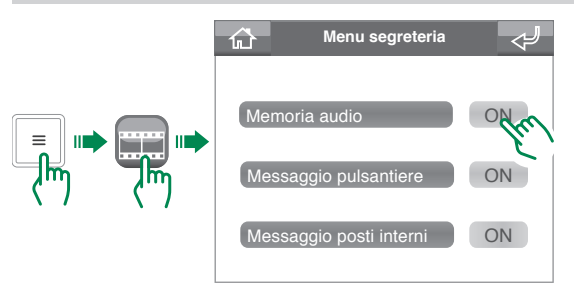

L'attivazione della funzione memoria audio viene notificata dalla comparsa dell'icona

La funzione "memoria audio" non può essere attivata se è attiva la "deviazione di chiamata" (pag. 9).

Disattivare funzione Memoria audio

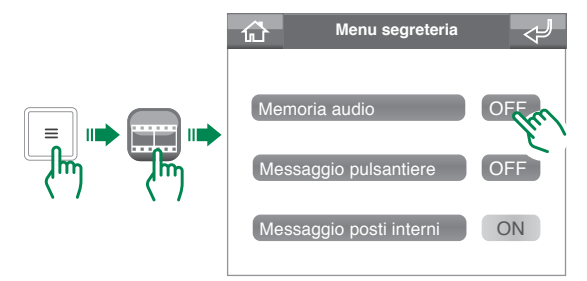

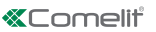

#### Accedere al menu Memoria audio

È possibile accedere al menu memoria audio in 2 modi:

 Dalla home: Se sono presenti messaggi non ascoltati nel Menu di stato comparirà l'icona MDG AUDIO, premendo quest'ultima si accederà direttamente al menu memoria audio.

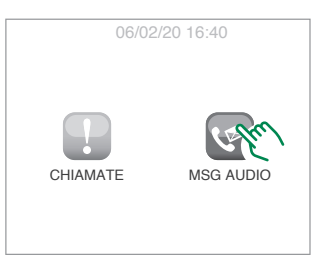

• Tramite menu:

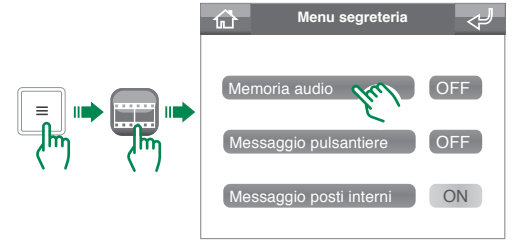

#### Ascoltare un messaggio

All'interno del menu "memoria audio" le registrazioni non ascoltate sono evidenziate in giallo.

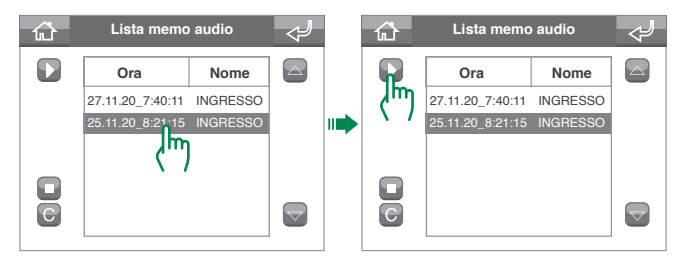

#### Eliminare un messaggio Lista memo audio Lista memo audio Lista memo audio ŵ **₩** $\sim$ −Ω` Ora Nome Ora Nome Ora Nome 27.11.20\_7:40:11 INGRESSO 27.11.20\_7:40:11 INGRESSO 25.11.20\_8:21:15 INGRESSO 25.11.20\_8:21:15 INGRESSO Conferma eliminazione memo m elezionato? NO SI Որ C $\bigtriangledown$ $\bigtriangledown$ $\overline{\bigtriangledown}$

# **Funzione autoaccensione**

La funzione autoaccensione permette di ricevere le immagini dalla telecamera delle pulsantiere (posti esterni) o dalle telecamere scorporate.

È possibile inviare un comando autoaccensione in 2 modi:

Tramite tasto autoaccensione: premendo il tasto autoaccensione verrà inviato il comando alla telecamera
 associata. Fare riferimento al proprio installatore per la configurazione del
 tasto.

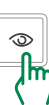

• Tramite menu autoaccensioni: per utilizzare la funzione tramite menu seguire la procedura.

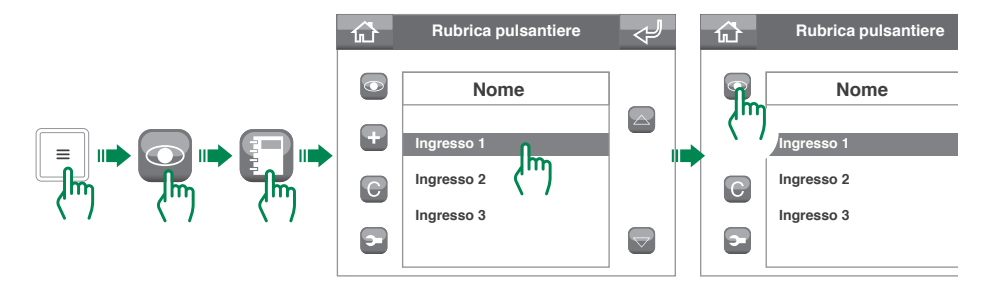

# **Funzione attuatori**

La funzione attuatori permette di azionare un elemento (ad esempio: accensione di una luce, apertura di una porta...)

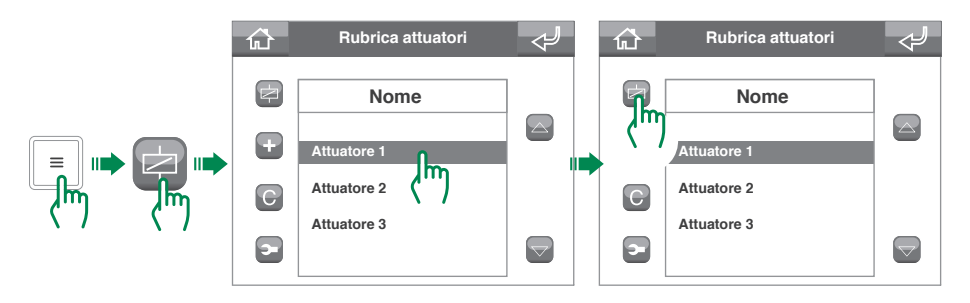

Ξ

# Modifica nomi contatti / attuatori / telecamere

All'interno dei menu Chiamate, Autoaccensioni e Attuatori si trovano le rispettive rubriche dei contatti.

Tra le varie opzioni è possibile modificare il nome di un contatto.

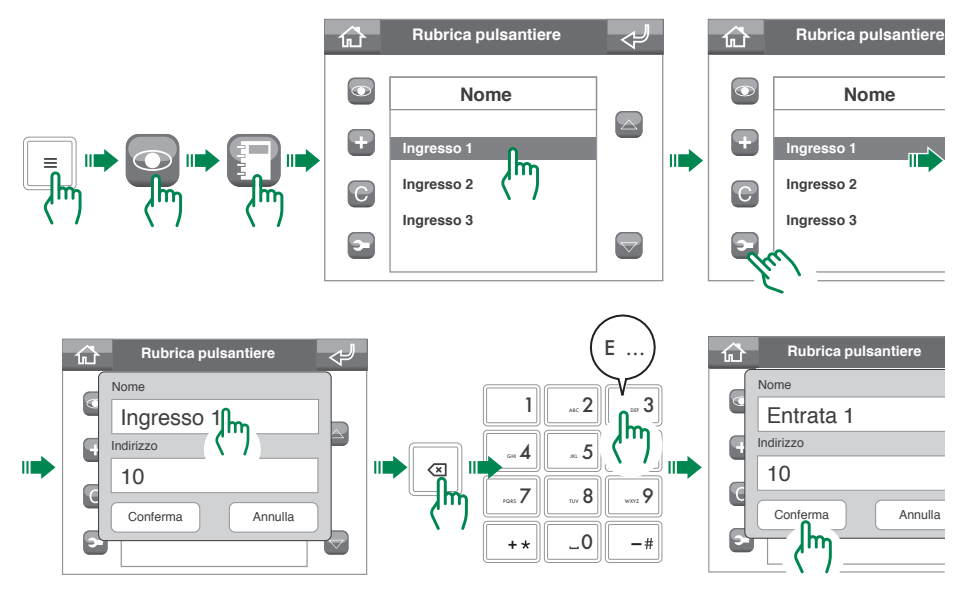

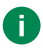

Per qualsiasi altra modifica si consiglia di rivolgersi al proprio installatore. L'errata configurazione di un parametro potrebbe compromettere il funzionamento dell'impianto.

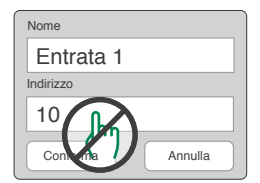

# Gestione messaggi

Il centralino ViP permette di inviare e ricevere messaggi dai videocitofoni (posti interni) dell'impianto.

### Inviare messaggi

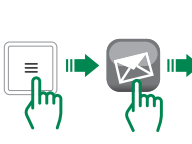

| 슈 Menu messaggi 🞺                    |              |
|--------------------------------------|--------------|
| Scrivi messaggio<br>Messaggi inviati | <br>A:<br>Og |
| Messaggi ricevuti                    |              |

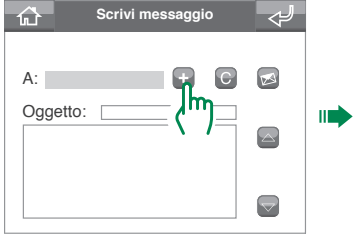

Lista contatti

 $\overline{\nabla}$ 

合

r .

Bianchi

Rossi

Rossini

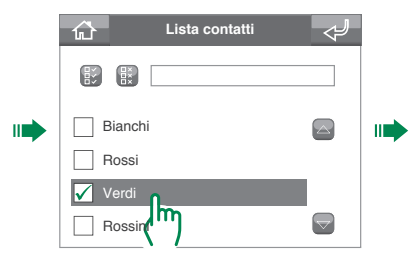

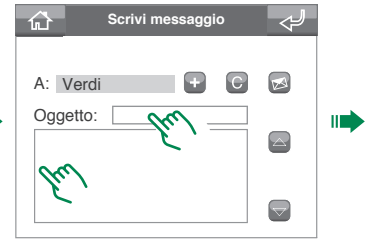

A: Verdi C Oggetto: Messaggio di prova

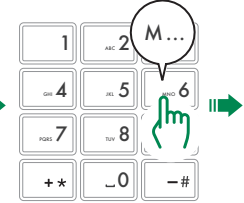

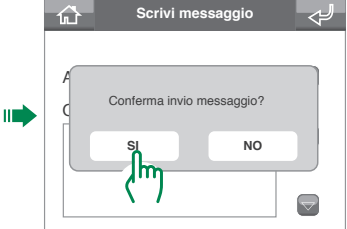

E

## Inoltrare messaggi

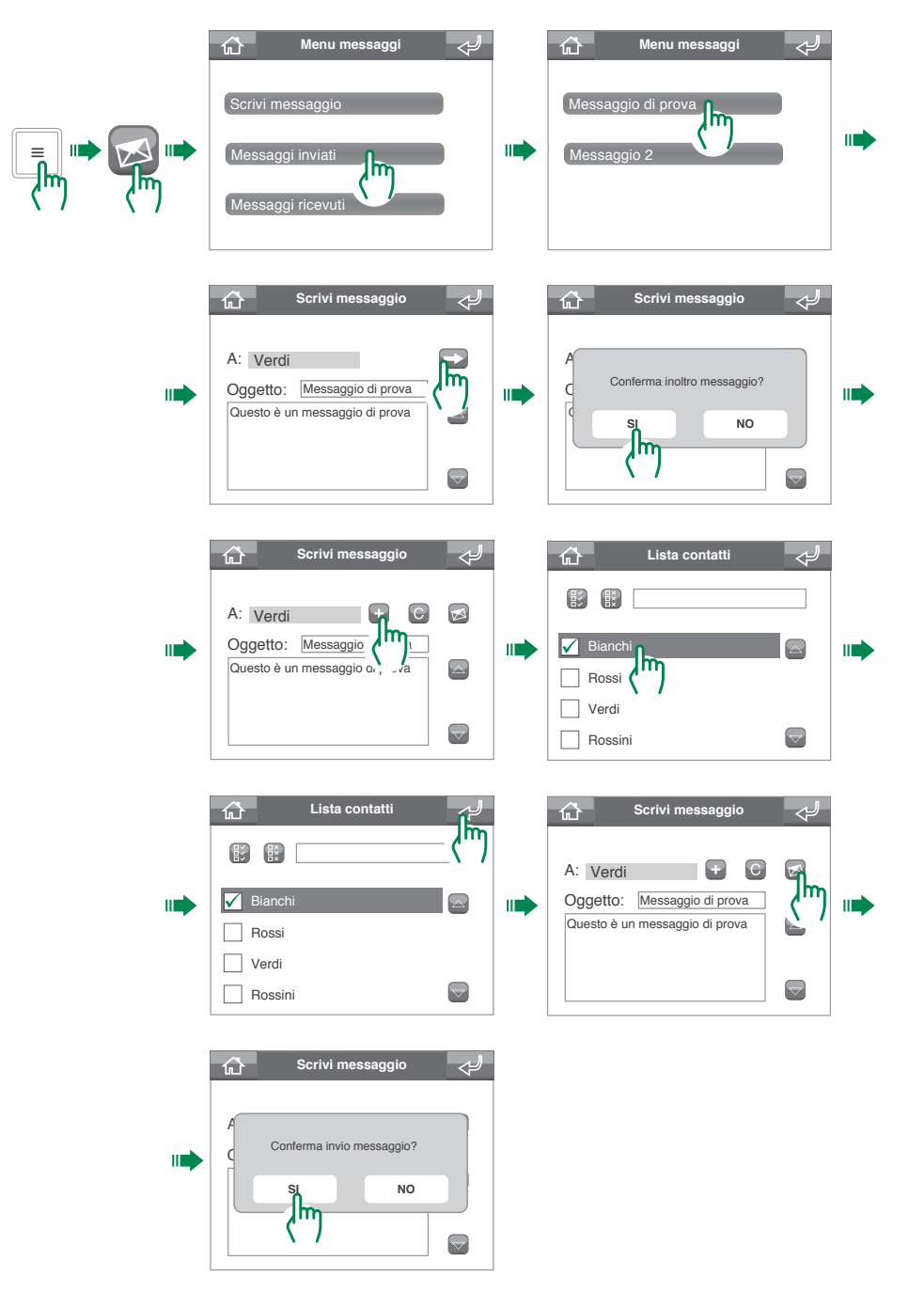

## Cancellare messaggi

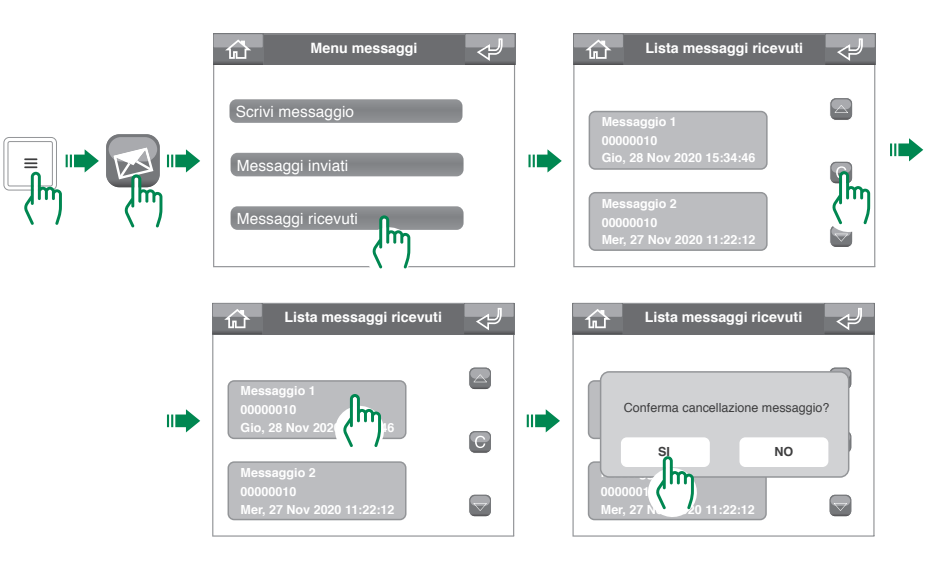

# Registro allarmi / chiamate

Nel menu Registro allarmi / chiamate è possibile visualizzare e gestire lo storico degli allarmi e chiamate.

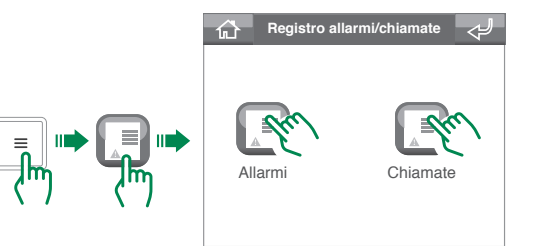

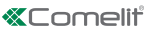

# Funzione Giorno / Notte

i

Modalità Giorno: il centralino intercetterà le chiamate dalla pulsantiera (posto esterno) verso gli appartamenti come da impostazioni (fare riferimento al proprio installatore).

Modalità Notte: le chiamate dalla pulsantiera (posto esterno) verranno inoltrate direttamente all'appartamento chiamato, senza passare dal centralino.

## Commutazione tra funzione Giorno / Notte

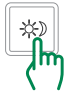

La funzione giorno viene notificata dalla comparsa dell'icona 🌞 nella barra di stato nella schermata home.

La funzione notte viene notificata dalla comparsa dell'icona 🌔 nella barra di stato nella schermata home.

## Programmazione orario funzione Giorno / Notte

È possibile programmare settimanalmente la funzione Giorno/Notte in modo che commuti da uno stato all'altro in determinati orari della giornata.

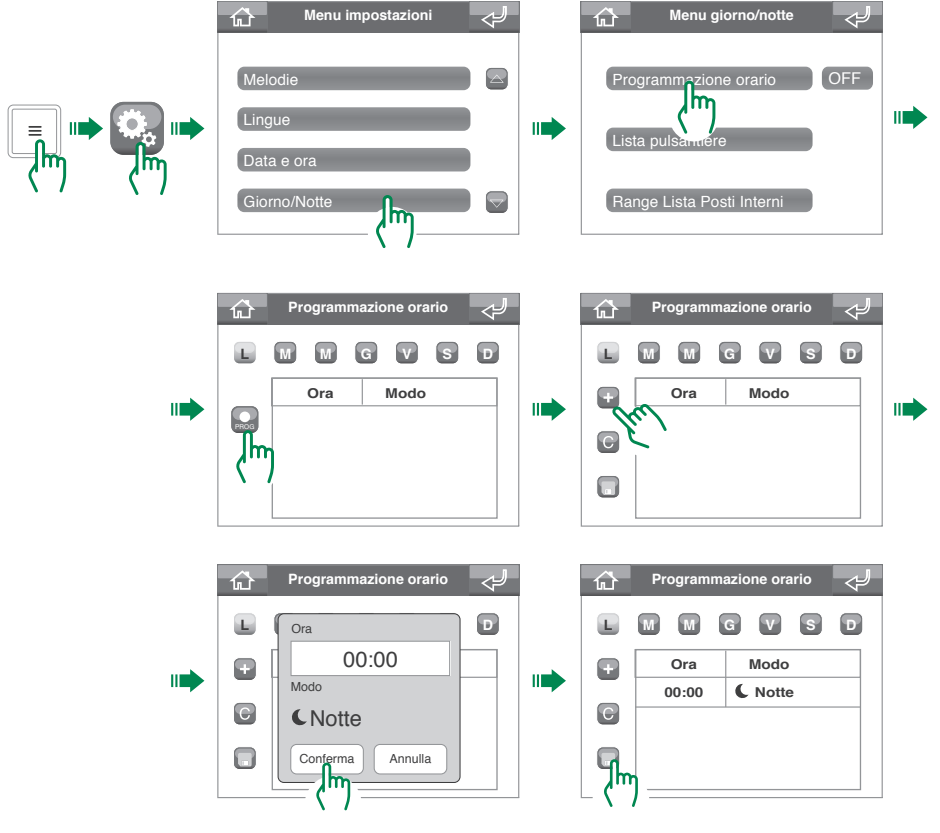

## Attivazione programmazione orario funzione Giorno / Notte

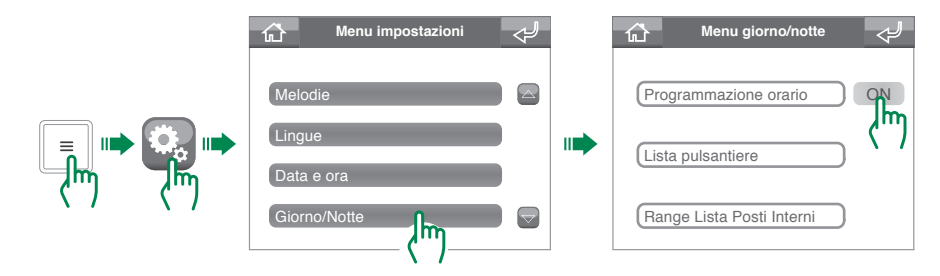

# Impostazioni sistema

## **Regolazione Volumi**

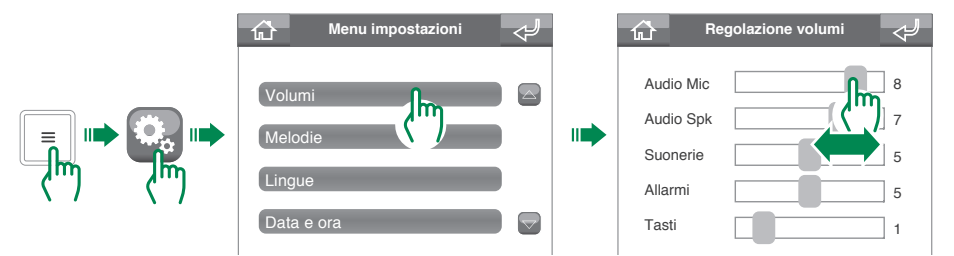

## **Impostazione Melodie**

Dal menu Melodie è possibile abbinare una suoneria diversa a ogni tipo di chiamata. Di seguito viene mostrata la procedura per le chiamate dalla pulsantiera (posto esterno) come esempio.

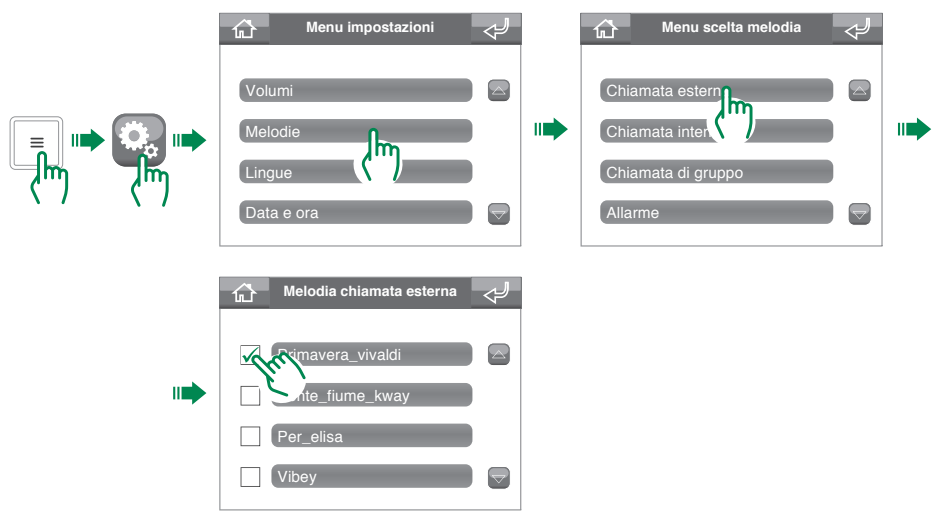

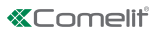

## Impostazione lingua menu

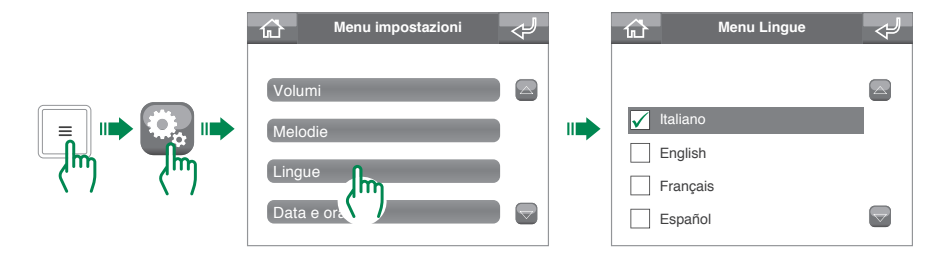

## Impostazione data e ora

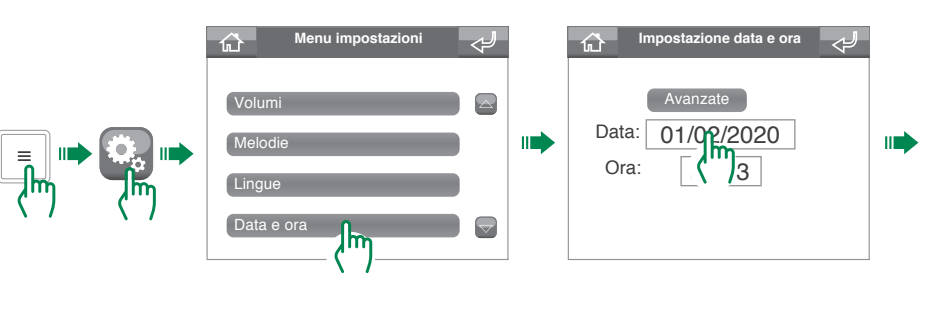

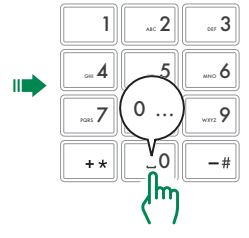

### Impostazioni avanzate data e ora

Le impostazioni avanzate di data e ora consentono di impostare il formato di data e ora e il separatore utilizzato per la data.

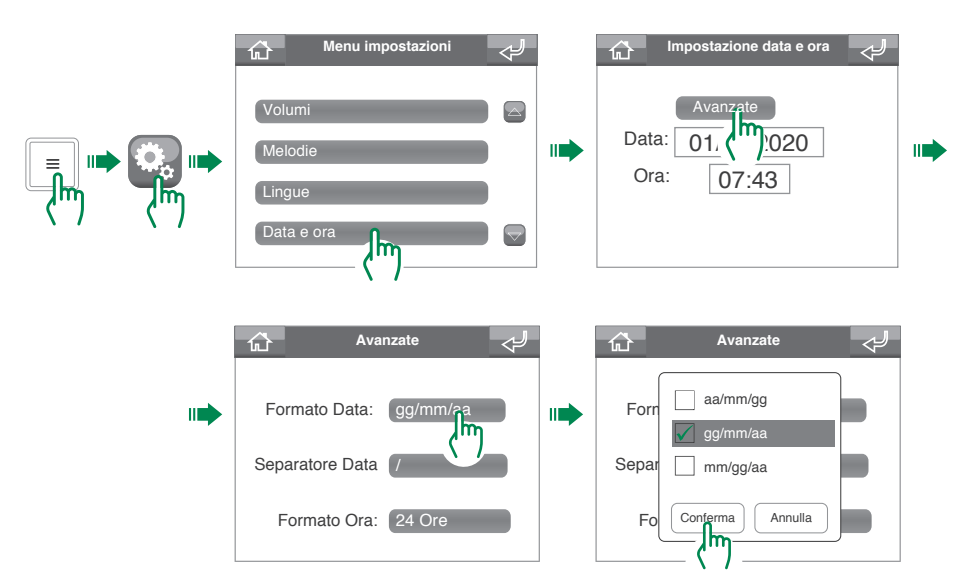

### Impostazione Segnalazione Porta aperta

Questa funzione consente di selezionare gli ingressi di cui si vuole rilevare l'apertura.

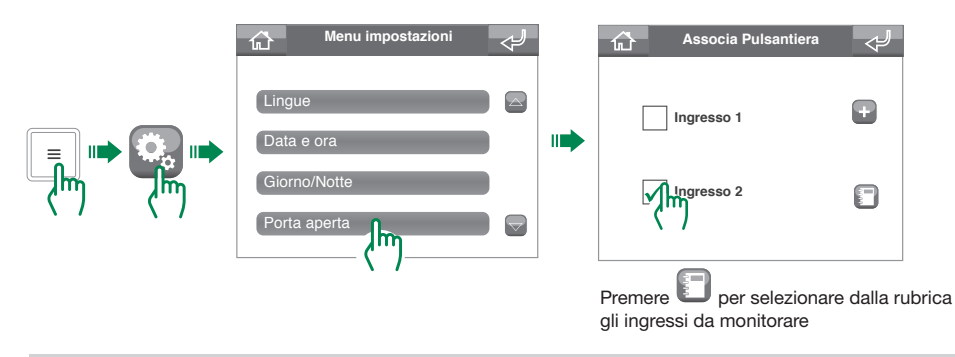

#### Visualizzazione porte aperte

Se sono presenti porte aperte, in home apparirà l'cona di stato "porte aperte", premere Ipper visualizzare gli ingressi aperti.

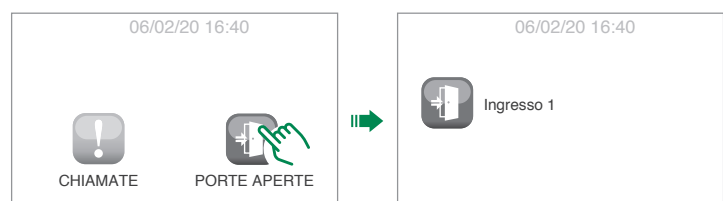

## Calibrazione

Dal menu Calibrazione è possibile migliorare la precisione dello schermo touch screen.

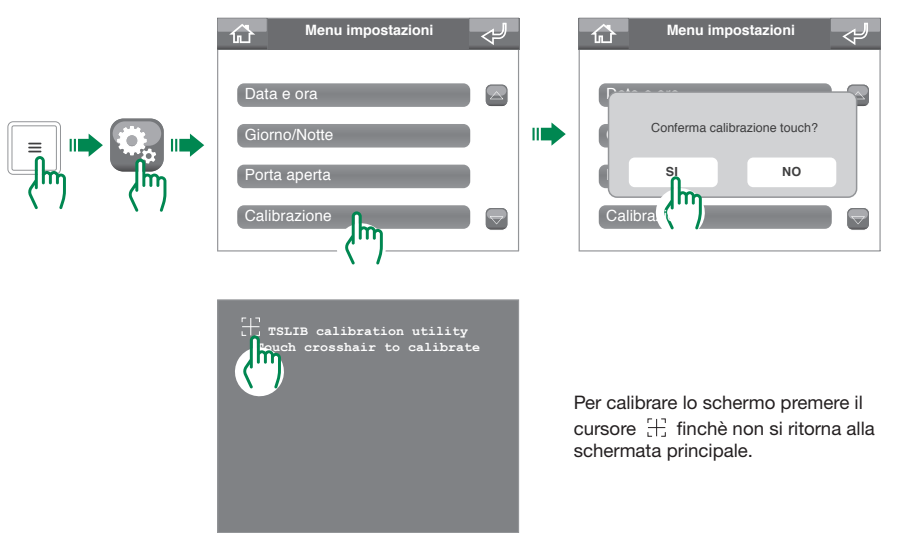

## Tasti selezione rapida

Chiedere al proprio installatore per la personalizzazione dei tasti di selezione rapida.

## Avanzate

Menu configurazioni avanzate per l'installatore (password di default: 0000).

### Warning

- This Comelit product has been designed and manufactured for use in the creation of audio and video communication systems in residential, commercial, industrial and public buildings.
- All activities connected to the installation of Comelit products must be carried out by qualified technical personnel, with careful observation of the indications provided in the manuals / instruction sheets supplied with those products.
- Disconnect the power supply before carrying out any operations on the wiring.
- · Use wires with a cross-section suited to the distances involved, observing the instructions provided in the system manual.
- · We advise against running the system wires through the same duct as power cables (230V or higher).
- To ensure Comelit products are used safely: carefully observe the indications provided in the manuals / instruction sheets; make sure the system created using Comelit products has not been tampered with / damaged.
- Comelit products do not require maintenance aside from routine cleaning, which should be carried out in accordance with the indications provided in the manuals /instruction sheets. Any repairs must be carried out: for the products themselves, exclusively by Comelit Group S.p.A.; for the systems, by qualified technical personnel.
- Comelit Group S.p.A. accepts no liability for any purpose other than the intended use, or failure to observe the indications and warnings contained in this manual / instruction sheet. Comelit Group S.p.A. reserves the right to change the information provided in this manual / instruction sheet at any time and without prior notice.

CE

# **Table of contents**

| Conventions used in this manual                                                   |              |
|-----------------------------------------------------------------------------------|--------------|
| Description                                                                       | 27           |
| Device (see page 26)                                                              | 27           |
| Keypad                                                                            | 27           |
| Alphanumeric keypad                                                               | 27           |
| Description of the Interface                                                      |              |
| How to enter the main menu                                                        | 28           |
| Main menu                                                                         | 28           |
| Status indications                                                                | 29           |
| Status menu                                                                       | 29           |
| Status strip                                                                      | 29           |
| Call management                                                                   | 30           |
| Finding a contact in the directory                                                | 30           |
| Making a call                                                                     | 30           |
| Direct call                                                                       | 30           |
| Call via directory                                                                | 30           |
| Follow me                                                                         | 31           |
| Diverting calls                                                                   | 31           |
| Setting the divert calls function                                                 | 31           |
| Enabling the call divert function                                                 | 32           |
| Disabling the call divert function                                                | 32           |
| Managing the answering service<br>Entrance panel / Internal unit (door entry more | 33<br>nitor) |
| message                                                                           |              |
| Recording an entrance panel / Internal unit (c                                    | 200r entry   |
| Frachling the entrance panel (internel unit (d                                    |              |
| Enabling the entrance panel / Internal unit (do                                   | or entry     |
| Disabling the entrance panel / internal unit (d                                   |              |
| monitor) monogo                                                                   | 24           |
| Audio momory                                                                      |              |
| Enabling the Audio memory function                                                |              |
| Disabling the Audio memory function                                               |              |
| Using the Audio memory function                                                   | 34<br>35     |
|                                                                                   |              |

| Self activation function                              |
|-------------------------------------------------------|
| Actuators function                                    |
| Editing contact names / actuators /                   |
| cameras37                                             |
| Managing messages                                     |
| Sending messages                                      |
| Forwarding messages                                   |
| Deleting messages 40                                  |
| Alarm / Call Log 40                                   |
| Day / Night function41                                |
| Switching between Day / Night function 41             |
| Programming the Day / Night function timetable 41     |
| Enabling Day / Night function timetable programming42 |
| System settings 42                                    |
| Volume adjustment 42                                  |
| Setting Ringtones 42                                  |
| Setting the menu language 43                          |
| Setting the date and time 43                          |
| Advanced Date and Time settings 44                    |
| Setting the door open signal 44                       |
| Doors open display 44                                 |
| Calibration                                           |
| Shortcut keys                                         |
| Advanced 45                                           |

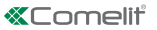

# Conventions used in this manual

To make reading the manual easier, symbols have been used to represent some recurring actions

| (lm) | indicates that the element (button / icon / entry box) should be pressed                                                 |
|------|----------------------------------------------------------------------------------------------------|
|      | indicates that you should proceed to the next step                                                                       |
|      | indicates that you need to <b>speak into the handset</b> or <b>answer</b> a call, depending on the procedure in progress |
| 0    | indicates that the information is important                                                                              |

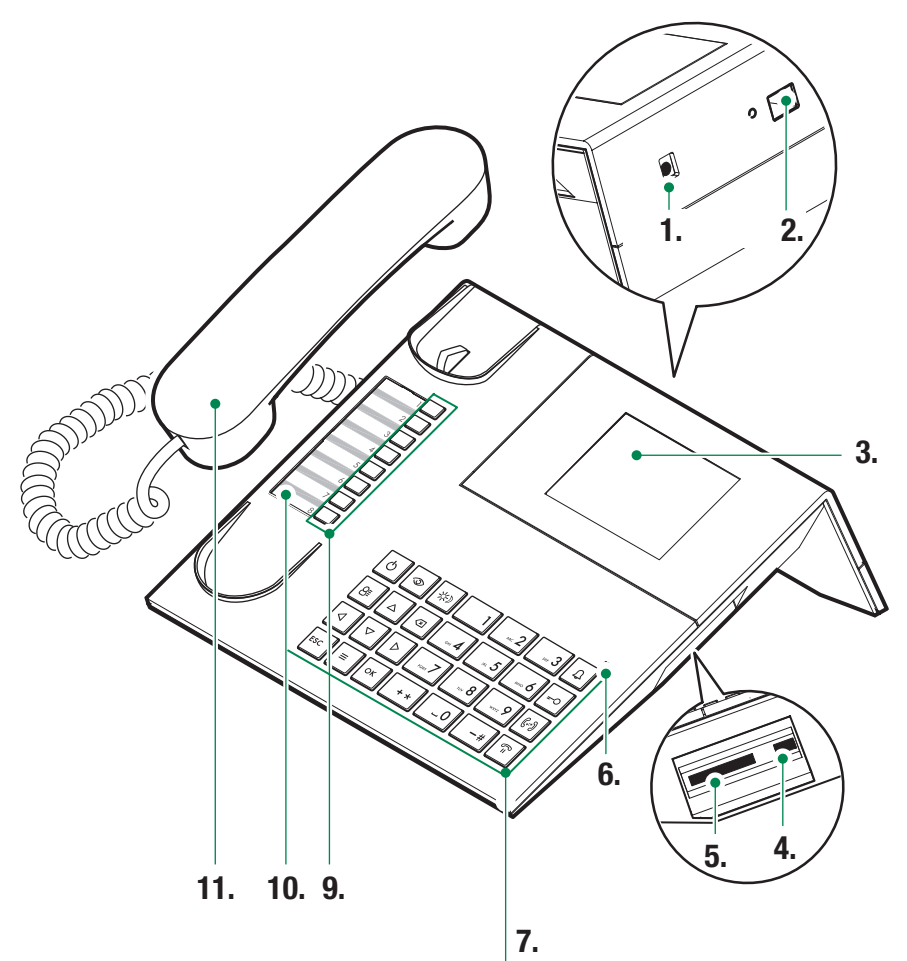

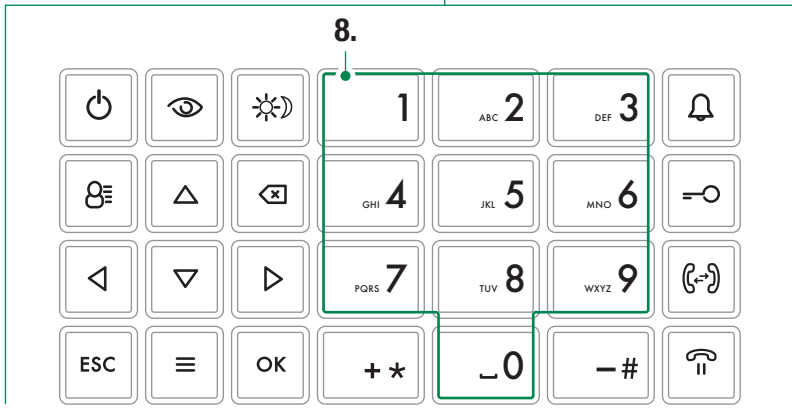

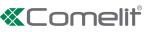

# Description

Desktop audio-video porter switchboard with touchscreen and alphanumeric keypad, making the functions simple and straightforward to use. Displays visitor images and name of user to call. Day/night mode and user/user intercom service.

The main functions of the switchboard are as follows:

- · call a door entry monitor
- receive calls from entrance panels and, if necessary, forward them to door entry monitors
- receive routine or alarm calls from the door entry monitors
- · control entrance panel electric locking
- activate a relay

The porter switchboard also offers:

- DAY/NIGHT management allowing switchboard functions to be enabled only in specific time bands that can be programmed by the user;
- a CALL QUEUE, in which the calls from door entry monitors which could not be answered are stored;
- a DIRECTORY which can be programmed so as to identify the caller easily.

## Device (see page 26)

- 1. Power supply input (optional)
- 2. Ethernet port
- 3. Touchscreen display
- 4. Mini USB input for connection to PC
- 5. SD slot
- 6. Status LED: when flashing, indicates presence of a notification
- 7. Keypad
- 8. Alphanumeric keypad
- Shortcut keys: can perform various functions depending on how they are programmed (contact your installer for further information)
- 10. Customisable nameplate
- 11. Handset

## Keypad

| Ç                                                                                                    | ON/OFF Switchboard on/off                        |  |  |  |
|----------------------------------------------------------------------------------------------------|--------------------------------------------------|--|--|--|
| 9                                                                                                    | Self activation enable key                       |  |  |  |
| -\$ <del>`</del> }                                                                                       | DAY or NIGHT mode enable key                     |  |  |  |
| 8≣                                                                                                    | Directory access key                             |  |  |  |
| $\stackrel{\triangle}{\triangleleft} \stackrel{\nabla}{\triangleleft} \stackrel{\nabla}{\triangleright}$ | Menu navigation keys                             |  |  |  |
| $\langle \times \rangle$                                                                                 | Key used to cancel a call or delete entered data |  |  |  |
| ESC                                                                                                    | Exit menu key                                    |  |  |  |
| Ξ                                                                                                    | Key used to access / exit a MENU                 |  |  |  |
| ОК                                                                                                    | Confirm key                                      |  |  |  |
| Ĵ                                                                                                    | Call key                                         |  |  |  |
| -0                                                                                                    | Lock-release key                                 |  |  |  |
| (⊶)                                                                                                    | Call transfer ("Follow me") key                  |  |  |  |
| ς=                                                                                                    | Call hold key                                    |  |  |  |
|                                                                                                    |                                                  |  |  |  |

## Alphanumeric keypad

For several of the functions, the keypad can be used to enter both numbers and letters; this can be done by pressing the same button several times, for example if you press key 2 several times, A - B - C - 2will appear in succession...

| 1  | punctuation key .,;:?¿!;''""                       |
|----|----------------------------------------------------|
| -# | key for entering symbols: <b>#_/\&amp;%()</b> []{} |
| +* | key for entering symbols: *+-÷=<>                  |
| _0 | key for entering a space between<br>characters     |

- ▶ Press OK to confirm the data entered.
- ▶ Press 🗶 to cancel the data entered.

# **Description of the Interface**

## How to enter the main menu

► Touch display to switch it on

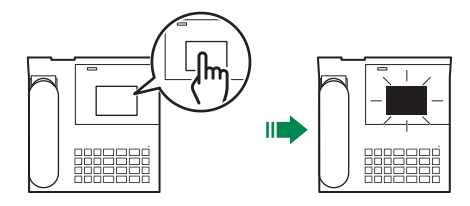

## Main menu

|    | CALLS         | Press to access the directories used to call an apartment/switchboard/<br>entrance panel                  |
|----|---------------|----------------------------------------------------------------------------------------------------|
|    | SELF-IGNITION | Press to access the directories used to activate a camera                                                 |
|    | ACTUATORS     | Press to access the directory used to control an actuator (light activation, door opening)                |
|    | ANS. SERVICE  | Press to access the settings for the answering service (record message, enable/disable answering service) |
|    | CALLS/ALARMS  | Press to view the chronology of calls and alarms                                                          |
|    | CALL DIVERT   | Press to enable/disable call divert or to change the divert recipient                                     |
|    | MESSAGES      | Press to write, read or send messages to door entry monitors (internal units) in the system               |
| 0, | SETTINGS      | Press to change the device settings or to access the advanced settings                                    |

# **Status indications**

When the display comes on, the following status indications can be viewed:

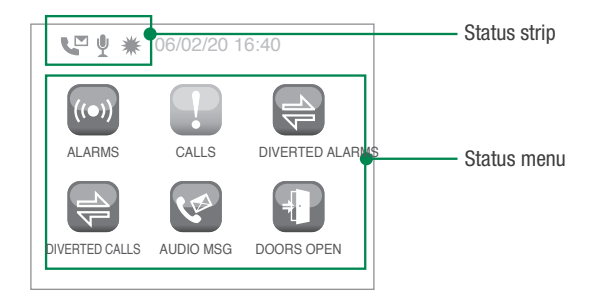

## Status menu

The status menu appears when you press the menu button only in the following situations:

| ((•)) | ALARMS          | Non-managed alarms indication                                                                           |
|-------|-----------------|----------------------------------------------------------------------------------------------------|
| P     | CALLS           | Non-managed calls indication                                                                            |
| 1     | DIVERTED ALARMS | Diverted alarms indication                                                                              |
|       | DIVERTED CALLS  | Diverted calls indication                                                                               |
| (A)   | AUDIO MSG       | Audio messages from entrance panels (external units) or door entry monitors (internal units) indication |
| +     | DOORS OPEN      | Doors open indication                                                                                   |

## Status strip

The status icons indicate the functions that are active on the switchboard:

| 4 | Divert call enabled                                                 |
|---|---------------------------------------------------------------------|
| Ų | Entrance panel / door entry monitor (internal unit) message enabled |
| Ľ | Audio memory enabled                                                |
| ₩ | Day mode enabled                                                    |
| C | Night mode enabled                                                  |
| 1 | Error in Day / Night function configuration                         |

# **Call management**

### Finding a contact in the directory

You can search directly for a contact in all switchboard directories without having to scroll through the entire directory from beginning to end. The procedure is illustrated below using the "Apartments Directory"; it also applies to all other directories.

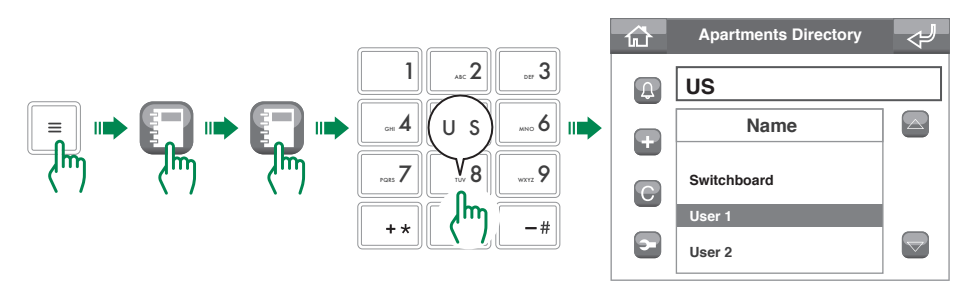

### Making a call

The ViP switchboard offers two methods for making a call, direct or via the directory.

### Direct call

To make a direct call, you will need to know the ViP address of the apartment/switchboard/entrance panel you want to call.

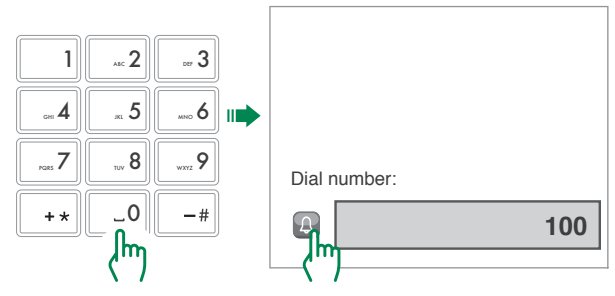

### Call via directory

| 公 | Apartments Directory | Ą | 公 | Apartments Directory | $\triangleleft$ |
|---|----------------------|---|---|----------------------|-----------------|
| Ð | Name                 |   | 4 | Mame                 |                 |
| + | Switchboard          |   |   | Switchboard          |                 |
| С | User 1               |   | С | User 1               |                 |
|   | User 2               |   |   | User 2               |                 |
| 2 | User 3 (M)           |   | 2 | User 3               |                 |

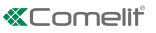

## Follow me

To transfer a call from an entrance panel (external unit) to a door entry monitor (internal unit), proceed as follows.

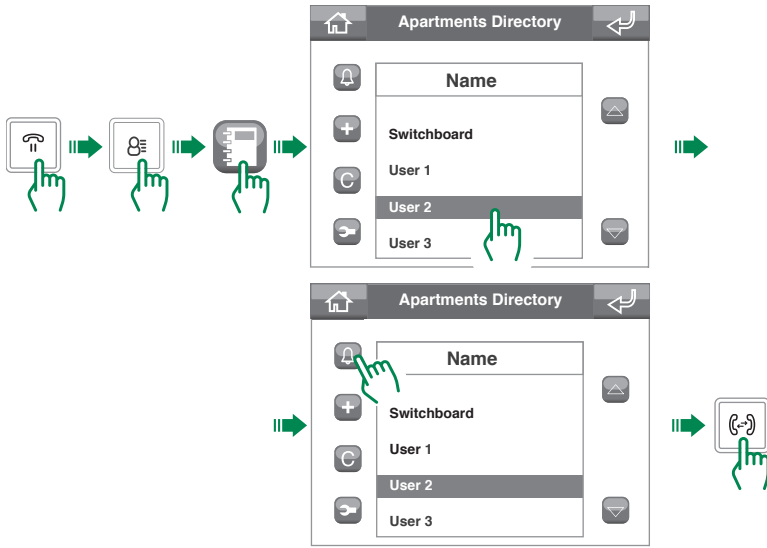

## **Diverting calls**

### Setting the divert calls function

To divert calls to another switchboard or door entry monitor (internal unit), proceed as follows:

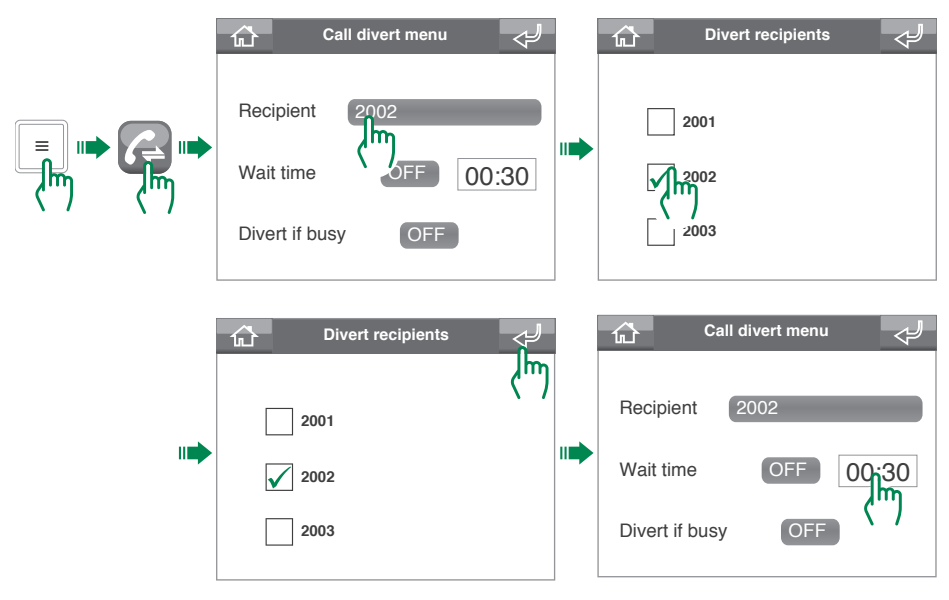

0

Divert recipients must be added to the list by the installer; you can only select the divert recipient from the switchboard itself

#### Enabling the call divert function

i.

To enable call divert to another switchboard or door entry monitor (internal unit), proceed as follows:

|                     | 다 Call divert menu 🗸 |                                                                                     |
|---------------------|----------------------|-------------------------------------------------------------------------------------|
|                     | Recipient (2002      |                                                                                     |
|                     | Wait time 00:30      | To enable the divert on the basis of wait time                                      |
|                     | Divert if busy       |                                                                                     |
|                     |                      |                                                                                     |
| $\langle m \rangle$ | Call divert menu 🖓   |                                                                                     |
|                     | Recipient (2002      |                                                                                     |
|                     | Wait time OFF 00:30  |                                                                                     |
|                     | Divert if busy       | To enable the divert when the unit<br>is already engaged in another<br>conversation |

Enabling of the call divert function is indicated by the appearance of the  $\stackrel{\Delta}{\bigtriangledown}$  icon in the status strip on the home screen.

"Call divert" cannot be enabled if "Entrance panel/Internal unit (door entry monitor) message" (page 33) or "Audio memory" (page 34) is enabled.

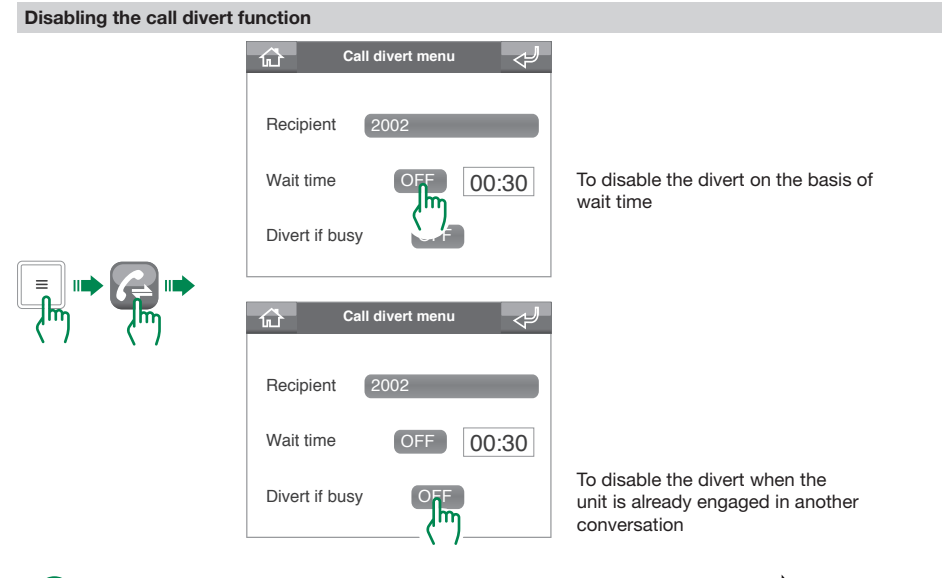

Disabling of the call divert function is indicated by the disappearance of the  $rac{rac}{\sqrt{r}}$  icon from the status strip on the home screen.

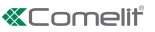

# Managing the answering service

ViP switchboard Art. 1952N has an answering service that can perform a few basic functions:

- recording a short courtesy message for calls received from the entrance panel / internal units (door entry monitors)
- · playing an absent message when called
- · recording a message from the user making the call

### Entrance panel / Internal unit (door entry monitor) message

This function can be used to play an absent message on the entrance panel (external unit) or door entry monitor (internal unit) if a call is not answered within the **Reply wait time**.

#### Recording an entrance panel / internal unit (door entry monitor) message

Every new message overwrites the previous recording. The maximum duration of the message is 15 seconds.

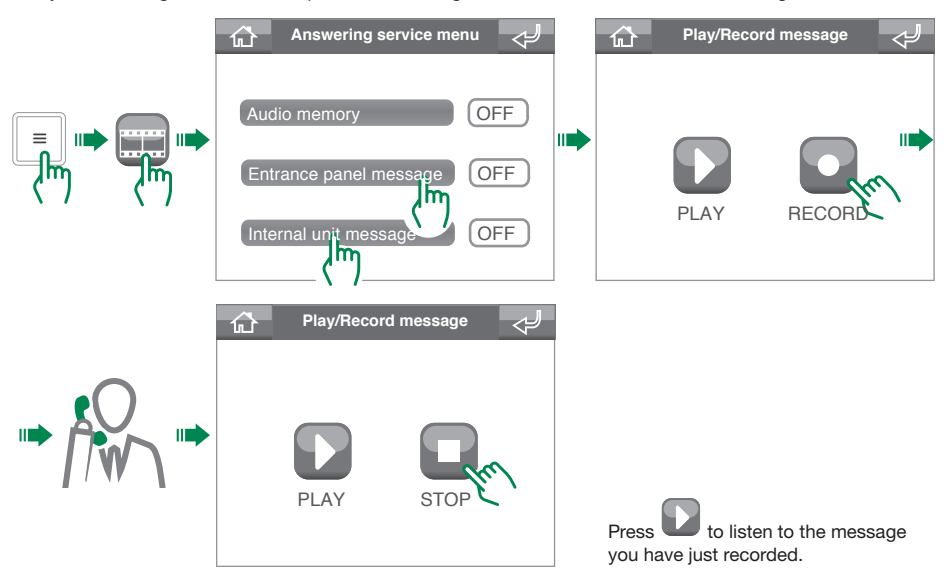

Enabling the entrance panel / internal unit (door entry monitor) message

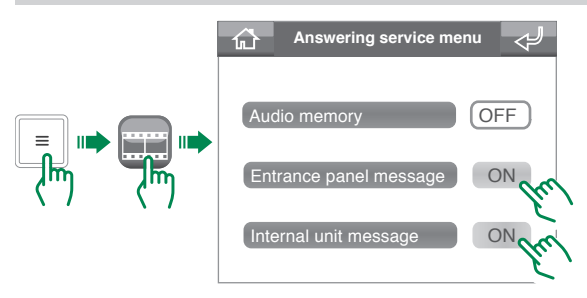

i.

The "Entrance panel/Internal unit (door entry monitor) message" cannot be enabled if "Call divert" is enabled (page 31).

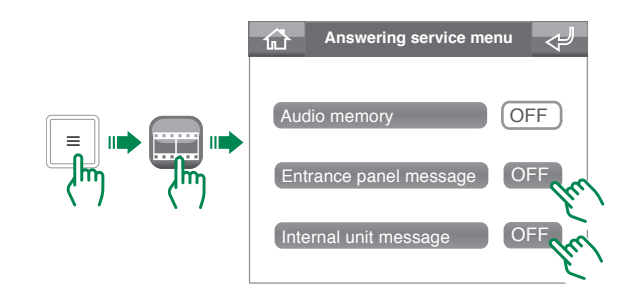

### Audio memory

This function allows the user making the call to leave a message on the entrance panel (external unit) or door entry monitor (internal unit) if a call is not answered within the **Reply wait time**.

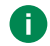

i.

To use the Audio memory function, at least one of the Entrance panel message or Internal unit (door entry monitor) message functions must be enabled.

#### Enabling the Audio memory function

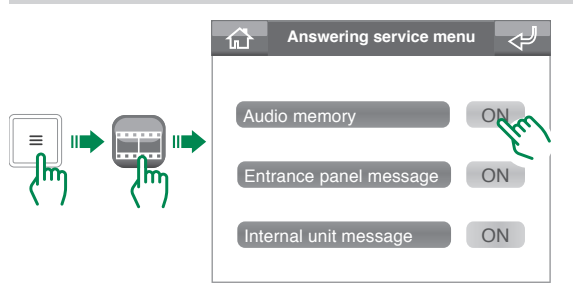

Enabling of the audio memory function is indicated by the appearance of the  $\$  icon in the status strip on the home screen.

The "Audio memory" function cannot be enabled if "Call divert" is enabled (page 31).

#### **Disabling the Audio memory function**

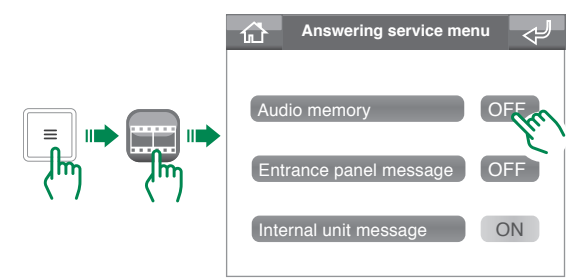

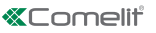

#### Accessing the Audio memory menu

You can access the audio memory menu in 2 ways:

• From the home screen: if there are any unheard messages, the AUDIO MSG icon will appear in the Status menu; if you press it you will be taken straight to the audio memory menu.

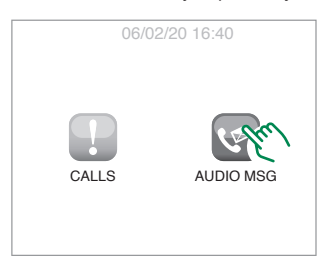

• Via the menu:

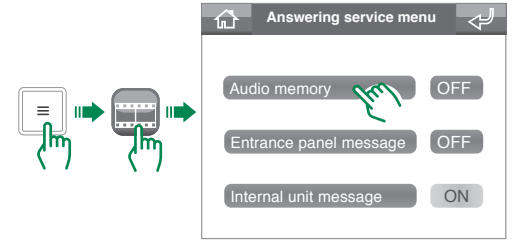

#### Listening to a message

Unheard messages in the "Audio memory" menu are highlighted in yellow.

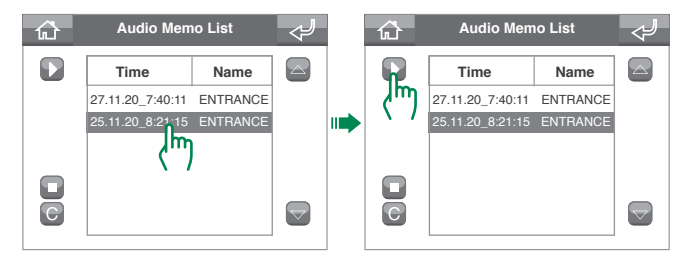

#### Deleting a message

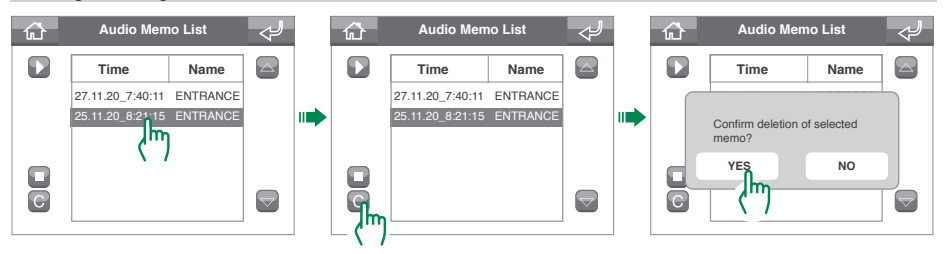

# Self activation function

The self activation function can be used to receive images from the entrance panel (external unit) cameras or from remote cameras.

A self activation command can be sent in 2 ways:

 Using the self activation key: press the self activation key to send the command to the associated camera. Contact your installer for key configuration.

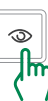

• Via the self activation menu: to use the function via the menu, proceed as follows:

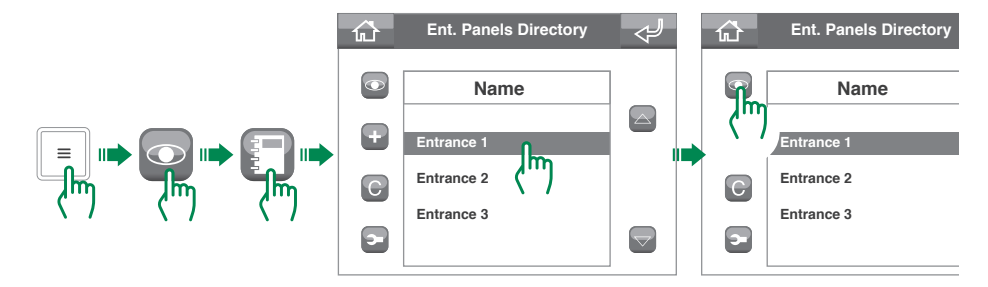

# **Actuators function**

The actuators function can be used to drive an element (e.g.: switch on a light, open a door...)

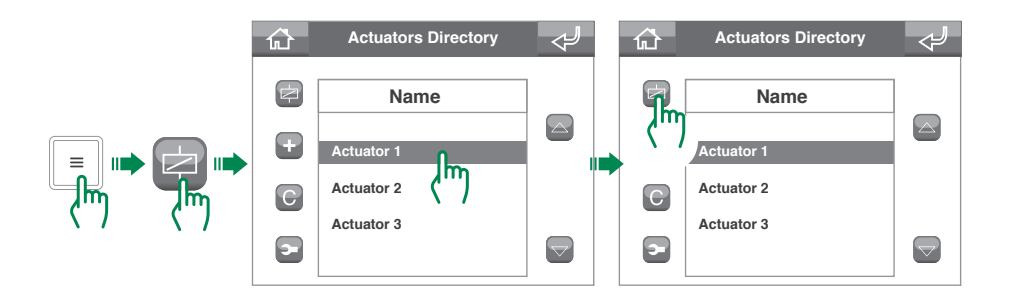
Ľ

# Editing contact names / actuators / cameras

The Calls, Self activation and Actuators menus contain the corresponding contact directories.

There are various options available, including editing the name of a contact.

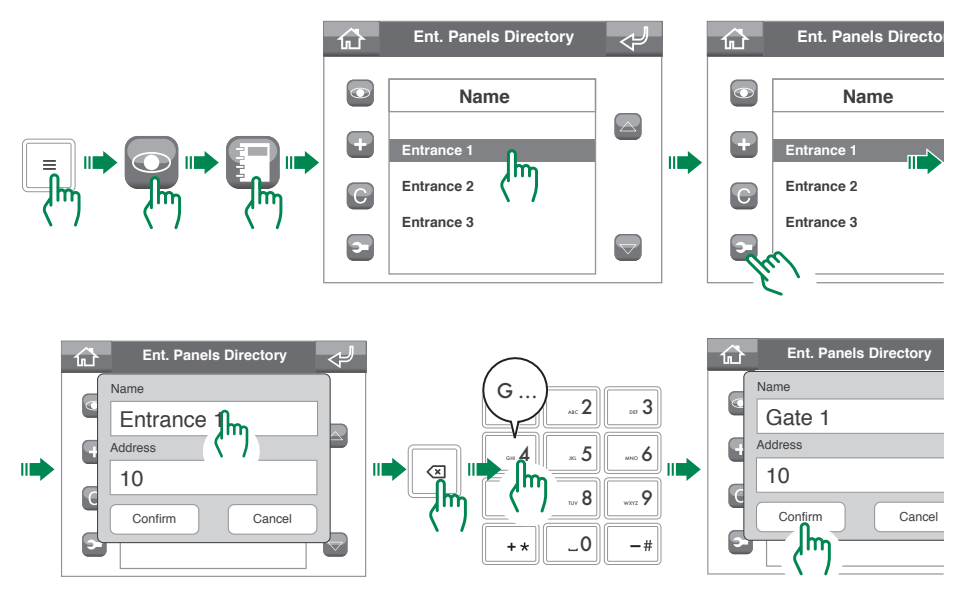

0

If you wish to make any changes, we recommend you contact your installer. Incorrect configuration of a parameter could compromise system operation.

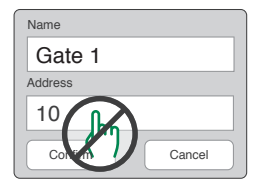

# Managing messages

The ViP switchboard allows you to send and receive messages from the system door entry monitors (internal units).

## Sending messages

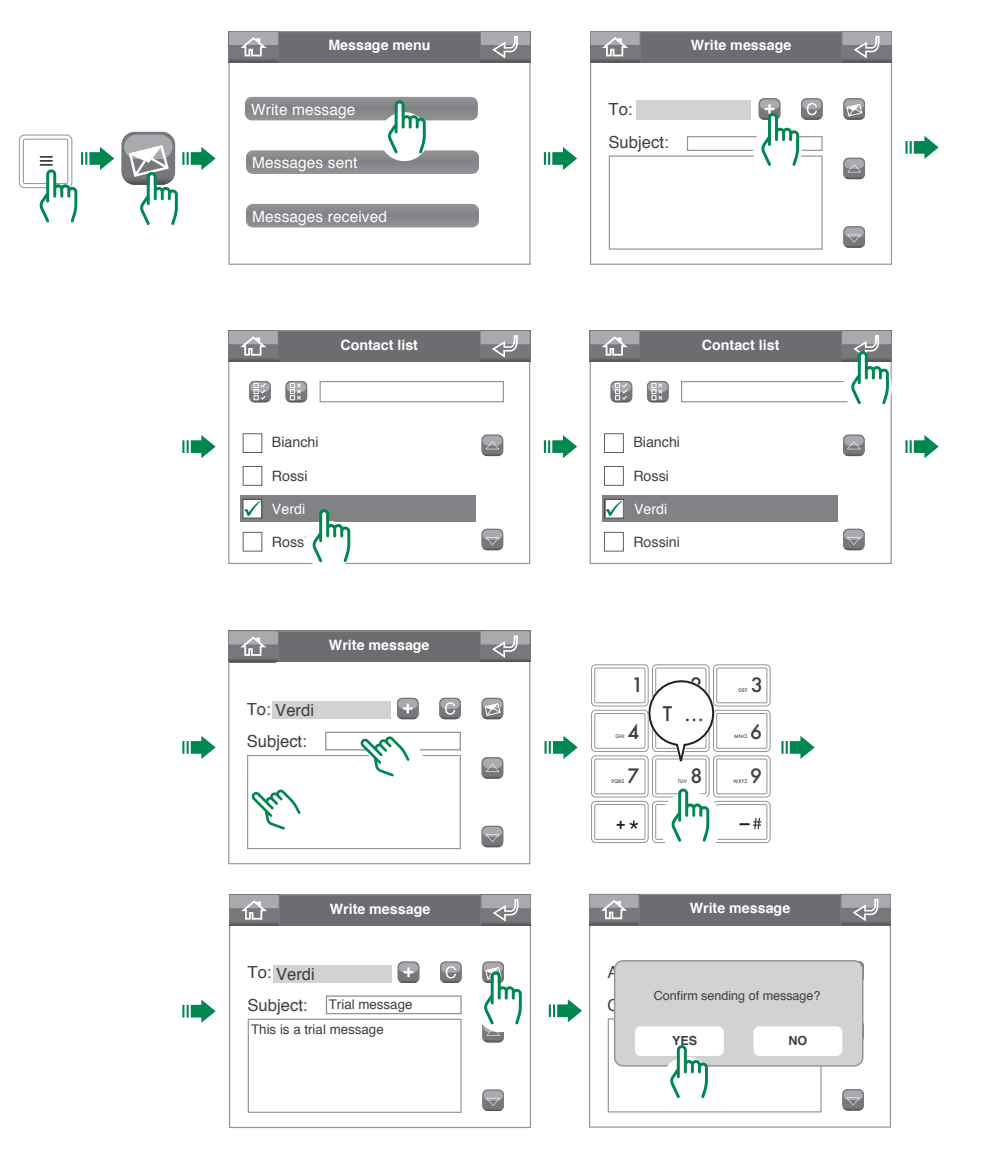

# Forwarding messages

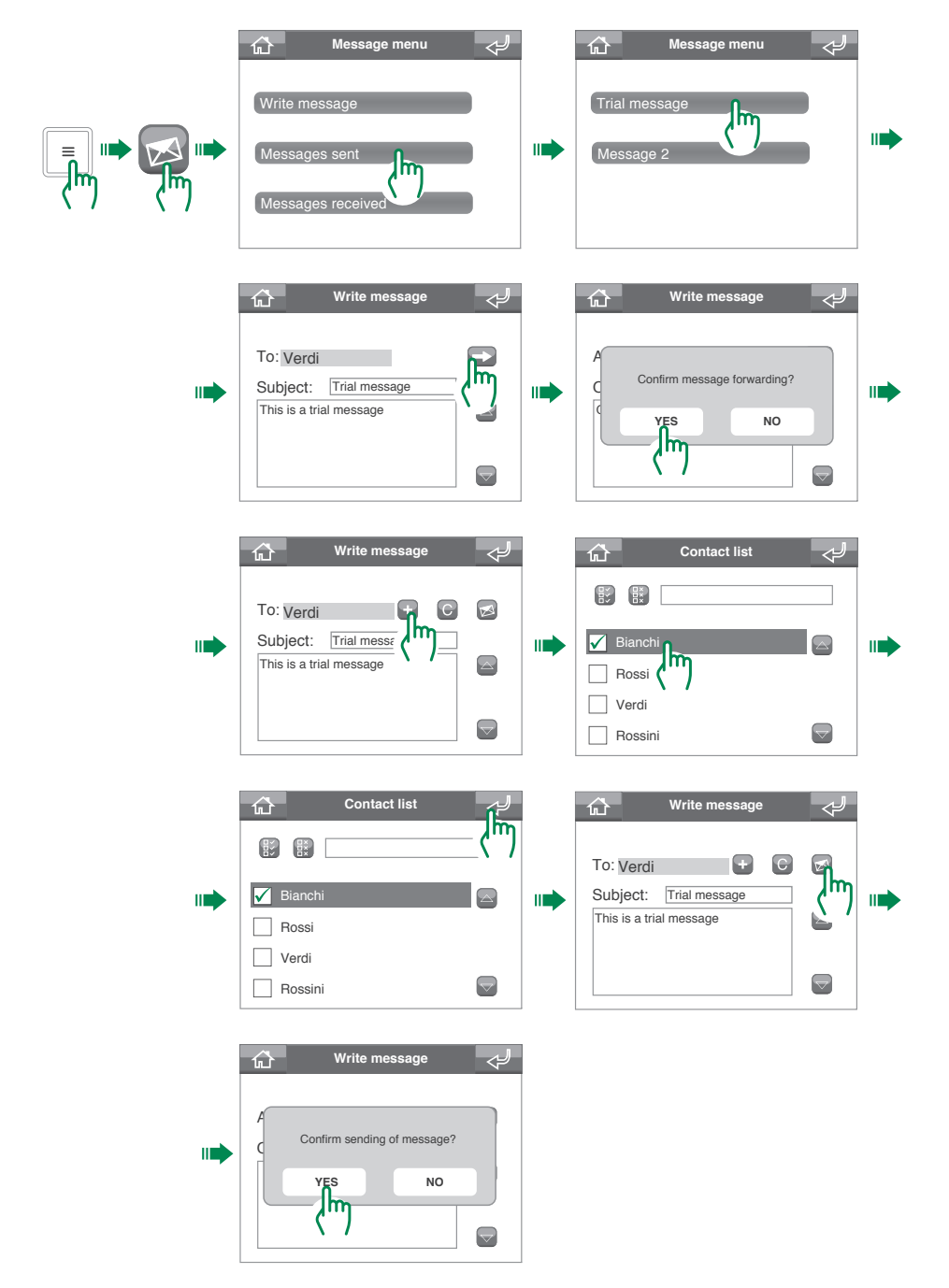

## **Deleting messages**

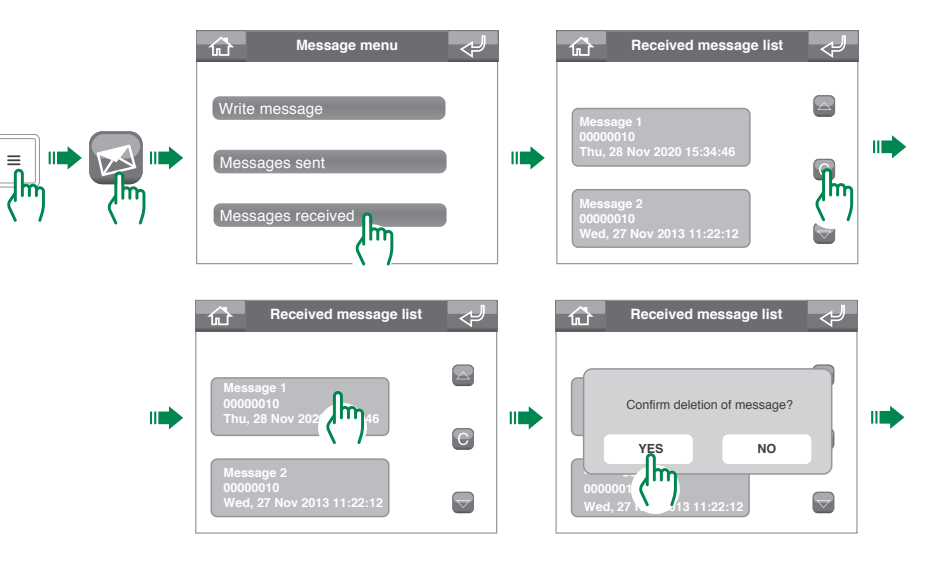

# Alarm / Call Log

The Alarm / Call Log menu can be used to view and manage logged alarms and calls.

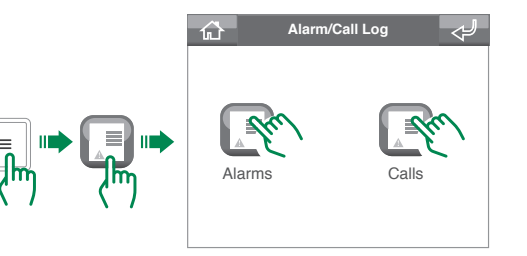

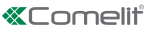

# Day / Night function

Day mode: the switchboard will intercept calls from the entrance panel (external unit) to the apartments as per the settings (ask your installer).

Night mode: Icalls from the entrance panel (external unit) will be sent directly to the apartment called, without passing through the switchboard.

# Switching between Day / Night function

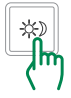

The Day function is indicated by the appearance of the # icon in the status strip on the home screen.

The Night function is indicated by the appearance of the C icon in the status strip on the home screen.

# Programming the Day / Night function timetable

The Day/Night function can be programmed on a weekly basis, so that it switches from one status to the other at specific times of day.

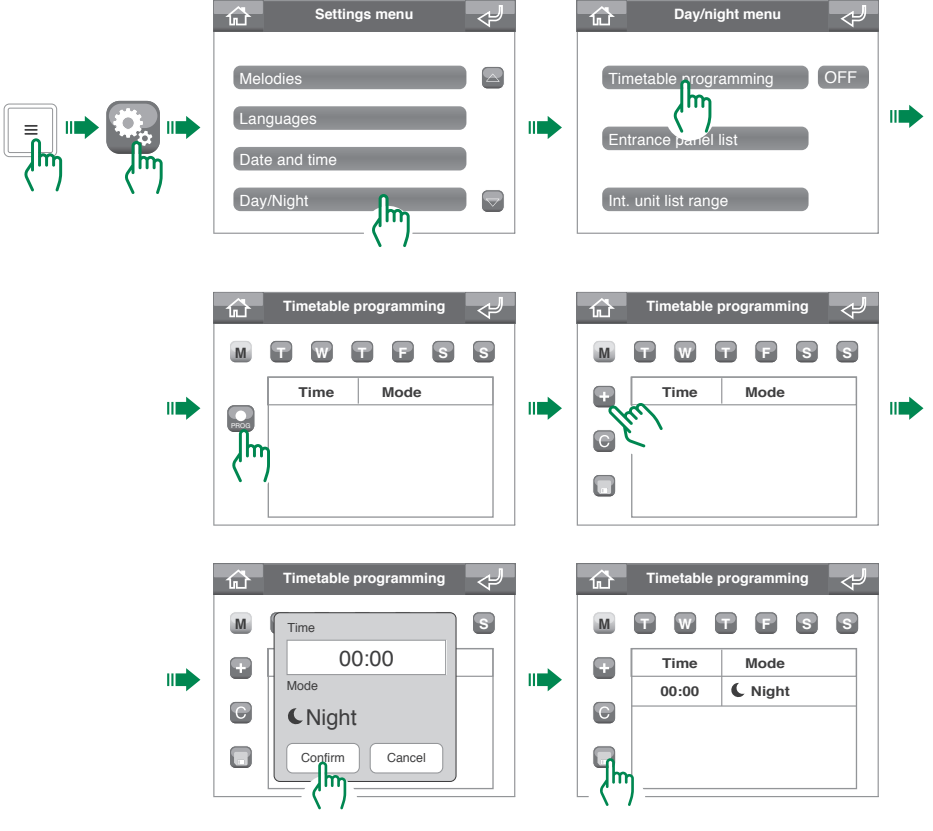

# Enabling Day / Night function timetable programming

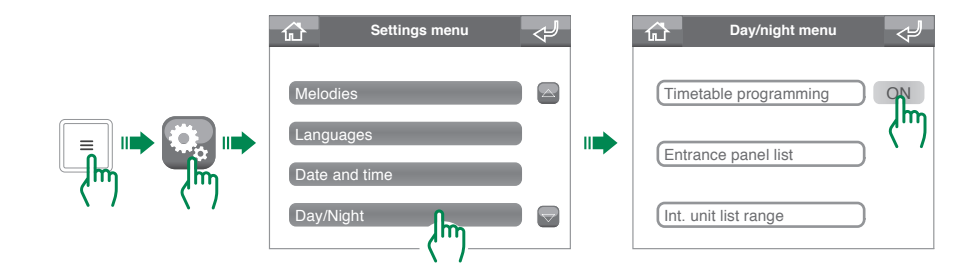

# System settings

## Volume adjustment

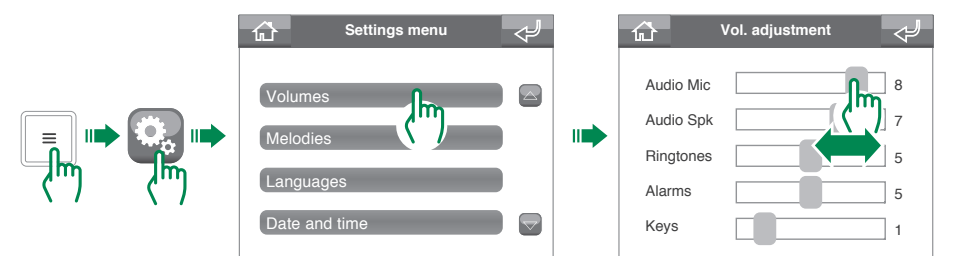

## **Setting Ringtones**

The Melodies menu can be used to link a different ringtone with each type of call. The procedure for entrance panel (external unit) calls is illustrated below, as an example.

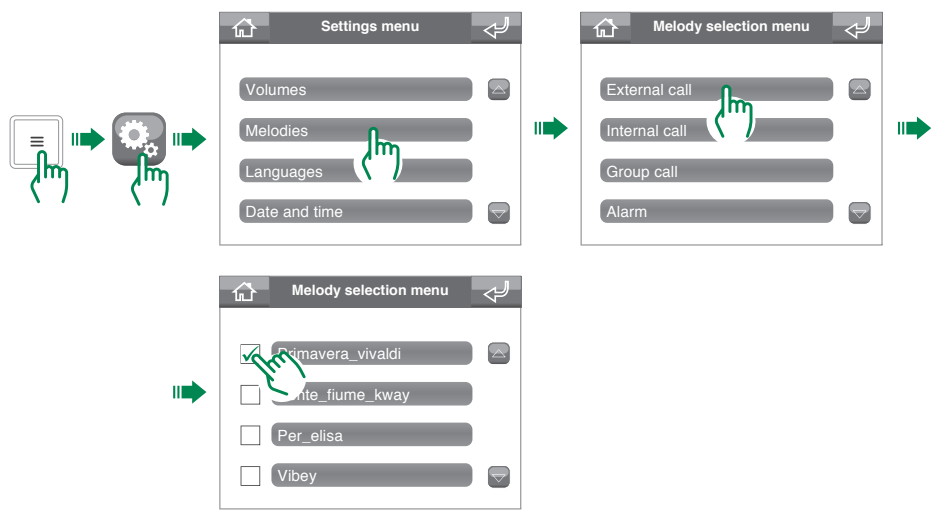

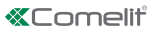

# Setting the menu language

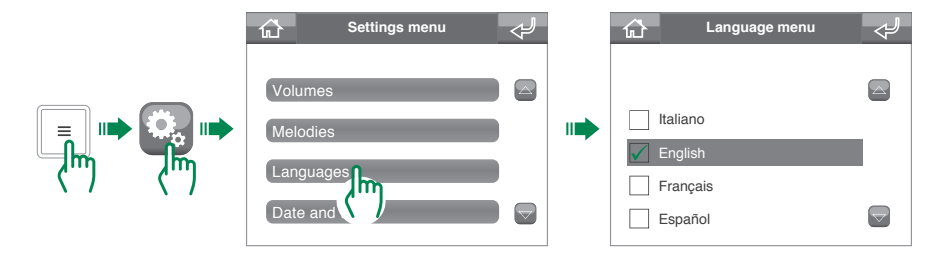

# Setting the date and time

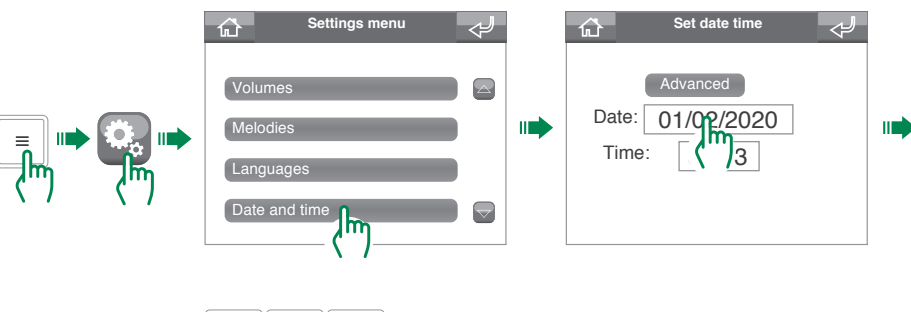

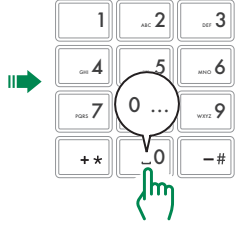

## **Advanced Date and Time settings**

The Advanced Date and time settings can be used to set the date and hour format and the separator used for the date.

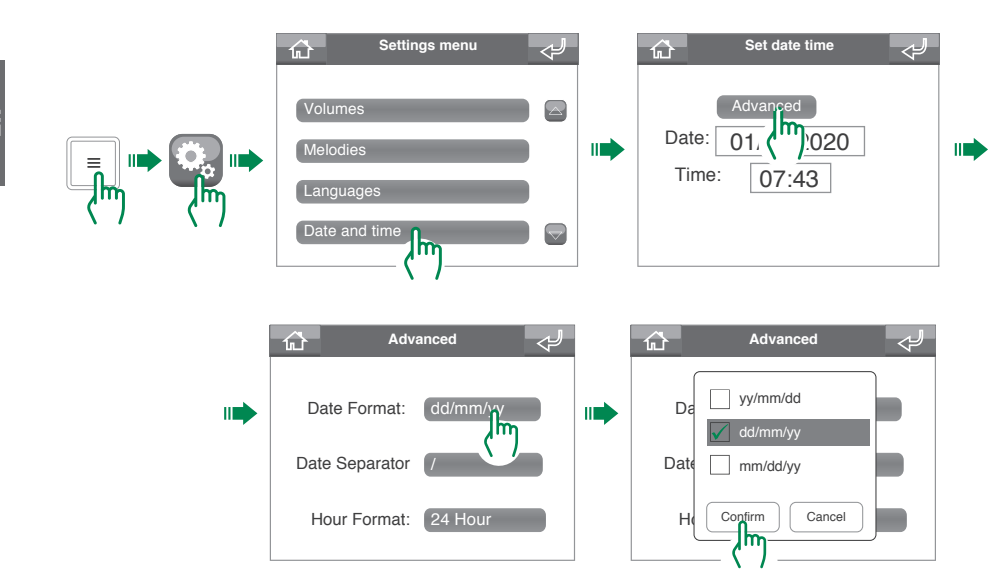

## Setting the door open signal

This function can be used to select the entrances for which you want to detect opening.

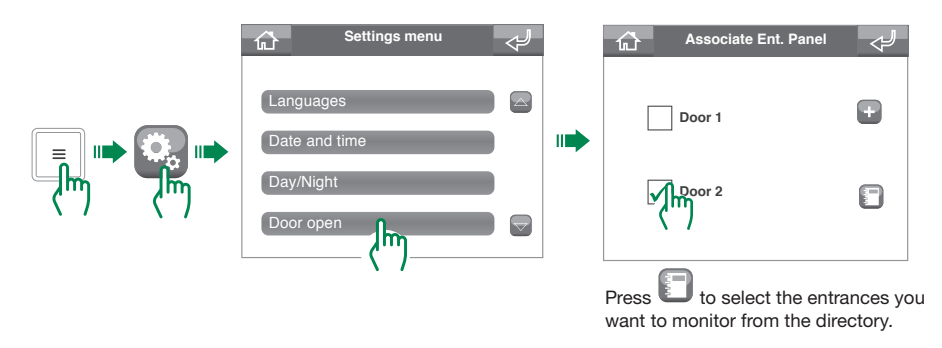

#### Doors open display

If any doors are open, the "doors open" status icon will appear on the home screen; press 🕢 to view open entrances.

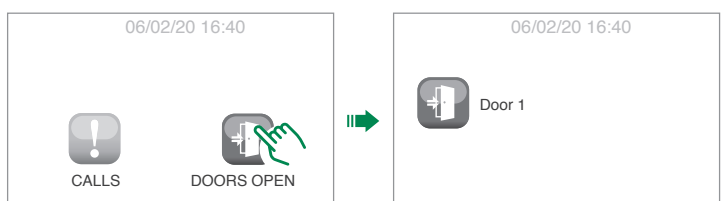

# Calibration

The Calibration menu can be used to improve touchscreen precision.

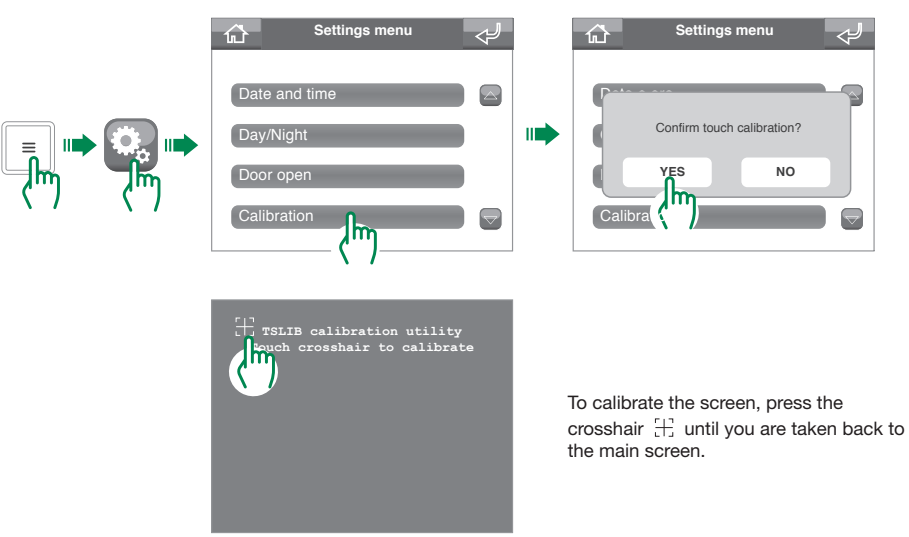

# Shortcut keys

Ask your installer to customise your shortcut keys.

# Advanced

Advanced settings menu for the installer (default password: 0000).

#### Avertissement

- Ce produit Comelit a été conçu pour être utilisé sur des installations de communication audio et vidéo, dans des bâtiments résidentiels, commerciaux, industriels et publics ou à usage public.
- Toutes les opérations liées à l'installation des produits Comelit sont réservées à des techniciens qualifiés qui devront suivre attentivement les consignes des manuels / instructions desdits produits.
- Couper l'alimentation avant d'effectuer toute opération.
- Utiliser des conducteurs d'une section adéquate en fonction des distances et en respectant les explications contenues dans le manuel du système.
- Il est conseillé de ne pas poser les conducteurs destinés à l'installation dans la canalisation destinée aux câbles de puissance (230 V ou plus).
- Pour utiliser les produits Comelit en toute sécurité : suivre attentivement les consignes contenues dans les manuels/instructions ; s'assurer que l'installation réalisée avec les produits Comelit n'est pas sabotée/endommagée.
- Les produits Comeilt sont sans maintenance, exception faite pour les opérations de nettoyage qui devront être effectuées selon les consignes contenues dans les manuels / instructions. Les réparations concernant les produits sont réservées exclusivement à Comelit Group S.p.A. : les installations sont réservées à des techniciens qualifiés.
- Comelit Group S.p.A. Décline toute responsabilité en cas d'utilisation contraire aux indications et de non-respect des indications et des recommandations présentes dans co manuel/notice d'instructions.
  Comelit Group S.p.A. se réserve le droit de modifier à tout moment et sans préavis le contenu de ce manuel/notice d'instructions.

# Sommaire

#### Conventions adoptées dans ce manuel. 47

| Description                                        | 10   |
|----------------------------------------------------|------|
| Dispositif (voir page 48)                          |      |
| Clavior                                            | 49   |
| Clavier alphanumérique                             | 49   |
|                                                    | 45   |
| Description interface                              | 50   |
| Comment accéder au menu principal                  | 50   |
| Menu principal                                     | 50   |
| Messages d'état                                    | 51   |
| Menu d'état                                        | 51   |
| Barre d'état                                       | 51   |
| Gestion des appels                                 | 52   |
| Chercher un contact dans le répertoire             | 52   |
| Effectuer un appel                                 | 52   |
| Appel direct                                       | 52   |
| Appel depuis répertoire                            | 52   |
| Transfert d'appels                                 | 53   |
| Déviation appel                                    | 53   |
| Configuration fonction déviation appel             | 53   |
| Activation fonction déviation appel                | 54   |
| Désactivation fonction déviation appel             | 54   |
| Gestion répondeur                                  | 55   |
| Message platines/postes intérieurs (moniteurs      |      |
| vidéophoniques)                                    | 55   |
| Enregistrer le message platines/postes intérieurs  |      |
| (moniteurs vidéophoniques)                         | 55   |
| Activer message platines/postes intérieurs (monite | eurs |
| vidéophoniques)                                    | 55   |
| Désactiver message platines/postes intérieurs      |      |
| (moniteurs vidéophoniques)                         | 56   |
| Mémoire audio                                      | 56   |
| Activer fonction Mémoire audio                     | 56   |
| Désactiver fonction Mémoire audio                  | 56   |
| Utilisation fonction Mémoire audio                 | 57   |

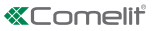

# Conventions adoptées dans ce manuel

Pour simplifier la lecture du manuel, des symboles ont été définis pour représenter certaines actions récurrentes

| ۲ | indique qu'il faut appuyer sur l'élément (bouton/icône/champ<br>de saisie)                                          |
|---|----------------------------------------------------------------------------------------------------|
|   | indique qu'il faut passer à l'étape suivante                                                                        |
|   | indique qu'il faut <b>parler dans le combiné</b> ou <b>répondre</b> à un appel, en fonction de l'opération en cours |
| 0 | indique que l'information est importante                                                                            |

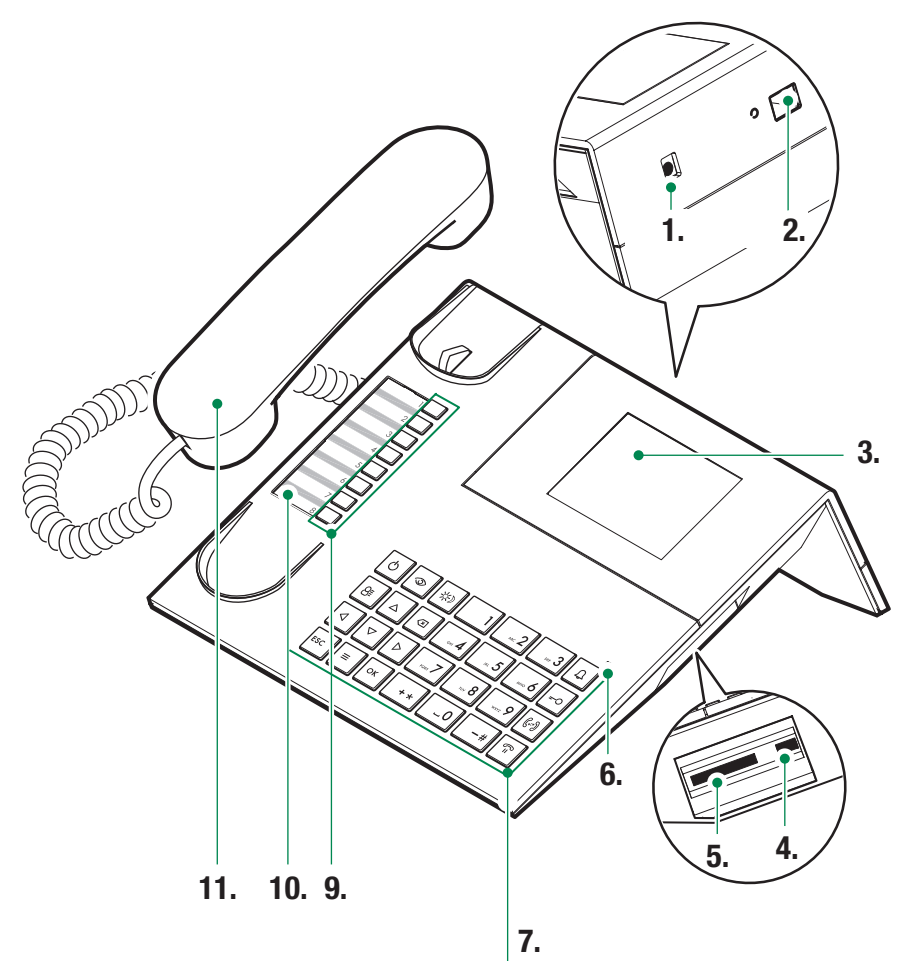

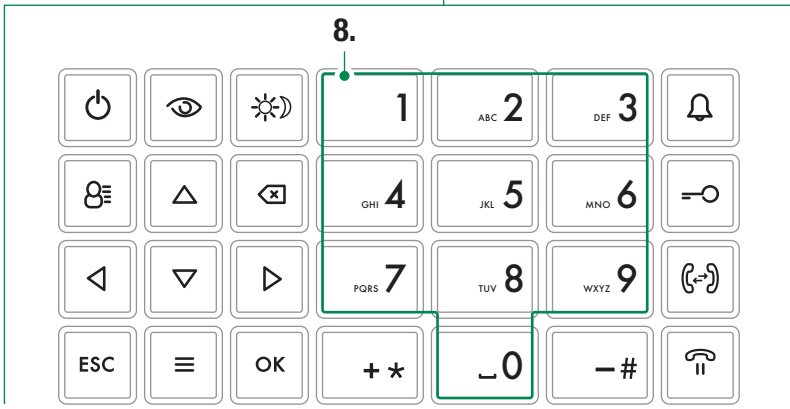

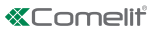

# Description

Standard audio-vidéo de conciergerie en version de table avec clavier alphanumérique et afficheur tactile qui rend l'emploi des fonctions facile et intuitif. Il permet de visualiser l'image du visiteur et le nom de l'usager à appeler. Mode Jour/Nuit et service intercommunication usager/usager.

Les fonctions principales du standard sont les suivantes :

- appeler un moniteur vidéophonique
- recevoir les appels des combinés et les transférer vers des moniteurs vidéophoniques
- recevoir des appels ordinaires ou d'alarme des moniteurs vidéophoniques
- contrôler la serrure électrique des platines
- · activer un relais

Le standard de conciergerie propose également :

- une gestion JOUR/NUIT qui active les fonctions du standard à certaines tranches horaires programmées par l'utilisateur ;
- une LISTE D'ATTENTE APPELS dans laquelle sont mémorisés les appels provenant des moniteurs vidéophoniques auxquels il n'a pas été possible de répondre ;
- un RÉPERTOIRE dont la programmation permet d'identifier facilement l'usager appelant.

### **Dispositif (voir page 48)**

- 1. Entrée alimentation (option)
- 2. Port Ethernet
- 3. Écran tactile
- 4. Entrée Mini USB pour connexion PC
- 5. Emplacement pour SD.
- LED d'état : lorsqu'elle clignote, elle indique la présence d'une notification.
- 7. Clavier
- 8. Clavier alphanumérique
- Touches de sélection rapide : elles peuvent remplir différentes fonctions selon leur programmation (consultez votre installateur pour plus d'informations).
- 10. Porte-étiquettes à personnaliser
- 11. Combiné

#### Clavier

| -  |
|----|
|    |
|    |
|    |
| nt |
|    |
|    |
|    |
|    |
|    |
|    |
|    |
|    |

## Clavier alphanumérique

Pour certaines fonctions, le clavier permet de saisir des chiffres et des lettres en appuyant plusieurs fois sur la même touche, par exemple, quand on appuie sur la touche 2, l'écran affiche successivement les caractères A - B - C - 2....

| 1  | touche de saisie de la ponctuation<br>.,;: <b>?;!;</b> '،"" |
|----|-------------------------------------------------------------|
| -# | touche de saisie des symboles : #_/\&%()<br>∐{}             |
| +* | touche de saisie des symboles : *+-÷=<>                     |
| _0 | touche de saisie d'un espace entre les caractères           |

- Appuyer sur OK pour valider les données saisies.

긢

# **Description interface**

# Comment accéder au menu principal

► Toucher l'écran pour l'allumer

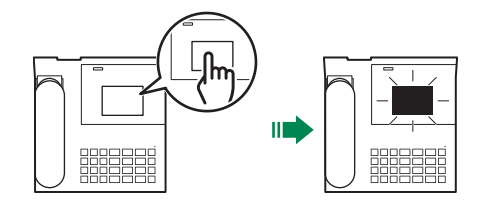

# Menu principal

|          | APPELS          | Appuyer sur cette touche pour accéder aux répertoires afin d'appeler un<br>appartement/un standard/une platine                 |
|----------|-----------------|----------------------------------------------------------------------------------------------------|
|          | AUTO-ALLUMAGES  | Appuyer dessus pour accéder aux répertoires afin d'activer une caméra.                                                         |
|          | ACTIONNEURS     | Appuyer dessus pour accéder au répertoire afin de commander un<br>actionneur (allumage de l'éclairage, ouverture de porte)     |
|          | RÉPONDEUR       | Appuyer dessus pour accéder aux paramètres du répondeur<br>(enregistrement de messages, activation/désactivation du répondeur) |
|          | APPELS/ALARMES  | Appuyer dessus pour voir l'historique des appels et des alarmes                                                                |
| <b>~</b> | DÉVIATION APPEL | Appuyer dessus pour activer/désactiver la déviation d'appel ou pour<br>changer le destinataire de la déviation                 |
| M        | MESSAGES        | Appuyer dessus pour écrire, lire ou envoyer des messages aux moniteurs vidéophoniques (postes intérieurs) de l'installation    |
| ٥        | CONFIGURATIONS  | Appuyer dessus pour modifier les réglages du dispositif ou accéder aux réglages avancés.                                       |
|          |                 |                                                                                                    |

# Messages d'état

Les messages d'état suivants peuvent s'afficher lorsque l'écran est allumé :

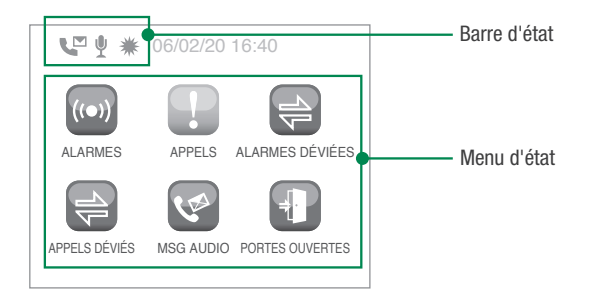

# Menu d'état

Le menu d'état s'affiche après avoir appuyé sur la touche Menu, uniquement dans les situations suivantes :

| ((•)) | ALARMES         | Signalisation alarmes non gérées                                                                                    |
|-------|-----------------|----------------------------------------------------------------------------------------------------|
| P     | APPELS          | Signalisation appels non gérés                                                                                      |
| 1     | ALARMES DÉVIÉES | Signalisation alarmes déviées                                                                                       |
|       | APPELS DÉVIÉS   | Signalisation appels déviés                                                                                         |
| (MA   | MSG AUDIO       | Signalisation messages audio depuis platines (postes extérieurs) ou<br>moniteurs vidéophoniques (postes intérieurs) |
| Ŧ     | PORTES OUVERTES | Signalisation portes ouvertes                                                                                       |

## Barre d'état

Les icônes d'état indiquent les fonctions actives sur le standard:

| $\Rightarrow$ | Déviation appel active                                                |
|---------------|-----------------------------------------------------------------------|
| ų             | Message platines / moniteurs vidéophoniques (postes intérieurs) actif |
| •             | Mémoire audio active                                                  |
| ₩             | Mode Jour actif                                                       |
| C             | Mode Nuit actif                                                       |
| 1             | Erreur de configuration de la fonction Jour/Nuit                      |

# **Gestion des appels**

## Chercher un contact dans le répertoire

Les répertoires du standard permettent de rechercher un contact directement, sans devoir parcourir tout le répertoire du début à la fin. Le mode d'emploi du « Répertoire Appartements » est illustré ci-après. Il suffira ensuite d'appliquer la même procédure aux autres répertoires.

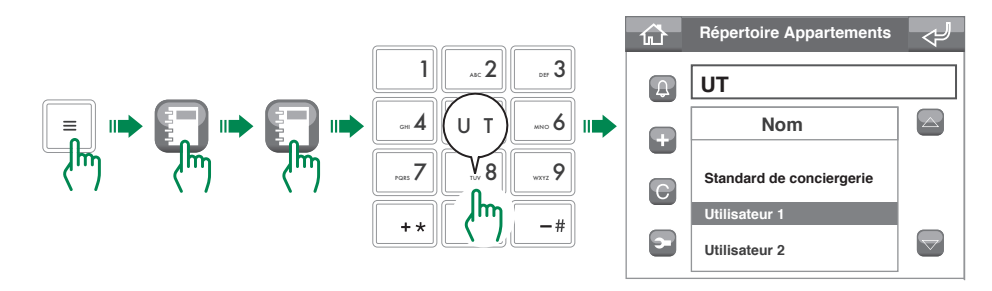

### Effectuer un appel

Le standard ViP met à disposition deux méthodes d'appel, direct ou à partir du répertoire.

#### Appel direct

Pour effectuer un appel direct, il faut connaître l'adresse ViP de l'appartement/du standard/de la platine que l'on souhaite appeler.

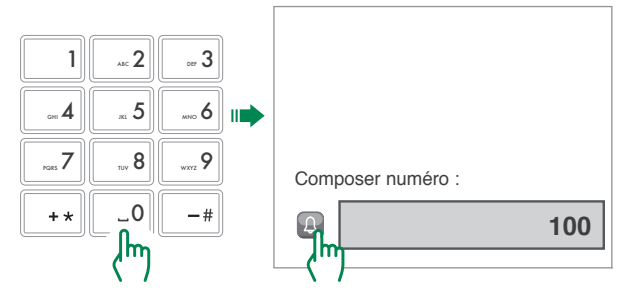

#### Appel depuis répertoire

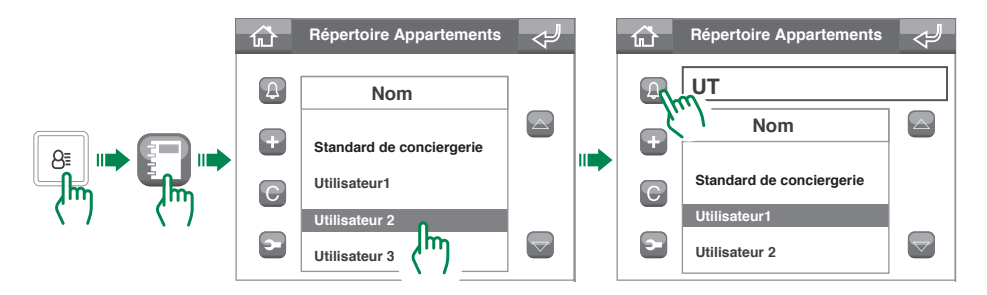

# **Transfert d'appels**

Pour transférer un appel d'une platine (poste extérieur) à un moniteur vidéophonique (poste intérieur), procéder de la façon suivante.

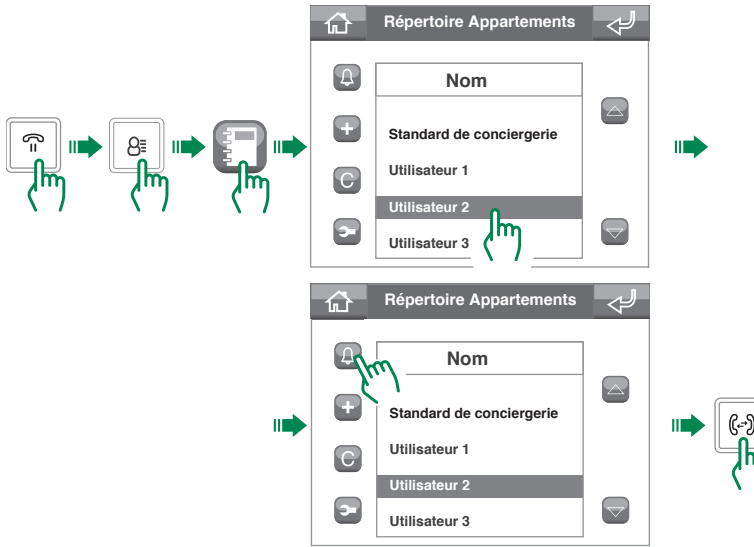

## **Déviation appel**

#### Configuration fonction déviation appel

Pour configurer la déviation d'appel vers un autre standard ou moniteur vidéophonique (poste intérieur), suivre la procédure

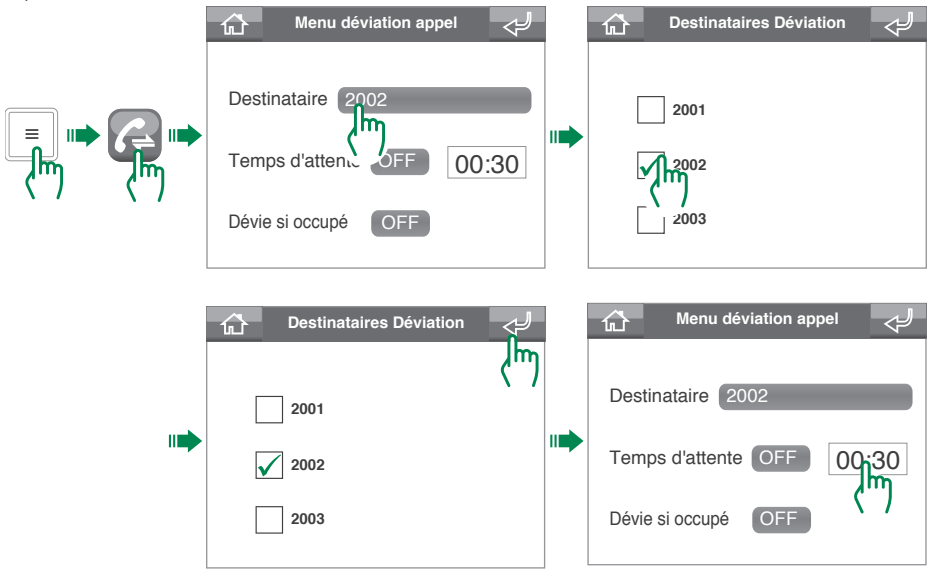

0

Les adresses des destinataires doivent être ajoutées à la liste par l'installateur ; à partir du standard, il est possible de sélectionner uniquement celles vers lesquelles on souhaite dévier l'appel

#### Activation fonction déviation appel

-

Pour activer la déviation d'appel vers un autre standard ou moniteur vidéophonique (poste intérieur), suivre la procédure

| Menu deviation appel   Destinataire 2002   Temps d'attente 00:30   Dévie si occupé 00:30 | Pour activer la déviation en fonction<br>du temps d'attente                        |
|------------------------------------------------------------------------------------------|------------------------------------------------------------------------------------|
| 🔂 Menu déviation appel                                                                   |                                                                                    |
| Destinataire (2002                                                                       |                                                                                    |
| Temps d'attente OFF 00:30                                                                |                                                                                    |
| Dévie si occupé                                                                          | Pour activer la déviation si le<br>poste est occupé dans une autre<br>conversation |

L'activation de la fonction déviation d'appel est signalée par l'apparition de l'icône  $\stackrel{r}{\bigtriangledown}$  dans la barre d'état sur l'écran d'accueil.

La « déviation appel » ne peut pas être activée si le « message platines/postes intérieurs (moniteursmoniteurs vidéophoniques) » (page 55) ou la « mémoire audio » (page 56) est actif.

# Désactivation fonction déviation appel

| _ | Temps d'attente OFF<br>Dévie si occupé | Pour désactiver la déviation en<br>fonction du temps d'attente                        |
|---|----------------------------------------|---------------------------------------------------------------------------------------|
|   | ি Menu déviation appel 🖓               |                                                                                       |
|   | Destinataire 2002                      |                                                                                       |
|   | Temps d'attente OFF 00:30              |                                                                                       |
|   | Dévie si occupé                        | Pour désactiver la déviation si le<br>poste est occupé dans une autre<br>conversation |

Ċ

i.

La désactivation de la fonction déviation appel est confirmée par la disparition de l'icône  $\stackrel{\bigtriangleup}{\bigtriangledown}$  dans la barre d'état sur la page d'accueil.

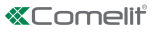

# **Gestion répondeur**

Le standard ViP Art. 1952N est équipé d'un répondeur en mesure d'assurer certaines fonctions de base

- enregistrer un court message de courtoisie pour les appels provenant des platines/postes intérieurs (moniteurs vidéophoniques)
- · reproduire un message en cas d'absence lorsqu'il est appelé
- enregistrer un message laissé par l'utilisateur appelant

#### Message platines/postes intérieurs (moniteurs vidéophoniques)

Cette fonction permet de reproduire un message pour absent sur la platine (poste extérieur) ou sur le moniteur vidéophonique (poste intérieur) si personne ne répond à l'appel dans le **Temps attente réponse** 

#### Enregistrer le message platines/postes intérieurs (moniteurs vidéophoniques)

Chaque nouveau message écrase le message précédent enregistré. La durée maximale du message est de 15 secondes.

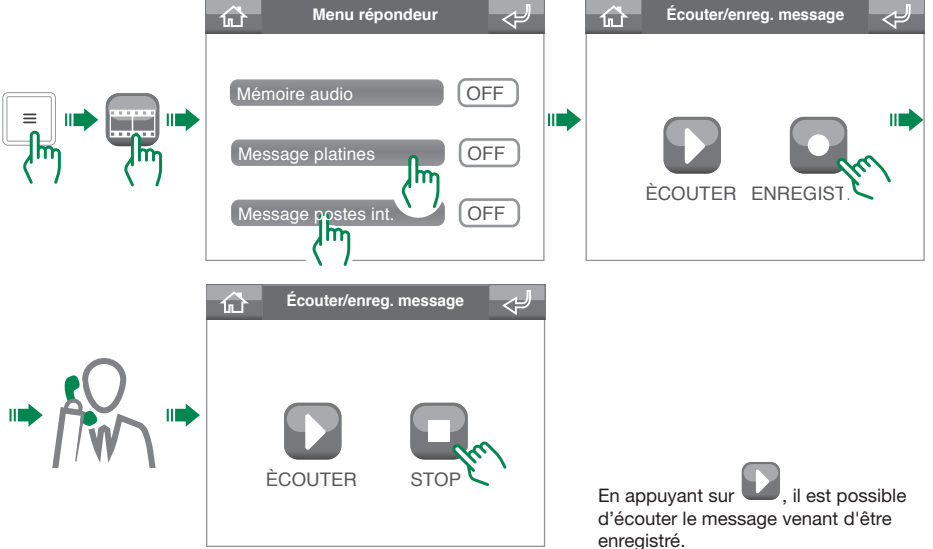

Activer message platines/postes intérieurs (moniteurs vidéophoniques)

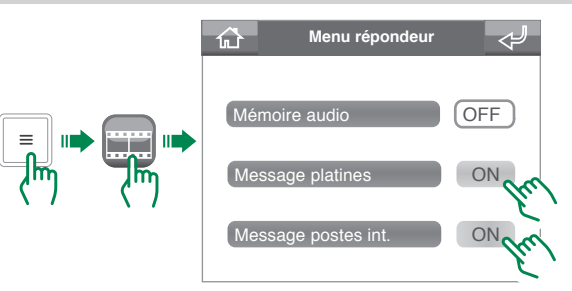

i.

Pour activer la fonction, configurer d'abord le « message platines/postes intérieurs (moniteurs vidéophoniques) ». L'activation de la fonction message platines/postes intérieurs(moniteurs vidéophoniques) est confirmée par l'affichage de l'icône ) dans la barre d'état sur la page d'accueil. Le « message platines/postes intérieurs (moniteurs vidéophoniques) » ne peut pas être activé si la « déviation appel » est active (page 53).

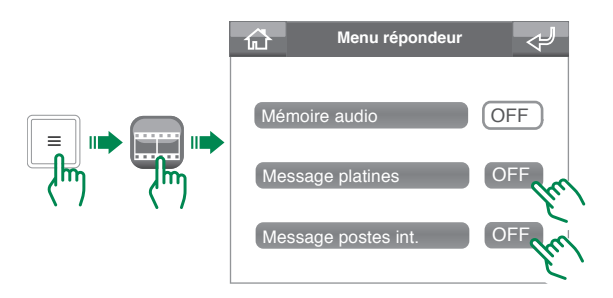

## Mémoire audio

Cette fonction permet à l'utilisateur effectuant l'appel de laisser un message à partir de la platine (poste extérieur) ou du moniteur vidéophonique (poste intérieur) si personne ne répond à l'appel dans le **Temps attente réponse** 

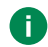

i.

Pour utiliser la fonction Mémoire audio, au moins une des fonctions Message platines ou Message postes intérieurs (moniteurs vidéophoniques)doit être activée

Activer fonction Mémoire audio

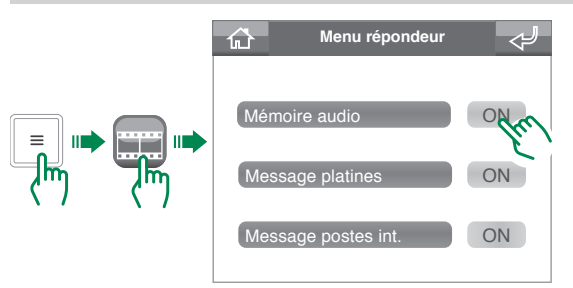

L'activation de la fonction mémoire audio est confirmée par l'affichage de l'icône L dans la barre d'état sur la page d'accueil

La fonction « mémoire audio » ne peut pas être activée si la « déviation appel » est active. (page 53).

Désactiver fonction Mémoire audio

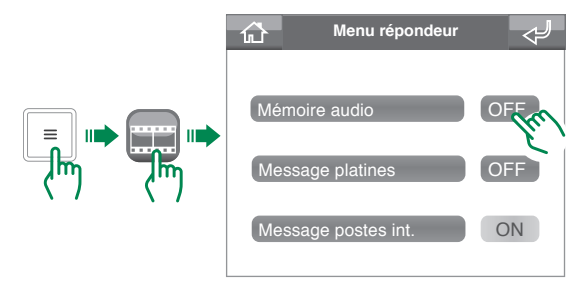

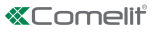

#### Accéder au menu Mémoire audio

Il est possible d'accéder au menu mémoire audio de 2 façons :

 De la page d'accueil : Si le Menu d'état contient des messages non écoutés, l'icône MSG AUDIO s'affichera ; appuyer sur cette dernière pour accéder directement au menu mémoire

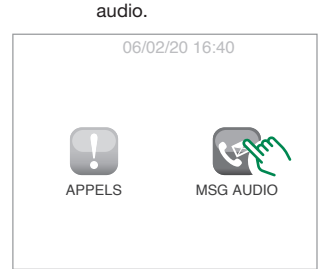

• À travers le Menu :

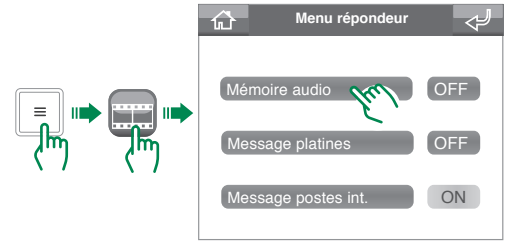

#### Écouter un message

Les enregistrements non écoutés du menu « mémoire audio » sont signalés en jaune.

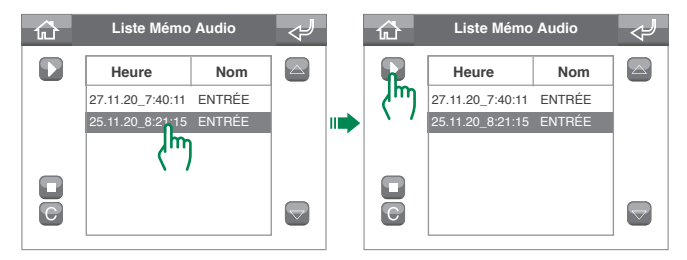

#### Éliminer un message

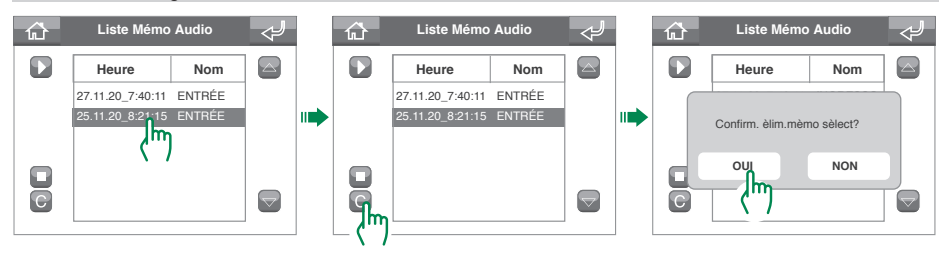

# Fonction auto-allumage

La fonction auto-allumage permet de recevoir les images de la caméra des platines (postes extérieurs) ou des caméras déportées.

Il est possible d'envoyer une commande d'auto-allumage de 2 façons :

 À l'aide de la touche auto-allumage :en appuyant sur la touche auto-allumage, la commande est envoyée à la caméra associée. Pour configurer la touche, demandez conseils à votre installateur.

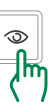

• À l'aide du menu auto-allumages :pour utiliser la fonction à travers le menu, suivre la procédure.

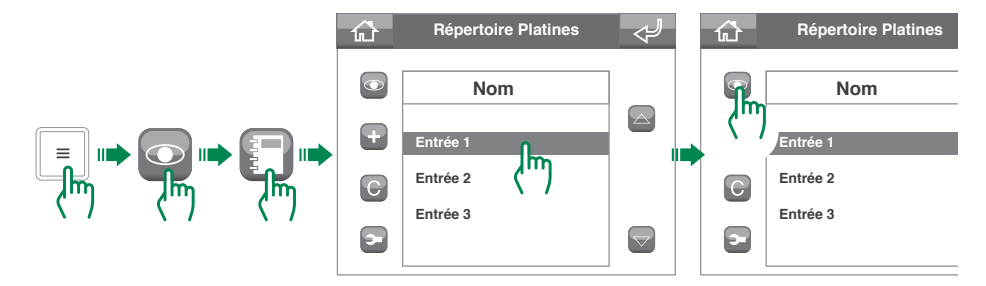

# **Fonction actionneurs**

La fonction actionneurs permet de faire fonctionner un élément (par exemple : allumer la lumière, ouvrir une porte, etc.).

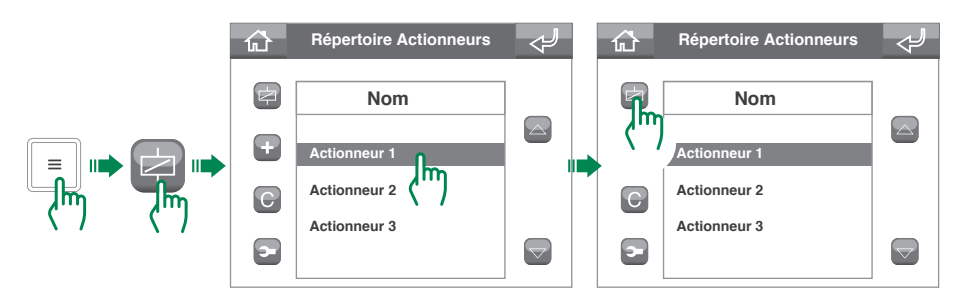

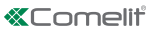

# Modifier noms contacts/actionneurs/caméras

Les répertoires des contacts se trouvent à l'intérieur des menus Appels, Auto-allumages et Actionneurs.

Les différentes options permettent, entre autres, de modifier le nom d'un contact.

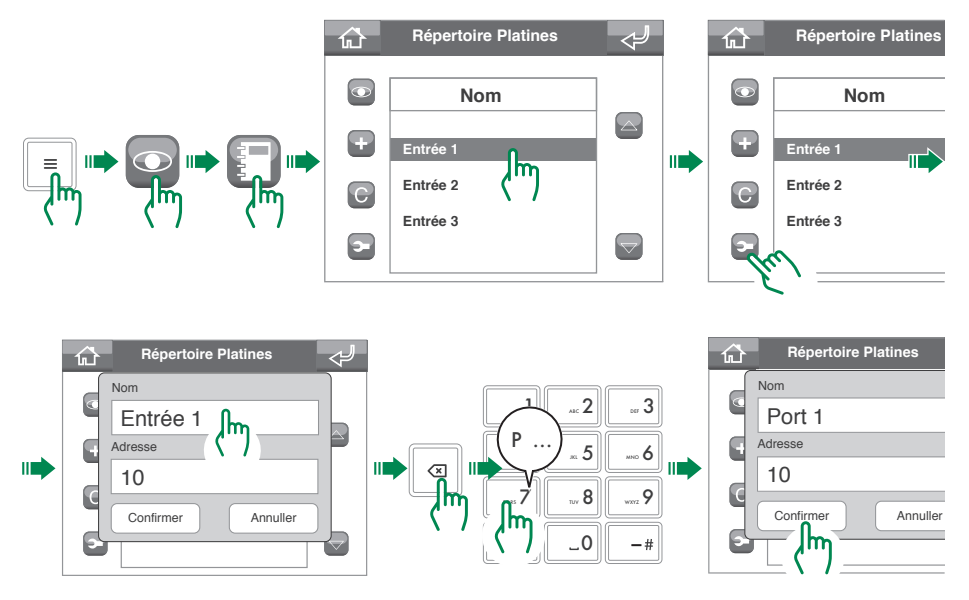

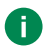

Pour toute autre modification, il est conseiller de s'adresser à un installateur. Tout paramètre configuré de façon incorrecte risque de nuire au bon fonctionnement de l'installation.

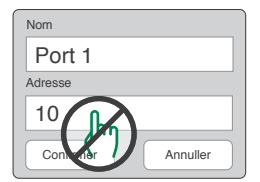

# **Gestion messages**

Le standard ViP permet d'envoyer et de recevoir des messages des moniteurs vidéophoniques (postes intérieurs) de l'installation.

## Envoyer des messages

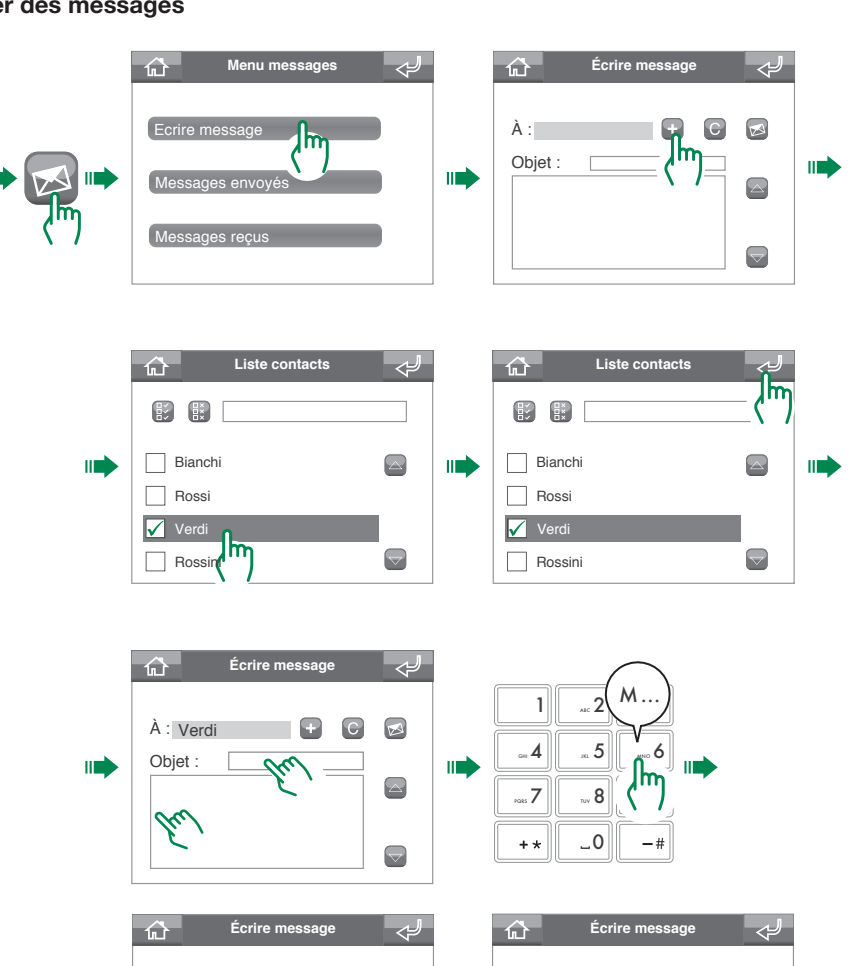

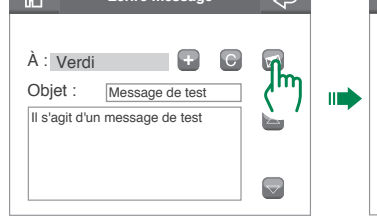

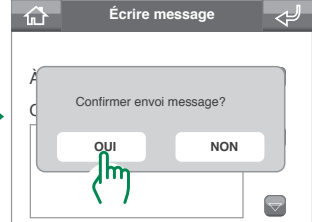

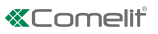

## Faire suivre des messages

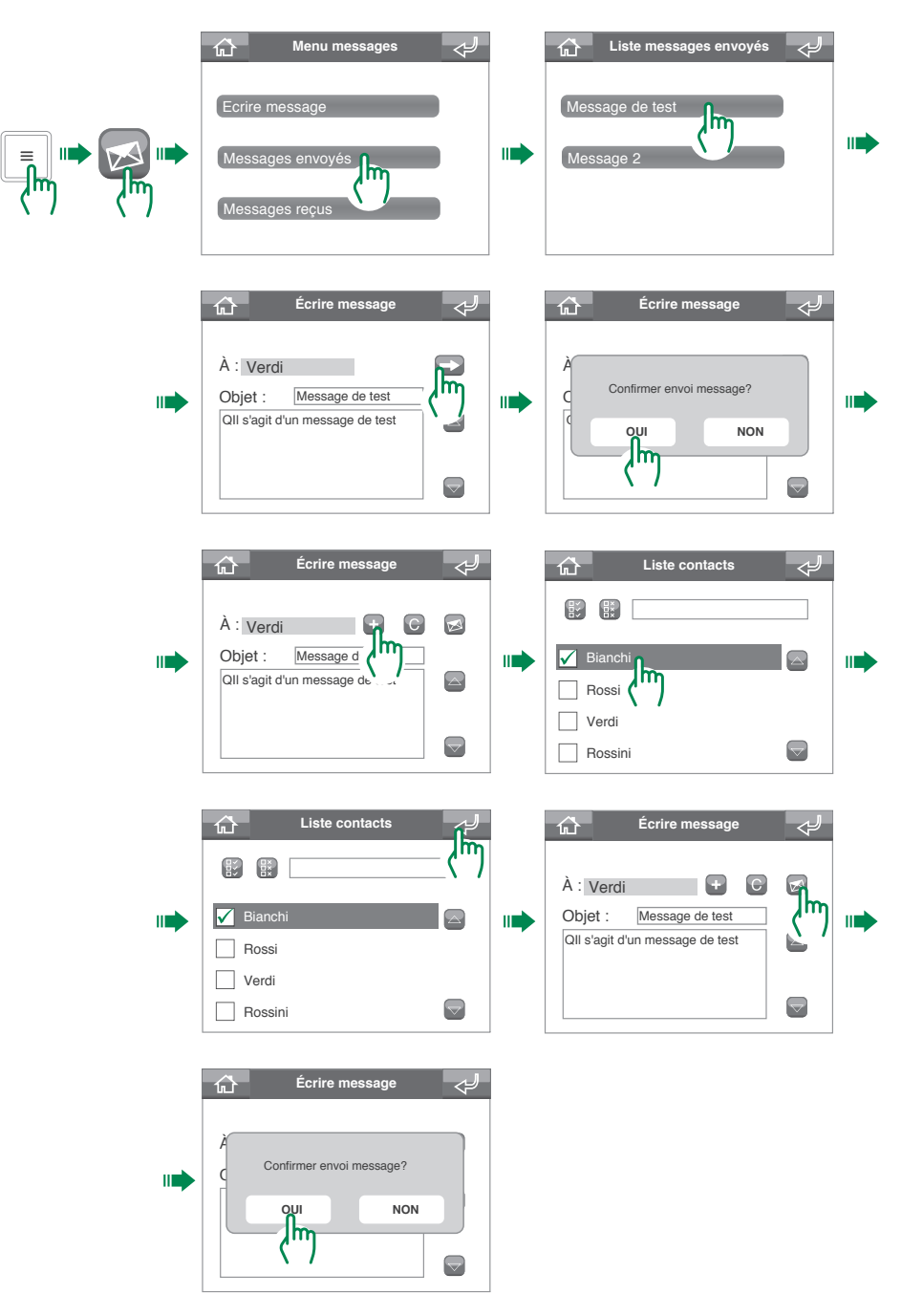

## Effacer des messages

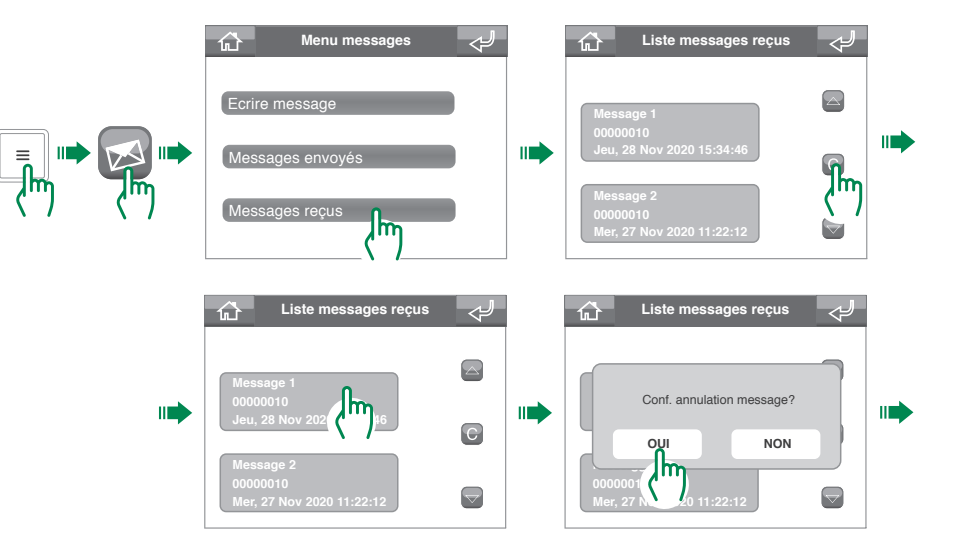

# **Registre Alarmes/Appels**

Le menu Registre alarmes/appels permet d'afficher et de gérer l'historique des alarmes et des appels.

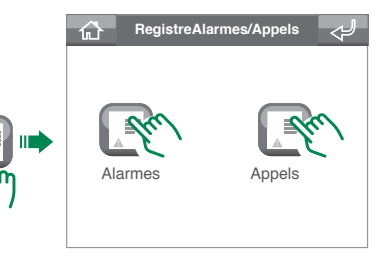

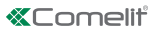

# **Fonction Jour/Nuit**

- Mode Jour : le standard interceptera les appels provenant d'une platine (poste extérieur) vers les appartements, conformément aux réglages (demandez conseil à votre installateur).
- Mode Nuit : les appels provenant de la platine (poste extérieur) seront transmis directement à l'appartement appelé, sans passer par le standard.

## **Commutation entre fonction Jour/Nuit**

i.

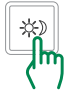

La fonction Jour est confirmée par l'affichage de l'icône 💥 dans la barre d'état sur la page d'accueil.

La fonction Nuit est confirmée par l'affichage de l'icône ( dans la barre d'état sur la page d'accueil.

## Programmation horaire fonction Jour/Nuit

Il est possible de programmer la fonction Jour/Nuit à la semaine de sorte qu'elle passe d'un mode à un autre à des horaires prédéfinis de la journée.

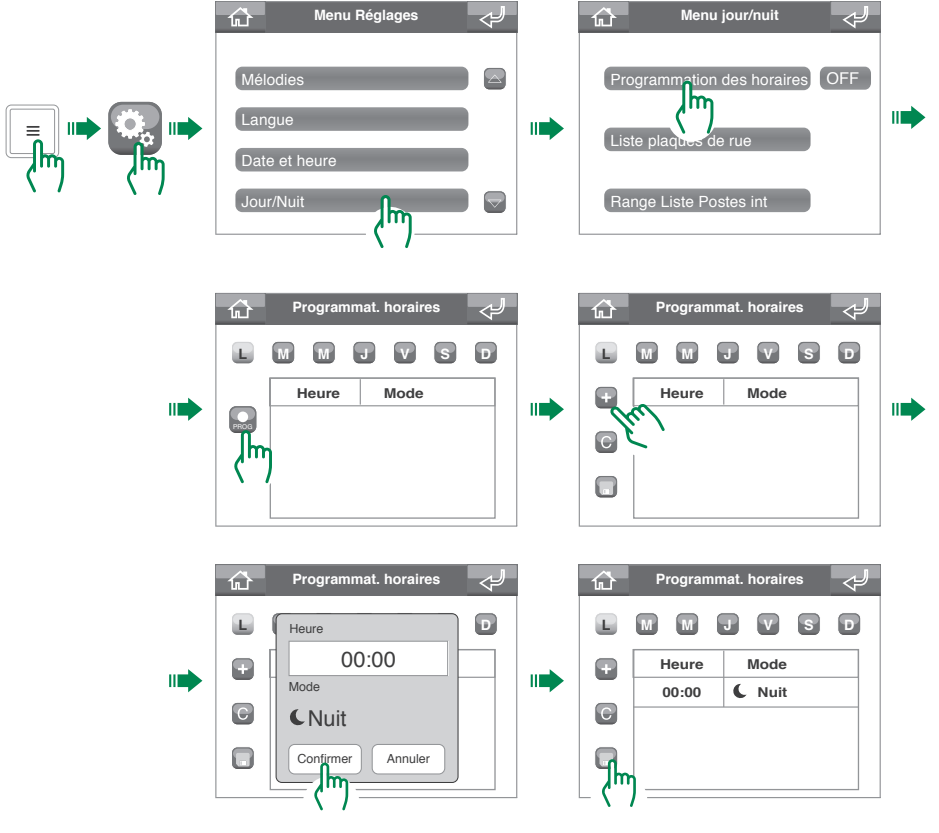

## Activation programmation horaire fonction Jour/Nuit

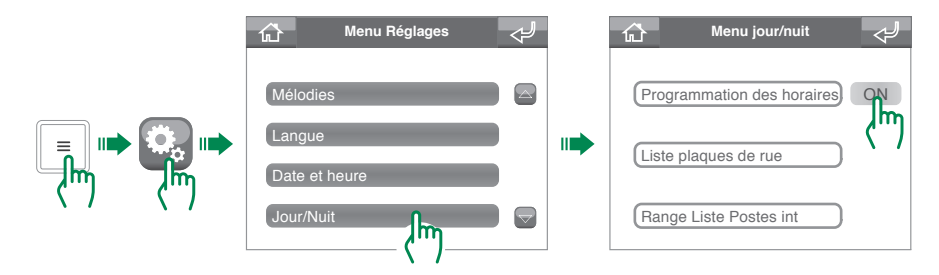

# Réglages du système

## **Réglage volumes**

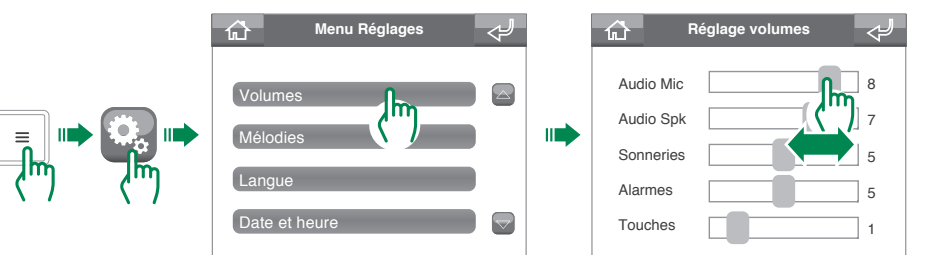

## **Réglage mélodies**

Le menu Mélodies permet d'associer une sonnerie pour chaque type d'appel. La procédure pour les appels provenant de la platine (poste extérieur) est illustrée à titre d'exemple.

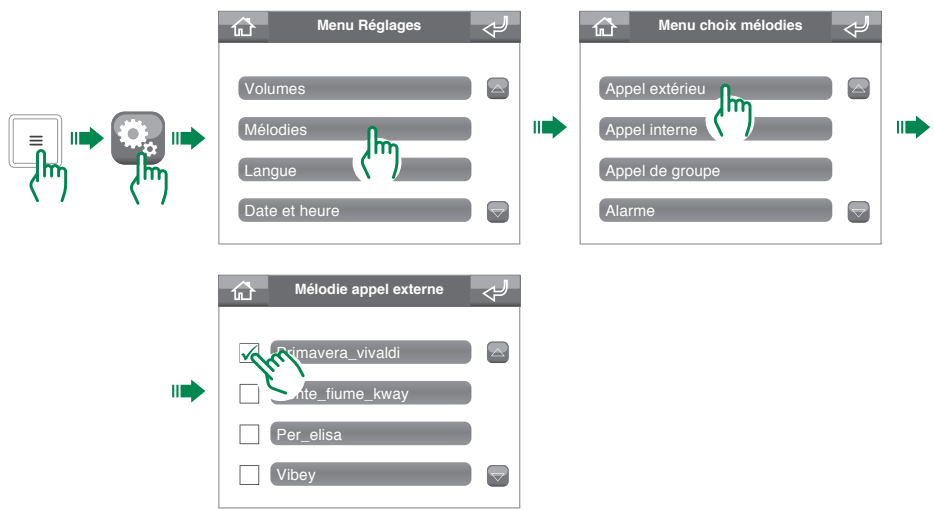

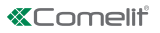

# Choix de la langue des menus

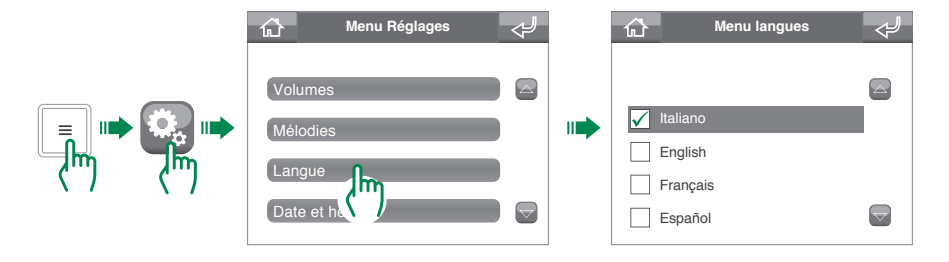

# Réglage date et heure

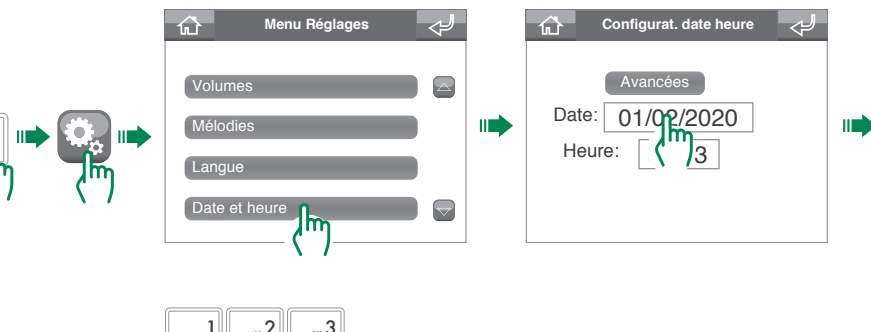

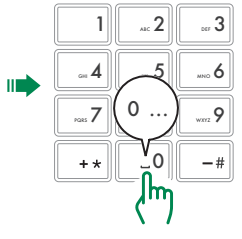

귀

## Réglages avancés date et heure

Les réglages avancés de la date et de l'heure permettent de définir le format de date et d'heure ainsi que le séparateur de date utilisé.

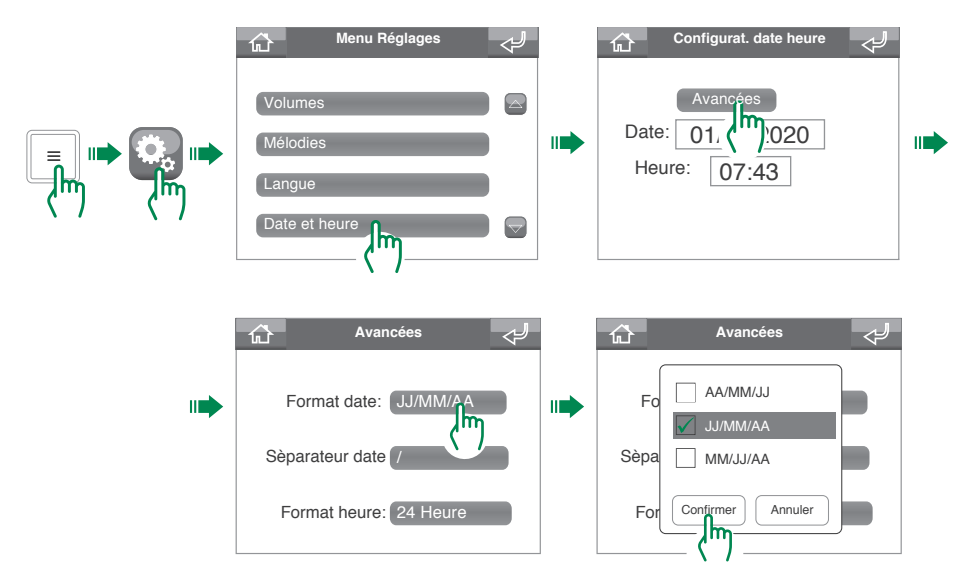

## **Réglage Signalisation porte ouverte**

Cette fonction permet de sélectionner les entrées dont on souhaite détecter l'ouverture.

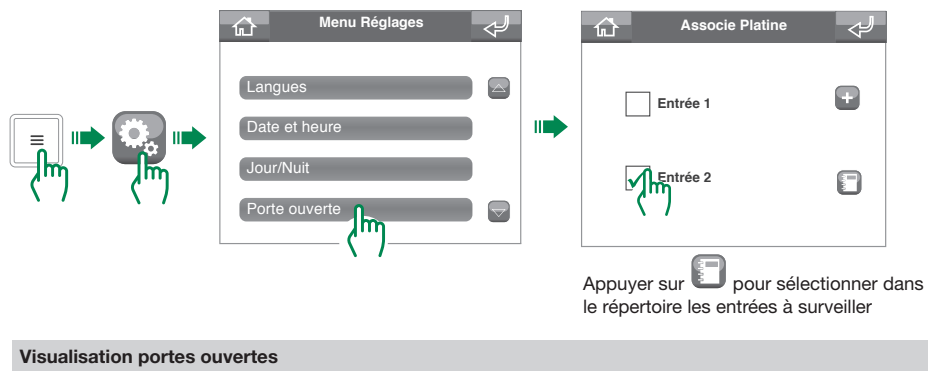

S'il y a des portes ouvertes, l'icône d'état « portes ouvertes » apparaîtra sur la page d'accueil ; appuyer sur

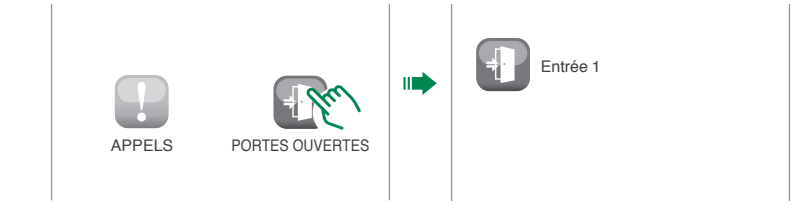

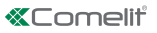

# Calibrage

Dans le menu Calibrage, il est possible d'améliorer la précision de l'écran tactile.

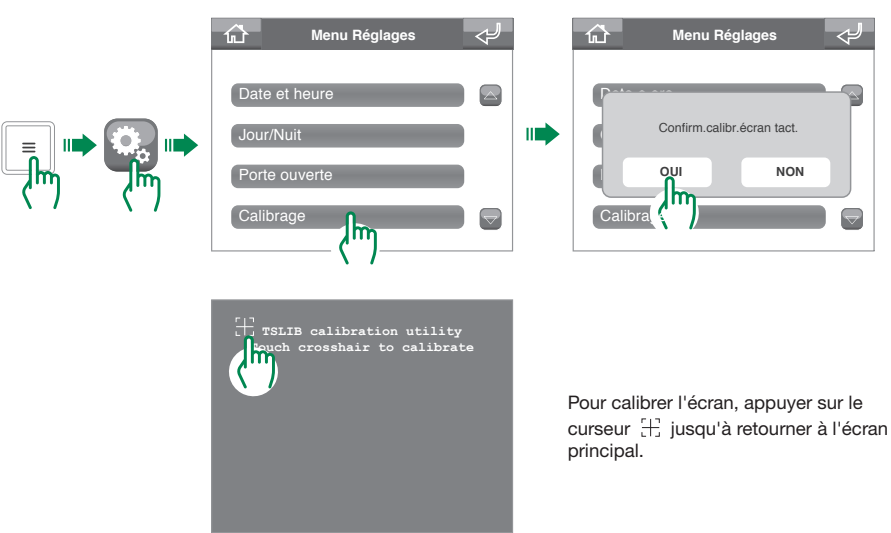

# Touches de sélection rapide

Demander à l'installateur de personnaliser les touches de sélection rapide.

# Avancées

Menu réglages avancés pour l'installateur (mot de passe par défaut : 0000).

#### Waarschuwingen

- Dit product van Comelit is ontworpen en ontwikkeld om te worden gebruikt bij de realisatie van audio- en videocommunicatiesystemen in woningen, winkels, bedrijven en openbare gebouwen of in openbare ruimtes.
- Alle functies die zijn aangesloten op de installatie van de Comelit-producten moeten zijn uitgevoerd door gekwalificeerd technisch personeel, volgens de aanwijzingen in de handleidingen/instructies van de betreffende producten.
- Sluit de voeding af voordat u onderhoudswerkzaamheden uitvoert.
- Gebruik kabels met een geschikte doorsnede, afhankelijk van de afstanden, volgens de aanwijzingen in de handleiding van de installatie.
- Het is raadzaam om de kabels voor de installatie niet in dezelfde leiding te plaatsen als die waar de vermogenskabels (230v of hoger) doorheen lopen.
- Voor een veilig gebruik van de producten van Comelit is het noodzakelijk: de aanwijzingen en instructies in de handleidingen zorgvuldig op te volgen; ervoor te zorgen dat de installatie die met de Comelit-producten is gerealiseerd niet is gesaboteerd / beschadigd.
- De producten van Comelit hebben geen onderhoud nodig, behalve de normale reiniging, welke moet worden uitgevoerd zoals is aangegeven in de handleidingen/instructies. Eventuele reparaties moeten worden uitgevoerd: in geval van de producten uitsluitend door Comelit Group S.p.A., in geval van de installatie, door gekwallficeerd technisch personeel.
- Comelit Group S.p.A. is op geen enkele wijze verantwoordelijkheid voor andere toepassingen dan het beoogde gebruik en het niet in acht nemen van de aanwijzingen en waarschuwingen in deze handleiding/instructies. Comelit Group S.p.A. behoudt zich het recht voor om op elk moment, zonder waarschuwing vooraf, wijzigingen aan te brengen in deze handleiding/instructies.

# Inhoud

In deze handleiding toegepaste conventies .69

| Omschrijving                                          | 71       |
|-------------------------------------------------------|----------|
| Toestel (zie pag. 70)                                 |          |
| Keypad                                                |          |
| Alfanumeriek toetsenbord                              |          |
| Beschrijving interface                                | 72       |
| Toegang tot het hoofdmenu                             | 72       |
| Hoofdmenu                                             | 72       |
| Statussignaleringen                                   | 73       |
| Statusmenu                                            |          |
| Statusbalk                                            | 73       |
| Beheer oproepen                                       | 74       |
| Een contact in de lijst zoeken                        |          |
| Een oproep uitvoeren                                  |          |
| Directe oproep                                        |          |
| Oproep vanuit lijst                                   |          |
| Doorschakeling oproepen                               |          |
| Oproepen doorschakelen                                |          |
| Instelling functie Oproepen doorschakelen             | 75       |
| Activering functie Oproepen doorschakelen             |          |
| Deactivering functie Oproepen doorschakelen.          | 76       |
| Beheer geheugen                                       | 77       |
| Bericht deurstations / int. aansl. (video-deurinterco | oms) .77 |
| Bericht deurstations / int. aansl. (video-deurinte    | ercoms)  |
| opnemen                                               | 77       |
| Bericht deurstations / int. aansl. (video-deurinte    | ercoms)  |
| activeren                                             | 77       |
| Bericht deurstations / int. aansl. (video-deurinte    | ercoms)  |
| deactiveren                                           |          |
| Audiogeheugen                                         | 78       |
| Functie Audiogeheugen activeren                       | 78       |
| Functie Audiogeheugen deactiveren                     | 78       |
| Gebruik functie Audiogeheugen                         | 79       |

| Functie Beeldoproep80                                                                                                    |
|----------------------------------------------------------------------------------------------------|
| Relaisfunctie 80                                                                                                    |
| Wijziging namen contacten / relais /                                                                                                    |
| camera's81                                                                                                    |
| Beheer berichten   82     Berichten verzenden   82     Berichten doorsturen   83     Berichten wissen   84                                                                                                    |
| Register alarmen / oproepen84                                                                                                    |
| Dag/nacht-functie   85     Omschakeling tussen dag/nacht-functie   85     Tijdprogrammering dag/nacht-functie   85     Activering tijdprogrammering dag/nacht-functie   86                                                                                                    |
| Systeeminstellingen   86     Volumeregeling   86     Beltooninstelling   86     Taal van het menu instellen   87     Instelling datum en tijd   87     Geavanceerde datum- en tijdsinstellingen   88     Instelling signalering deur open   88     Kalibreren   89     Snelkeuzetoetsen   89     Geavanceerd   89 |

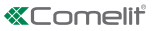

# In deze handleiding toegepaste conventies

Om het lezen van de handleiding te vergemakkelijken zijn er symbolen gedefinieerd om een aantal terugkerende acties weer te geven.

| ۲ | geeft aan dat het item (drukknop / pictogram / invoerveld) <b>moet</b><br>worden ingedrukt                                          |
|---|----------------------------------------------------------------------------------------------------|
|   | geeft aan dat u door moet gaan naar de <b>volgende stap</b>                                                                         |
|   | geeft aan dat u <b>in de hoorn moet spreken</b> of een oproep moet <b>beantwoorden</b> , afhankelijk van de handeling die bezig is. |
| 0 | geeft aan dat de informatie <b>belangrijk is</b>                                                                                    |

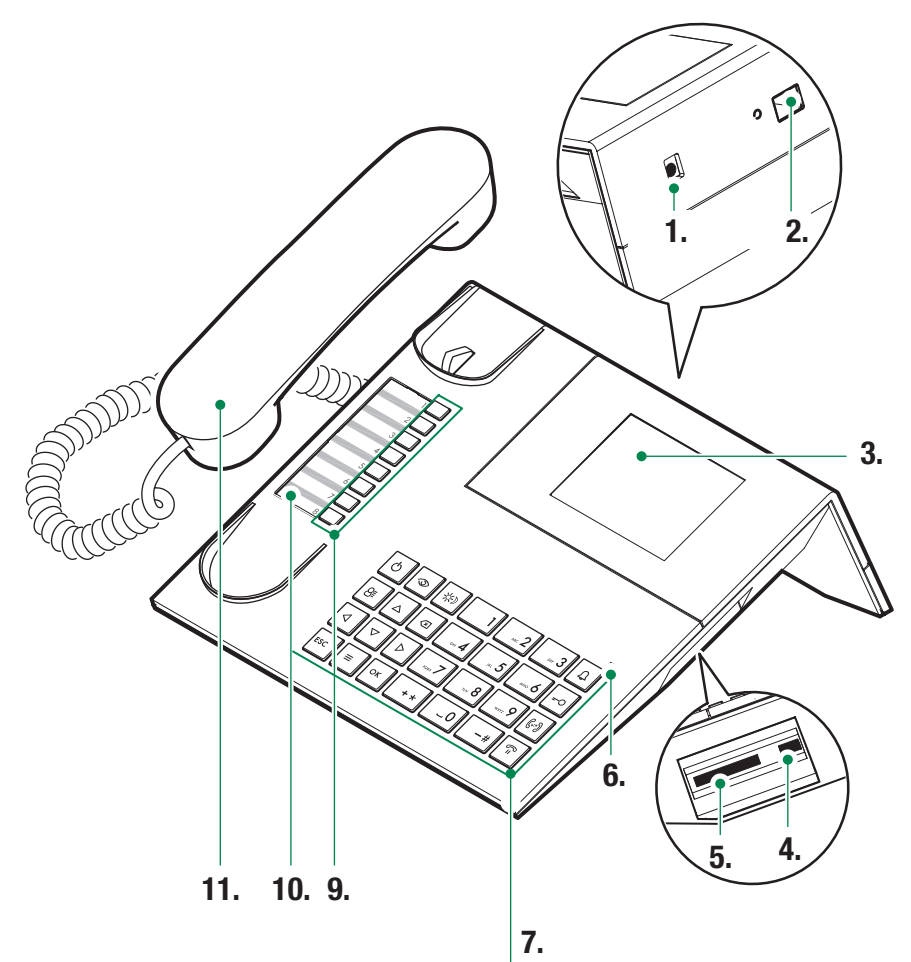

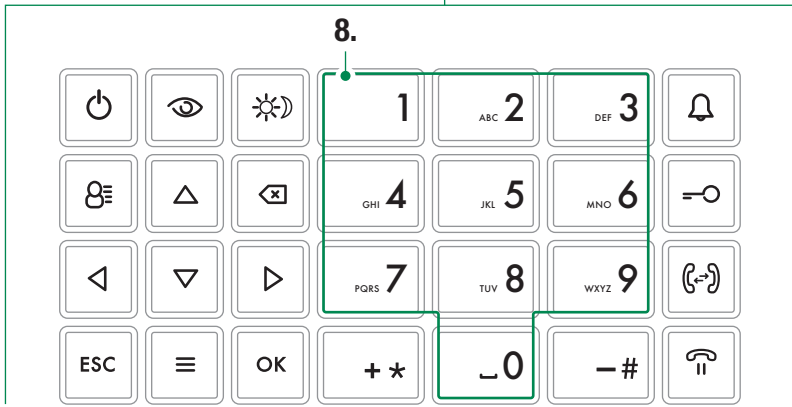

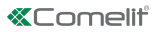

# Omschrijving

Tafelmodel audio-videoportiercentrale met alfanumeriek toetsenbord en aanraakscherm dat het gebruik van de functies gemakkelijk en intuïtief maakt. Kan het beeld van de bezoeker en de naam van de te bellen gebruiker weergeven. Dag-/nachtmodus en intercomservice tussen gebruikers

De belangrijkste functies van de centrale zijn de volgende:

- een video-deurintercom oproepen
- oproepen ontvangen van de deurstations en eventueel doorschakelen naar de videodeurintercoms
- gewone oproepen of alarmoproepen van videodeurintercoms ontvangen
- · de elektrische sloten van de deurstations bedienen
- · een relais activeren

Bovendien biedt de portiercentrale de mogelijkheid tot:

- beheer van DAG/NACHT-modus waarmee de functies van de centrale alleen in bepaalde, door de gebruiker programmeerbare tijdsperiodes ingeschakeld kunnen worden;
- een WACHTRIJ waarin de oproepen afkomstig van de video-deurintercoms worden opgeslagen die onbeantwoord zijn gebleven;
- een NAMENLIJST waarmee de gebruiker die de oproep doet gemakkelijk kan worden geïdentificeerd.

## Toestel (zie pag. 70)

- 1. Voedingsingang (optioneel)
- 2. Ethernet-poort
- 3. Aanraakscherm
- 4. Mini USB-ingang voor aansluiting op de pc
- 5. SD-sleuf.
- 6. Statusled: wanneer deze knippert geeft het aan dat er een bericht is.
- 7. Keypad
- 8. Alfanumeriek toetsenbord
- Snelkeuzetoetsen: kunnen diverse functies uitvoeren, afhankelijk van hun programmering (raadpleeg uw installateur voor meer informatie).
- 10. Aanpasbaar naamkader
- 11. Hoorn

#### Keypad

| Ċ                                                             | ON/OFF Centrale aan/uit                                                      |  |
|---------------------------------------------------------------|------------------------------------------------------------------------------|--|
| $\odot$                                                       | Toets voor activering beeldoproep                                            |  |
| *                                                             | Toets voor activering van de DAG of NACHT-modus                              |  |
| 8≣                                                            | Toets voor toegang tot de pagina met lijsten                                 |  |
| $\stackrel{\bigtriangleup}{\triangleleft}_{\bigtriangledown}$ | Toets om door het menu te bladeren                                           |  |
| $\langle \times \rangle$                                      | Toets voor het annuleren van een oproep of wissen van de ingevoerde gegevens |  |
| ESC                                                           | Toets voor het afsluiten van de menu's                                       |  |
| Ξ                                                             | Toets voor openen/afsluiten van MENU                                         |  |
| ок                                                            | Bevestigingstoets                                                            |  |
| Ĵ                                                             | Toets voor verzending van een oproep                                         |  |
| <del>-</del> -0                                               | Toets deurslotbediening                                                      |  |
| (,-)                                                          | Toets voor doorschakeling van een oproep                                     |  |
| =)                                                            | Toets om een oproep in de wacht te zetten                                    |  |
|                                                               |                                                                              |  |

### Alfanumeriek toetsenbord

Bij sommige functies kunnen met het toetsenbord zowel nummers als letters worden getypt door meerdere malen op dezelfde toets te drukken. Door bijvoorbeeld op de toets 2 te drukken, verschijnen op het display achtereenvolgens A - B - C - 2...enz.

| 1  | toets voor het invoeren van de interpunctie                |
|----|------------------------------------------------------------|
| -# | toets voor het invoeren van de symbolen:<br>#_/\&%()]]{}   |
| +* | toets voor het invoeren van de symbolen:<br>*+-÷=<>        |
| _0 | toets voor het invoeren van een spatie<br>tussen de tekens |

- Druk op OK om de ingevoerde gegevens te bevestigen.
- Druk op om de ingevoerde gegevens te wissen.

# **Beschrijving interface**

# Toegang tot het hoofdmenu

Raak het display aan om deze in te schakelen

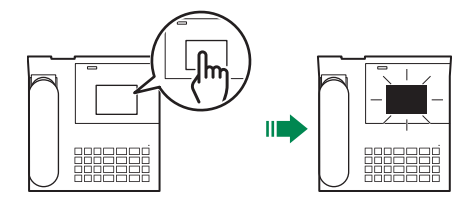

# Hoofdmenu

|          | OPROEPEN                | Druk hierop om naar de lijsten te gaan om een appartement/centrale/<br>deurstation op te roepen                                |
|----------|-------------------------|----------------------------------------------------------------------------------------------------|
|          | BEELDOPROEPEN           | Druk hierop om naar de lijsten te gaan om een camera in te schakelen                                                           |
| Þ        | RELAIS                  | Druk hierop om naar de lijst te gaan voor relaissturing (verlichting inschakelen, deur openen, enz)                            |
|          | GEHEUGEN                | Druk hierop om naar de geheugeninstellingen te gaan (bericht opnemen, geheugen in- of uitschakelen)                            |
|          | OPROEPEN/ALARMEN        | Druk hierop om de oproep- en alarmgeschiedenis weer te geven                                                                   |
| <u>[</u> | OPROEP<br>DOORSCHAKELEN | Druk hierop om de doorschakeling van oproepen in of uit te schakelen of<br>om de doorschakelbestemming te veranderen           |
| X        | BERICHTEN               | Druk hierop om berichten te schrijven, te lezen of te versturen naar de video-deurintercoms (binnentoestellen) van het systeem |
| Ċ,       | INSTELLINGEN            | Druk hierop om de instellingen van het toestel te wijzigen of om naar de geavanceerde instellingen te gaan.                    |
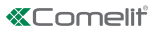

# Statussignaleringen

Bij de inschakeling van het display kunnen de volgende statussignaleringen worden weergegeven:

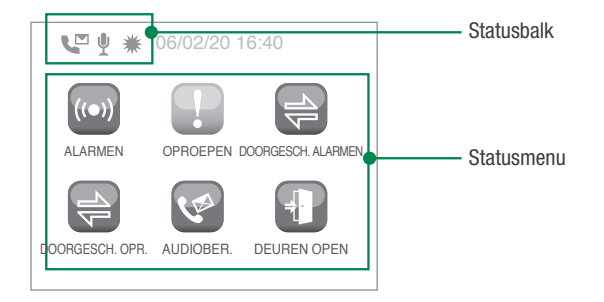

### Statusmenu

Het statusmenu verschijnt door op de menutoets te drukken, alleen wanneer de volgende situaties optreden:

| ((●))    | ALARMEN               | Signalering niet-beheerde alarmen                                                     |
|----------|-----------------------|---------------------------------------------------------------------------------------|
| <b>P</b> | OPROEPEN              | Signalering niet-beheerde oproepen                                                    |
| 1        | DOORGESCH.<br>ALARMEN | Signalering doorgeschakelde alarmen                                                   |
|          | DOORGESCH. OPR.       | Signalering doorgeschakelde oproepen                                                  |
| (A)      | AUDIOBER.             | Signalering audioberichten van deurstations of video-deurintercoms (binnentoestellen) |
| Ŧ        | DEUREN OPEN           | Signalering open deuren                                                               |

#### Statusbalk

De statuspictogrammen geven de actieve functies op de centrale aan:

| 4 | Doorschakeling oproepen actief                                  |
|---|-----------------------------------------------------------------|
| ų | Bericht deurstations / video-deurintercoms (int. aansl.) actief |
|   | Audiogeheugen actief                                            |
| ₩ | Dagmodus actief                                                 |
| C | Nachtmodus actief                                               |
| 1 | Fout in de configuratie van de dag/nacht-functie                |

## **Beheer oproepen**

#### Een contact in de lijst zoeken

In alle lijsten van de centrale is het mogelijk rechtstreeks naar een contact te zoeken zonder de lijst van het begin tot het einde door te moeten bladeren. Hieronder ziet u de procedure met als voorbeeld de "Lijst appartementen", maar hetzelfde geldt voor alle overige lijsten.

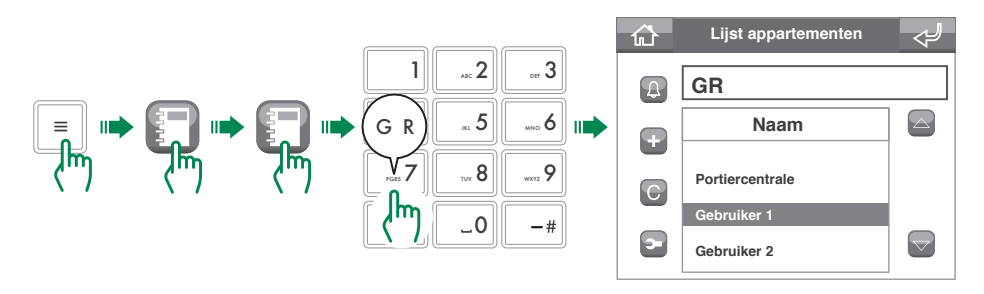

#### Een oproep uitvoeren

Met de ViP-centrale zijn twee oproepmethodes mogelijk, direct of vanuit de lijst.

#### Directe oproep

Voor een directe oproep moet u het ViP-adres van het appartement/de centrale/ het deurstation kennen dat/die u wilt oproepen.

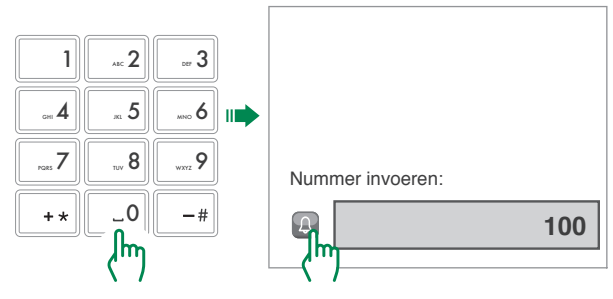

#### Oproep vanuit lijst

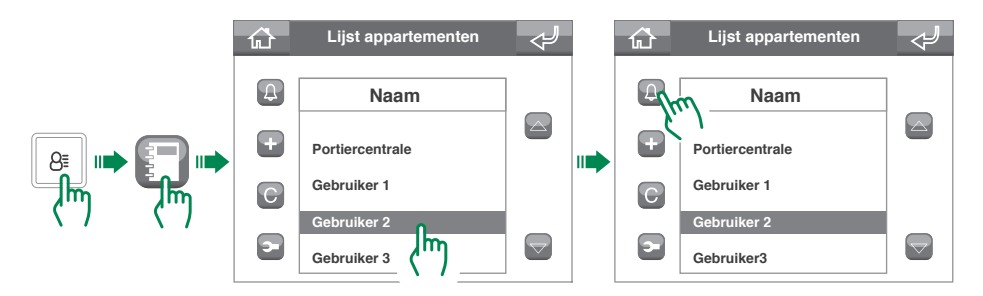

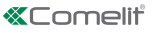

### Doorschakeling oproepen

Om een oproep van een deurstation naar een video-deurintercom (binnentoestel) door te schakelen, volgt u de procedure.

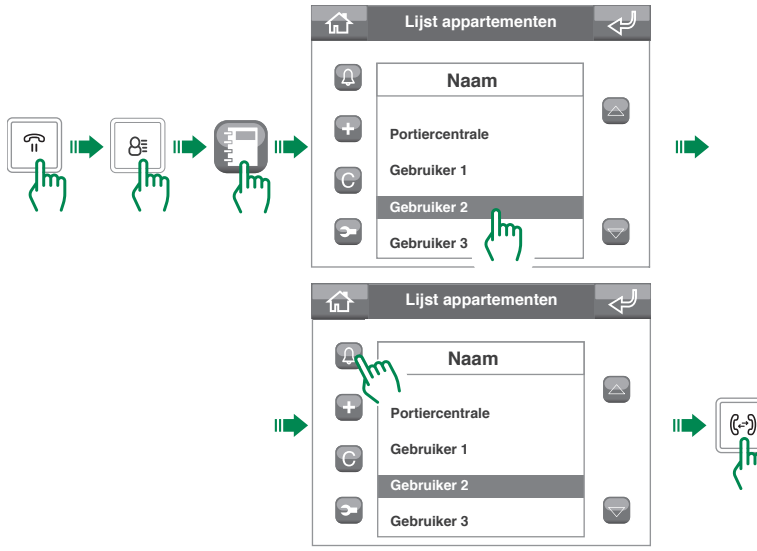

## Oproepen doorschakelen

i.

#### Instelling functie Oproepen doorschakelen

Om het doorschakelen van de oproepen naar een andere centrale of video-deurintercom (binnentoestel) in te stellen, volgt u de procedure

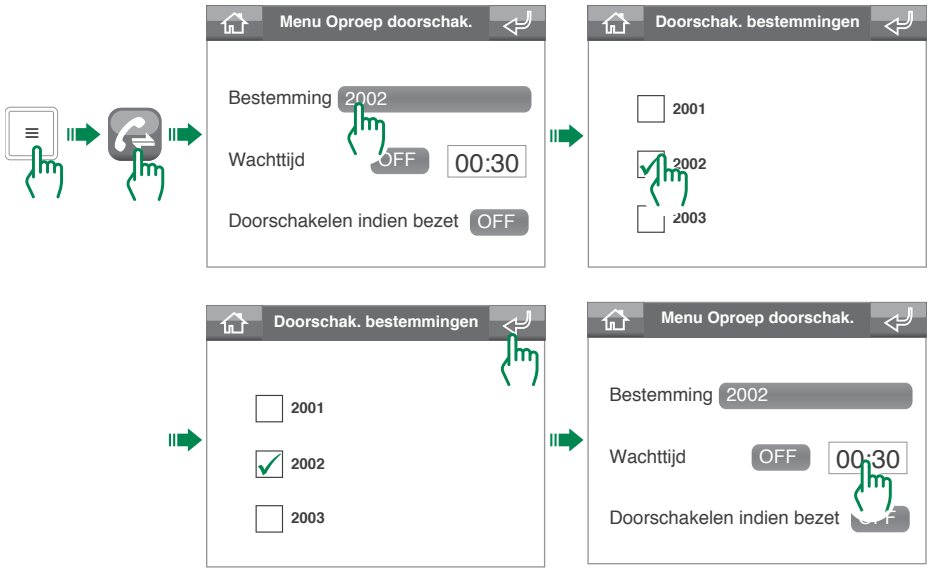

De bestemmingsadressen moeten worden toegevoegd aan de lijst van de installateur. Vanuit de centrale is het alleen mogelijk te kiezen waarheen de oproep wordt doorgeschakeld

#### Activering functie Oproepen doorschakelen

Om het doorschakelen van de oproepen naar een andere centrale of video-deurintercom (binnentoestel) te activeren, volgt u de procedure

| Menu Oproep doorschak.     | Om het doorschakelen in functie van<br>de wachttijd te activeren               |
|----------------------------|--------------------------------------------------------------------------------|
| Menu Oproep doorschak. 🞺   |                                                                                |
| Bestemming 2002            |                                                                                |
| Wachttijd OFF 00:30        |                                                                                |
| Doorschakelen indien bezet | Voor het activeren van<br>doorschakeling wanneer een ander<br>gesprek bezig is |

De activering van de functie Oproepen doorschakelen wordt aangegeven door het verschijnen van het pictogram  $\stackrel{\frown}{\hookrightarrow}$  in de statusbalk van het homescherm.

"Oproepen doorschakelen" kan niet worden ingeschakeld als "bericht deurstations/int. aansl. (video-deurintercoms)" (pag. 77) of "audiogeheugen" (pag. 78) is geactiveerd.

### Deactivering functie Oproepen doorschakelen

|     | Bestemming 2002<br>Wachttijd OFF 00:30<br>Doorschakelen indien bezet OFF | Om het doorschakelen in functie van<br>de wachttijd te deactiveren               |
|-----|--------------------------------------------------------------------------|----------------------------------------------------------------------------------|
| ۲m) | Menu Oproep doorschak.                                                   | Voor het deactiveren van<br>doorschakeling wanneer een ander<br>gesprek bezig is |

Manu Oproop dooroobak

De deactivering van de functie Oproepen doorschakelen wordt aangegeven door het verdwijnen van het pictogram  $\rightleftharpoons$  in de statusbalk van het homescherm.

i.

П

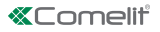

# Beheer geheugen

De ViP-centrale art. 1952N is uitgerust met een geheugen dat een aantal basisfuncties kan verrichten

- opname van een kort servicebericht voor oproepen die door de deurstations/binnentoestellen (videodeurintercoms) worden ontvangen
- · een afwezigheidsbericht afspelen bij een oproep
- · opname van een bericht dat wordt achtergelaten door de degene die de oproep doet

#### Bericht deurstations / int. aansl. (video-deurintercoms)

Deze functie maakt het mogelijk een afwezigheidsbericht af te spelen op het deurstation of op de videodeurintercom (binnentoestel) indien de oproep niet binnen de **Wachttijd antwoord** wordt beantwoord

#### Bericht deurstations / int. aansl. (video-deurintercoms) opnemen

leder nieuw bericht overschrijft het eerder geregistreerde bericht. De maximale duur van het bericht bedraagt 15 seconden.

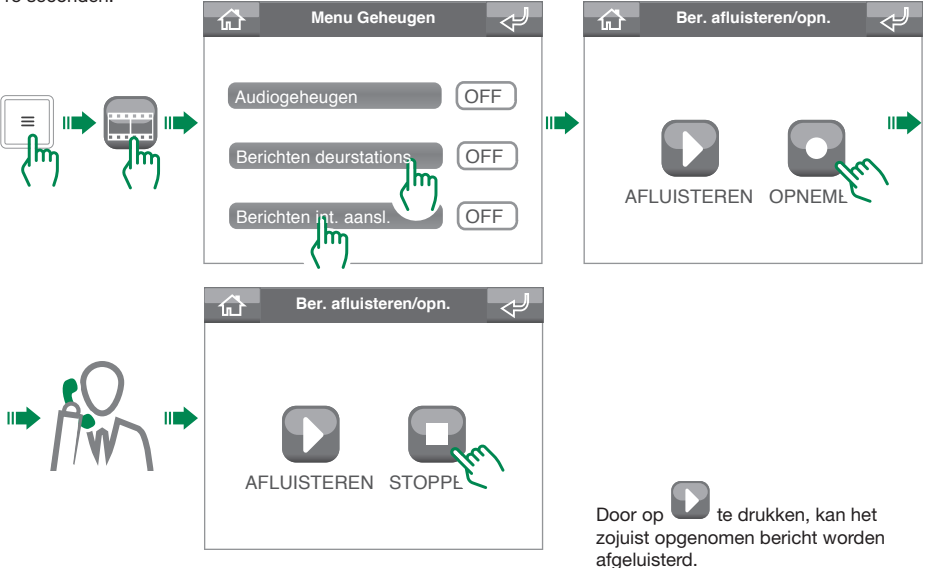

#### Bericht deurstations / int. aansl. (video-deurintercoms) activeren

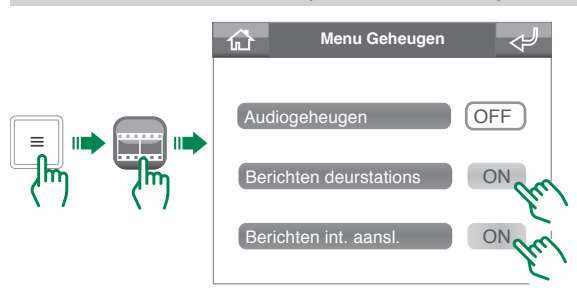

T.

Om de functie te activeren, dient u eerst "bericht deurstations / int. aansl. (video-deurintercoms)" te activeren. De activering van de functie bericht deurstations / int. aansl. (video-deurintercoms) wordt aangegeven door het verschijnen van het pictogram **U** in de statusbalk van het homescherm. De functie "bericht deurstations / int. aansl. (video-deurintercoms)" kan niet worden geactiveerd als "Oproepen doorschakelen" (pag. 75) is ingeschakeld.

#### Bericht deurstations / int. aansl. (video-deurintercoms) deactiveren

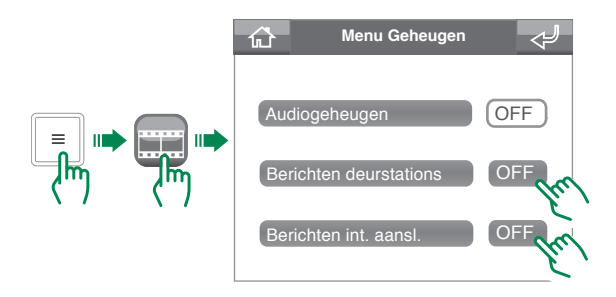

#### Audiogeheugen

Deze functie geeft degene die de oproep doet de mogelijkheid een bericht achter te laten vanaf het deurstation of vanaf de video-deurintercom (binnentoestel) als de oproep niet binnen de **Wachttijd antwoord** wordt beantwoord

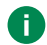

i.

Om de functie Audiogeheugen te kunnen gebruiken, dient minstens één van de functies Berichten deurstations of Berichten interne aansluitingen (video-deurintercoms) actief te zijn

Functie Audiogeheugen activeren

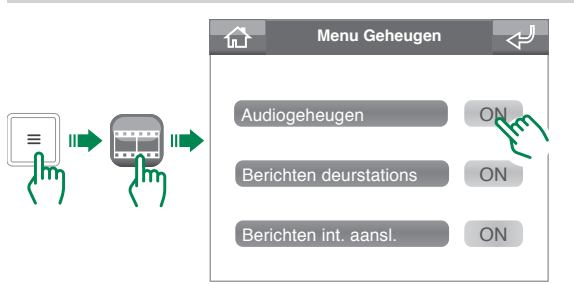

De activering van de functie Audiogeheugen wordt aangegeven door het verschijnen van het pictogram  $\mathbf{V}^{\mathbf{M}}$  in de statusbalk van het homescherm.

De functie "Audiogeheugen" kan niet worden geactiveerd als "Oproepen doorschakelen" (pag. 75) is ingeschakeld.

Functie Audiogeheugen deactiveren

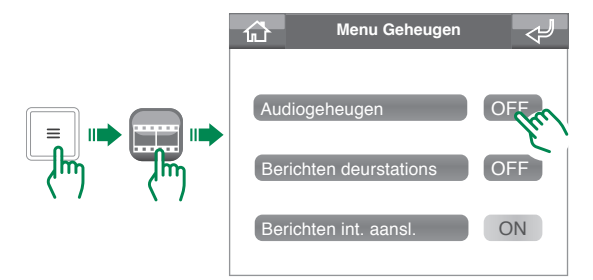

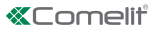

#### Gebruik functie Audiogeheugen

#### Toegang tot het menu Audiogeheugen

Er zijn 2 manieren om toegang tot het geheugenmenu te krijgen:

 Vanuit home: Als er niet afgeluisterde berichten zijn, verschijnt in het statusmenu het pictogram MDG AUDIO, door hierop te drukken krijgt u direct toegang tot het menu audiogeheugen.

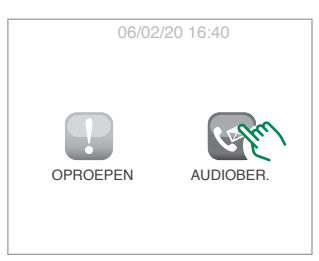

• Via dit menu is het mogelijk:

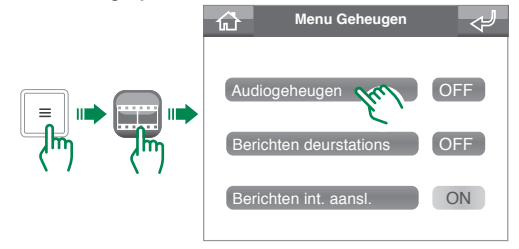

#### Een bericht af te luisteren

In het menu "Audiogeheugen" zijn de niet afgeluisterde opnames geel gemarkeerd.

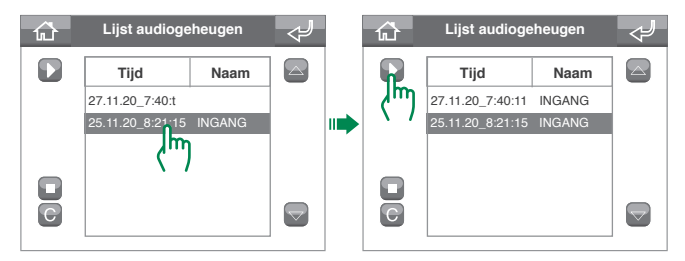

#### Een bericht te verwijderen

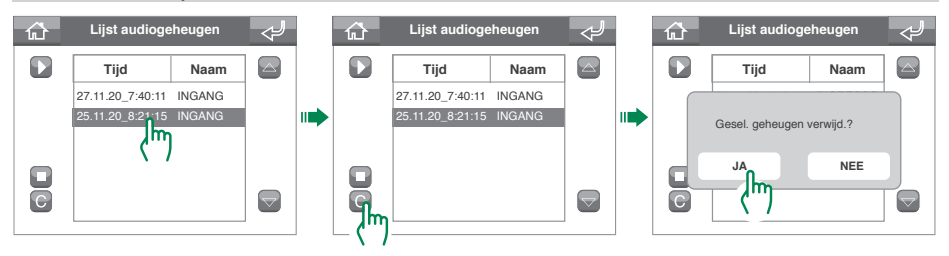

2

# **Functie Beeldoproep**

De functie beeldoproep maakt het mogelijk de beelden van de camera van de deurstations of van de externe camera's te ontvangen.

Een bedieningsinstructie voor beeldoproep kan op 2 manieren worden verstuurd:

Via de toets beeldoproep: door op de toets Beeldoproep te drukken, wordt de bedieningsinstructie aan de bijbehorende camera gezonden. Uw installateur kan u meer informatie verschaffen over de configuratie van de toets.

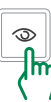

• Via het menu beeldroproep: om de functie via het menu te gebruiken, volgt u de procedure.

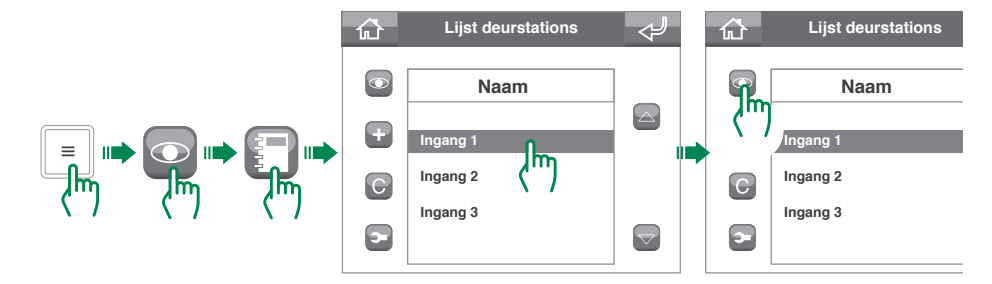

## Relaisfunctie

Met de relaisfunctie kan een item worden geactiveerd (bijvoorbeeld: inschakeling van verlichting, opening van een deur, enz.)

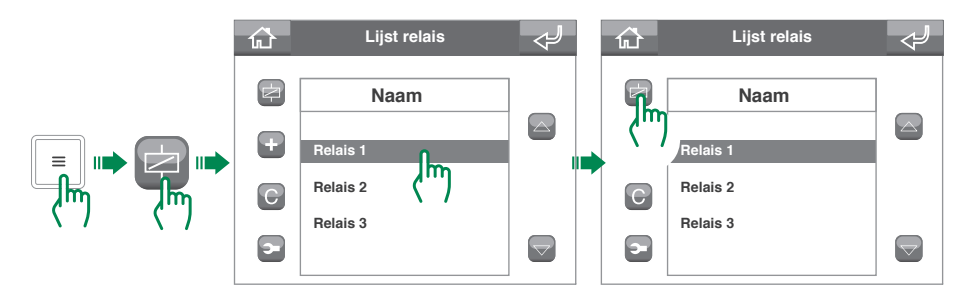

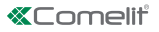

# Wijziging namen contacten / relais / camera's

In de menu's Oproepen, Beeldoproep en Relais bevinden zich de respectievelijke lijsten met contacten. Er zijn verschillende opties, waaronder de mogelijkheid om de naam van een contact te veranderen.

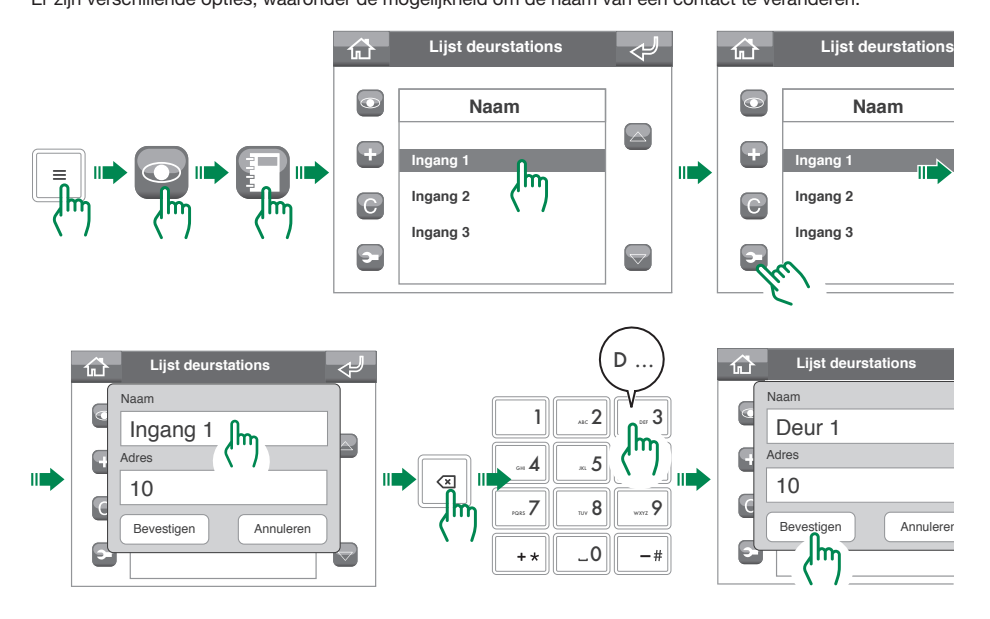

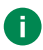

Voor alle overige wijzigingen, dient u zich tot uw installateur te wenden. Een verkeerde configuratie van een parameter kan de werking van het systeem in gevaar brengen.

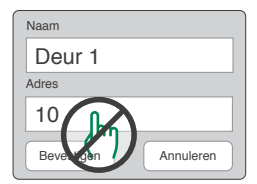

# **Beheer berichten**

De ViP-centrale biedt de mogelijkheid om berichten van en naar de video-deurintercoms (binnentoestellen) te ontvangen en te verzenden.

### Berichten verzenden

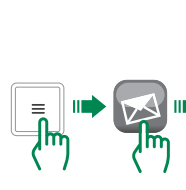

|   | Menu Berichten                                                  | Bericht opstellen                 |  |
|---|-----------------------------------------------------------------|-----------------------------------|--|
| ) | Bericht opstellen<br>Verzonden berichten<br>Ontvangen berichten | <br>AAN:                          |  |
|   | Lijst contactpersonen                                           | Lijst contactpersonen             |  |
|   | AAN: Verdi  AAN: Verdi                                          | <br>1 2 3<br>4 T                  |  |
|   | AAN: Verdi  C Onderwerp: Testbericht Dit is een test bericht    | <br>Wiit u het bericht verzenden? |  |

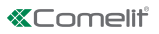

### Berichten doorsturen

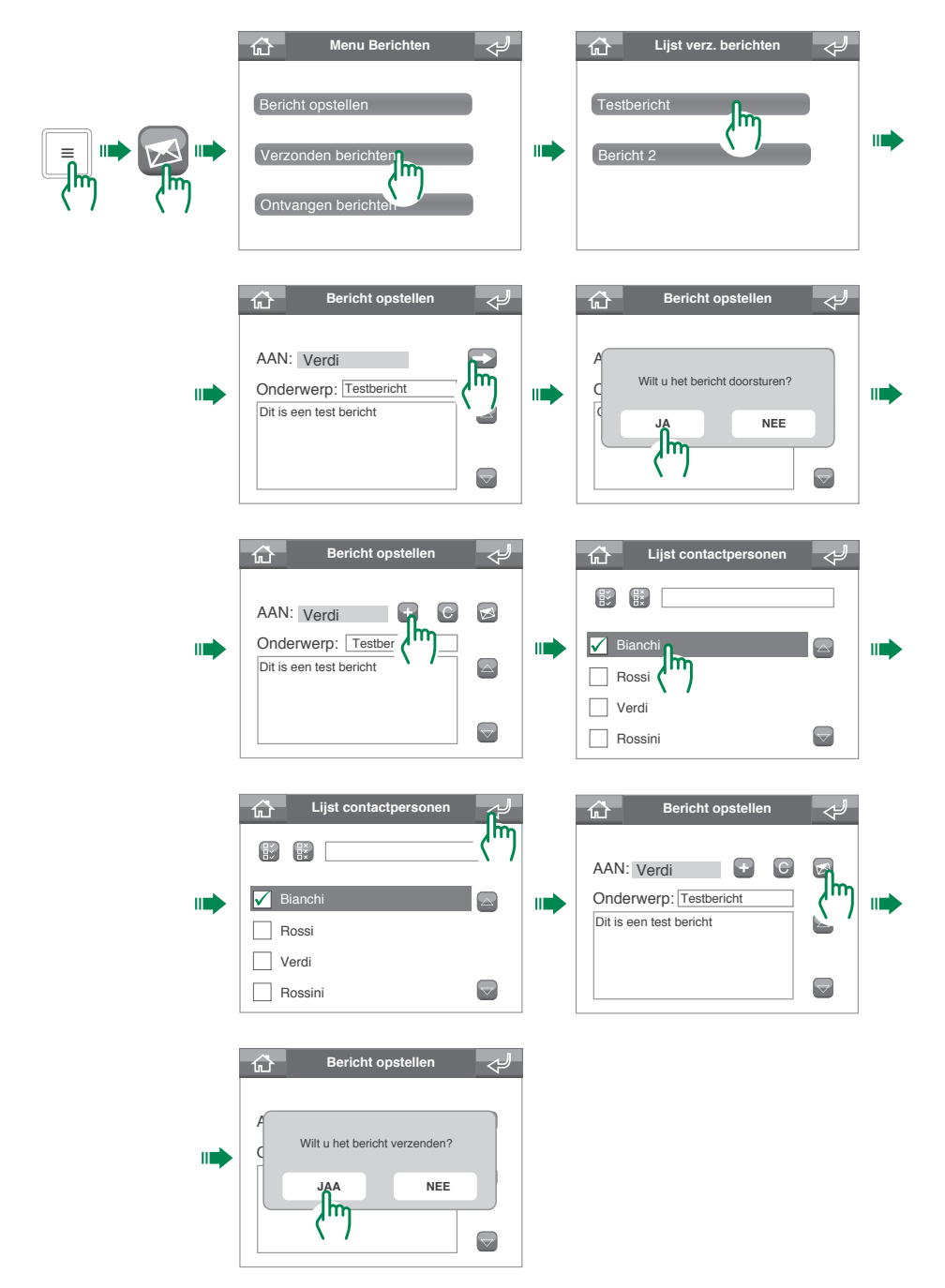

## Berichten wissen

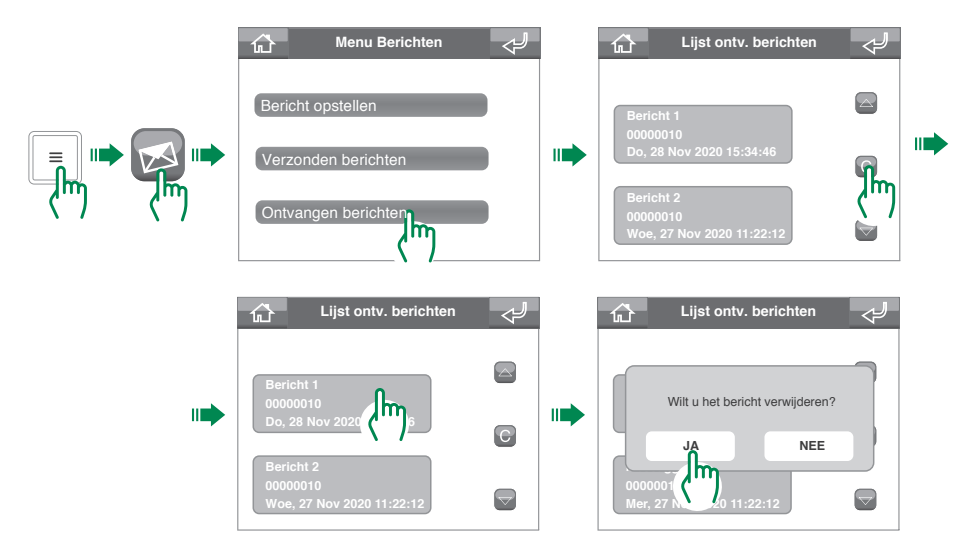

## Register alarmen / oproepen

In het menu Register alarmen / oproepen is het mogelijk het overzicht van de alarmen en oproepen weer te geven en te beheren.

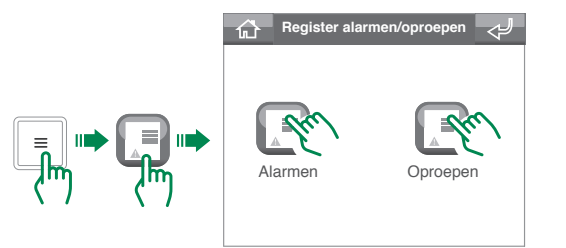

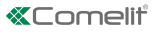

# Dag/nacht-functie

Dagmodus: de centrale zal de oproepen vanaf het deurstation naar de appartementen onderscheppen volgens de instellingen (vraag uw installateur hiernaar).

Nachtmodus: de oproepen vanaf het deurstation zullen rechtstreeks worden doorgeschakeld naar het betreffende appartement en niet via de centrale.

### Omschakeling tussen dag/nacht-functie

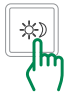

De dagfunctie wordt aangegeven door het verschijnen van het pictogram **\*** in de statusbalk van het homescherm.

De nachtfunctie wordt aangegeven door het verschijnen van het pictogram in de statusbalk van het homescherm.

## Tijdprogrammering dag/nacht-functie

De dag/nacht-functie kan per week geprogrammeerd worden, zodat op bepaalde tijdstippen van de dag van de ene status naar de andere wordt geschakeld.

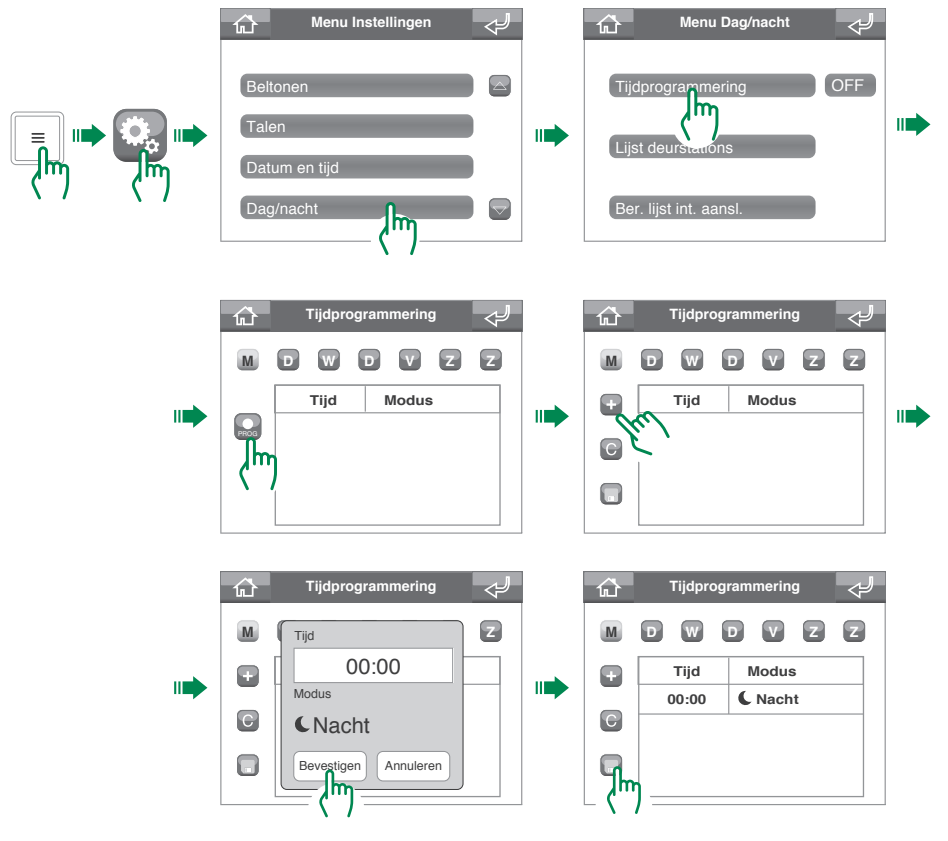

## Activering tijdprogrammering dag/nacht-functie

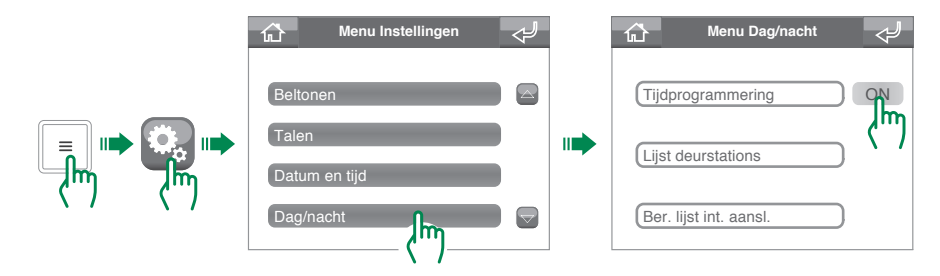

## Systeeminstellingen

## Volumeregeling

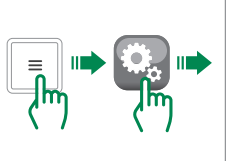

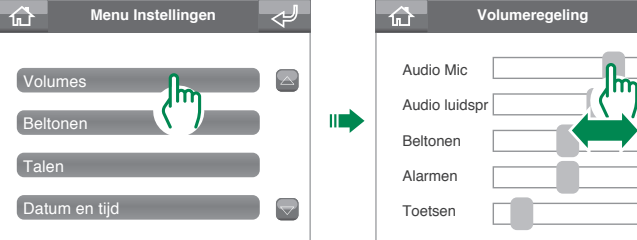

 $\sim$ 

8

5

5

1

### **Beltooninstelling**

Vanuit het menu Beltonen is het mogelijk aan elk type oproep een andere beltoon te koppelen. Hieronder ziet u als voorbeeld de procedure voor de oproepen vanaf het deurstation.

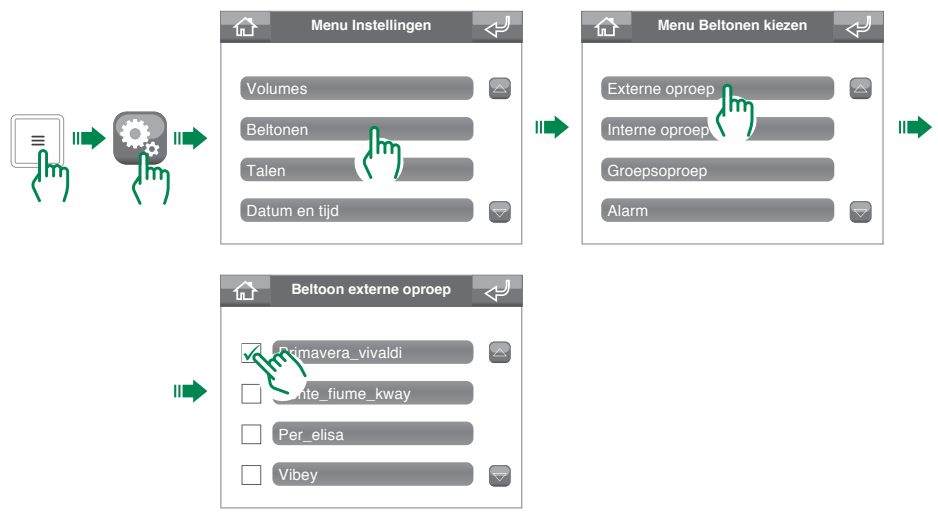

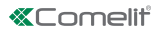

## Taal van het menu instellen

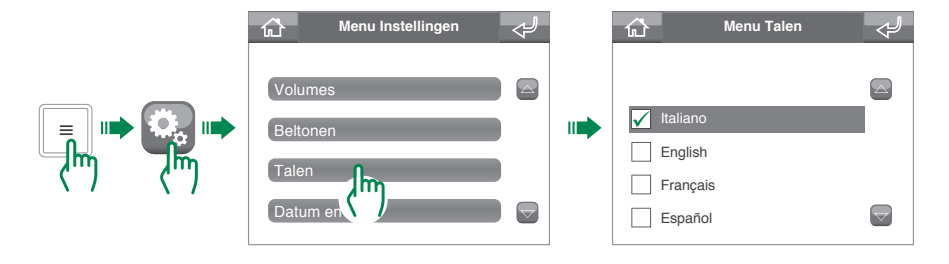

## Instelling datum en tijd

... **4** 

POR 5

+ \*

Ш

5 ..... 6

wxrz **9** 

-#

0 ...

V\_0

Īm

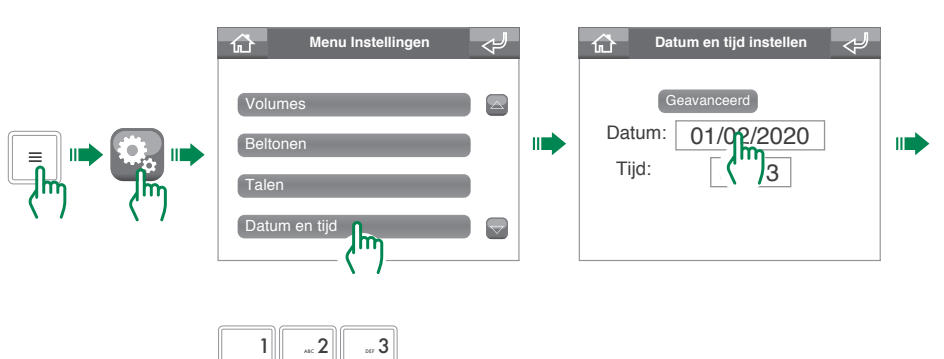

## Geavanceerde datum- en tijdsinstellingen

Met de geavanceerde datum- en tijdsinstellingen is het mogelijk het formaat van de datum en tijd en het scheidingsteken voor de datum in te stellen.

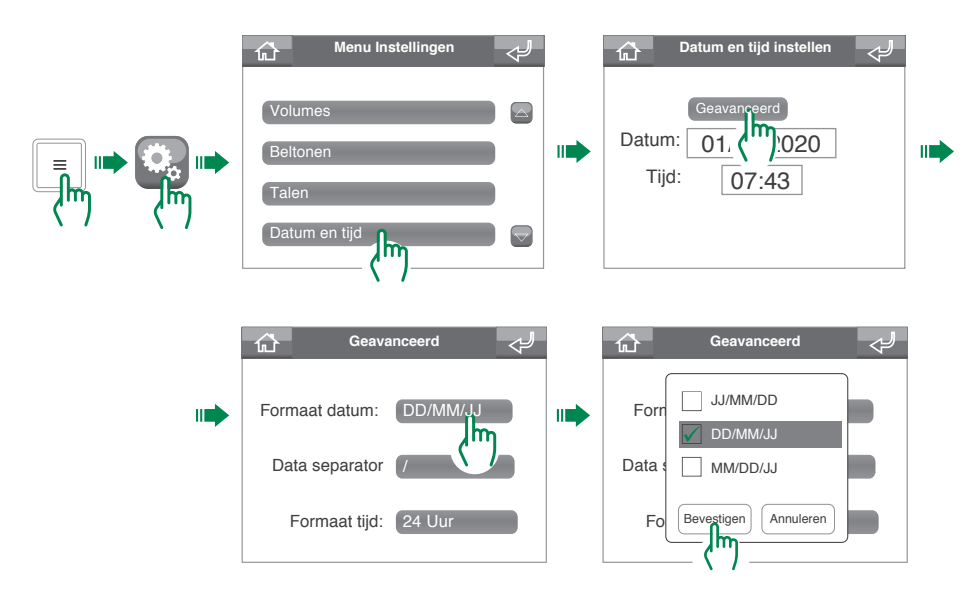

#### Instellingen signalering deur open

Met deze functie kunnen de ingangen worden geselecteerd waarvoor u de opening wilt detecteren.

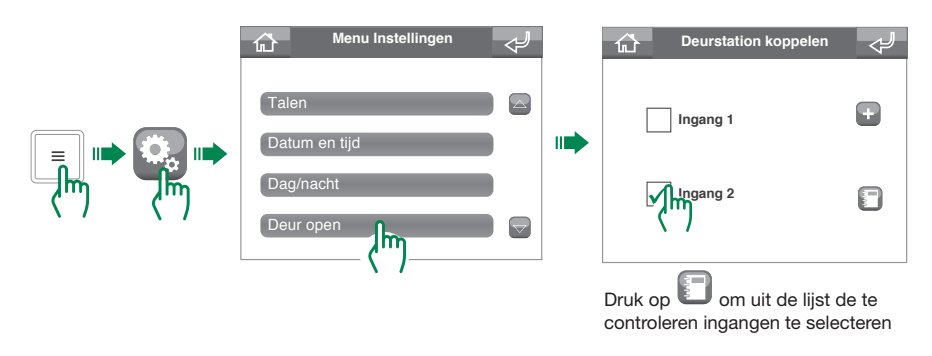

#### Weergave deuren open

Als er geopende deuren zijn, verschijnt in home het statuspictogram "deuren open", druk op

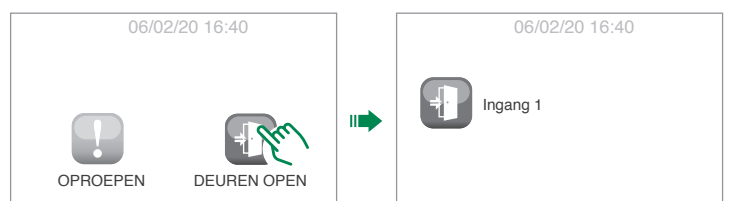

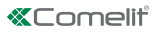

## Kalibreren

Vanuit het menu Kalibreren kan de nauwkeurigheid van het aanraakscherm worden verhoogd.

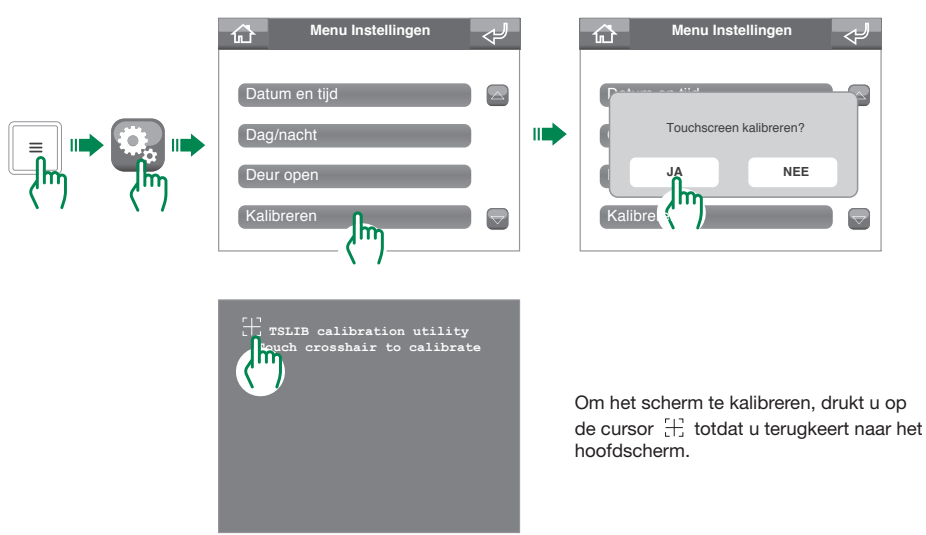

#### Snelkeuzetoetsen

Vraag aan uw installateur naar de personalisering van de snelkeuzetoetsen.

## Geavanceerd

Menu geavanceerde configuraties voor de installateur (standaard wachtwoord: 0000).

#### Wichtige Hinweise

- Dieses Comelit-Produkt ist f
  ür die Verwendung bei der Installation von Anlagen f
  ür Audio- und Video-Kommunikation in Wohngeb
  äuden, Gewerbe- und
  Industrieanlagen, in öffentlichen Geb
  äuden und f
  ür den öffentlichen Gebrauch konzipiert.
- Die Installation der Comelit-Produkte darf nur durch Fachkräfte unter genauer Befolgung der Anweisungen in den technischen Handbüchern / den Bedienungsanleitungen erfolgen.
- Vor Eingriffen an der Anlage immer die Spannungsversorgung unterbrechen.
- Leiter mit einem für die Entfernung bemessenen Querschnitt verwenden und die im Handbuch der Anlage aufgeführten Anweisungen einhalten.
- Es wird empfohlen, die Leiter der Anlage nicht in denselben Rohren der Leistungskabel (230 V oder höher) zu verlegen.
- Für den sicheren Gebrauch der Comelit-Produkte ist es notwendig, die Anweisungen in den Handbüchern und Anweisungen sorgfältig zu befolgen. Keine Änderungen an der Anlage mit Comelit-Produkten vornehmen und Beschädigungen vermeiden.
- Die Comelit-Produkte erfordern keine Wartungsarbeiten, abgesehen von der normalen Reinigung, die entsprechend den Anweisungen in den technischen Handbüchern / den Bedienungsanleitungen auszuführen ist. Alle Reparaturen müssen wie folgt durchgeführt werden: Produkte, ausschließlich von Comelit Group S.p.A., Systeme, von technisch qualifiziertem Personal.
- Comelit Group S.p.A. übernimmt keine Verantwortung für andere als die vorgesehenen Verwendungszwecke, sowie Missachtung der Anweisungen und Hinweise in dem vorliegenden technischen Handbuch / den Bedienungsanleitungen. Comelit Group S.p.A. befält sich vor, jeder Zeit und ohne Vorankündigung Änderungen an dem vorliegenden technischen Handbuch / den Bedienungsanleitungen vorzunehmen.

## Inhalt

| In diesem Handbuch verwendete                         |   |
|-------------------------------------------------------|---|
| Konventionen91                                        | I |
| Beschreibung93                                        | 3 |
| Gerät (siehe S. 92)                                   | 3 |
| Tastatur                                              | 3 |
| Alphanumerisches Tastenfeld                           | 3 |
| Beschreibung der Benutzeroberfläche 94                | ŧ |
| Zugriff auf das Hauptmenü                             | 4 |
| Hauptmenü 94                                          | ł |
| Statusmeldungen                                       | 5 |
| Statusmenü 9                                          | 5 |
| Statusleiste                                          | ö |
| Anrufmanagement 96                                    |   |
| Kontakt im Toilnohmonyorzoichnic suchon               | 2 |
| Finon Puf tätigon                                     | 2 |
| Direktruf                                             | 3 |
| Anruf aus dem Telefonbuch                             | 3 |
| Rufweiterleitung 9                                    | 7 |
| Bufumleitung                                          | 7 |
| Einstellung der Funktion Rufumleitung                 | 7 |
| Aktivierung Eunktion Bufumleitung 9                   | 3 |
| Deaktivierung der Funktion Rufumleitung               | 3 |
| Anrufbeantworter 99                                   | ) |
| Nachricht Türstation / Innensprechstellen             |   |
| (Videosprechstellen)                                  | 9 |
| Aufzeichnen Nachricht Türstation / Innensprechstellen |   |
| (Videosprechstellen) 99                               | 9 |
| Aktivierung Nachricht Türstation / Innensprechstellen |   |
| (Videosprechstellen)                                  | 9 |
| Nachricht Türstation / Innensprechstellen             |   |
| (Videosprechstellen) deaktivieren                     | C |
| Audiospeicher                                         | 5 |
| Aktivieren der Funktion Audiospeicher                 | C |
| Deaktivieren der Funktion Audiospeicher 100           | ) |
| Benutzung der Funktion Audiospeicher 10               | 1 |
|                                                       |   |

| Funktion Selbsteinschaltung 102                       |
|-------------------------------------------------------|
| Relaisfunktion 102                                    |
| Änderung der Namen der Kontakte / Relais              |
| / Kameras 103                                         |
| Nachrichtenmanagement 104                             |
| Nachrichten senden 104                                |
| Nachrichten weiterleiten 105                          |
| Nachrichten löschen 106                               |
| Register Alarme/Anrufe 106                            |
| Tag-/Nacht-Funktion 107                               |
| Umschaltung zwischen Tag- und Nacht-Funktion 107      |
| Programmierung des Zeitplans der Tag-/Nacht-          |
| Funktion107                                           |
| Aktivierung des Zeitplans der Tag-/Nacht-Funktion 108 |
| Systemeinstellung 108                                 |
| Lautstärkeregelung 108                                |
| Einstellung der Melodien 108                          |
| Einstellung der Menüsprache 109                       |
| Einstellung von Datum/Uhrzeit 109                     |
| Erweitere Einstellung von Datum und Uhrzeit 110       |
| Einstellung Anzeige Tür offen 110                     |
| Anzeige Türen offen 110                               |
| Kalibrierung 111                                      |
| Schnellwahltasten 111                                 |
| Erweiterte 111                                        |

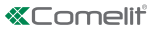

## In diesem Handbuch verwendete Konventionen

Um das Lesen des Handbuchs zu vereinfachen, wurden Symbole definiert, die einige wiederkehrende Aktionen darstellen

<u>၂</u> Մա bedeutet, dass das Element (Schaltfläche / Symbol / Eingabefeld) gedrückt werden muss bedeutet, dass Sie mit dem nächsten Schritt fortfahren müssen bedeutet, dass Sie je nach laufendem Vorgang in den Hörer sprechen oder einen Anruf beantworten müssen E. bedeutet, dass die Information wichtig ist

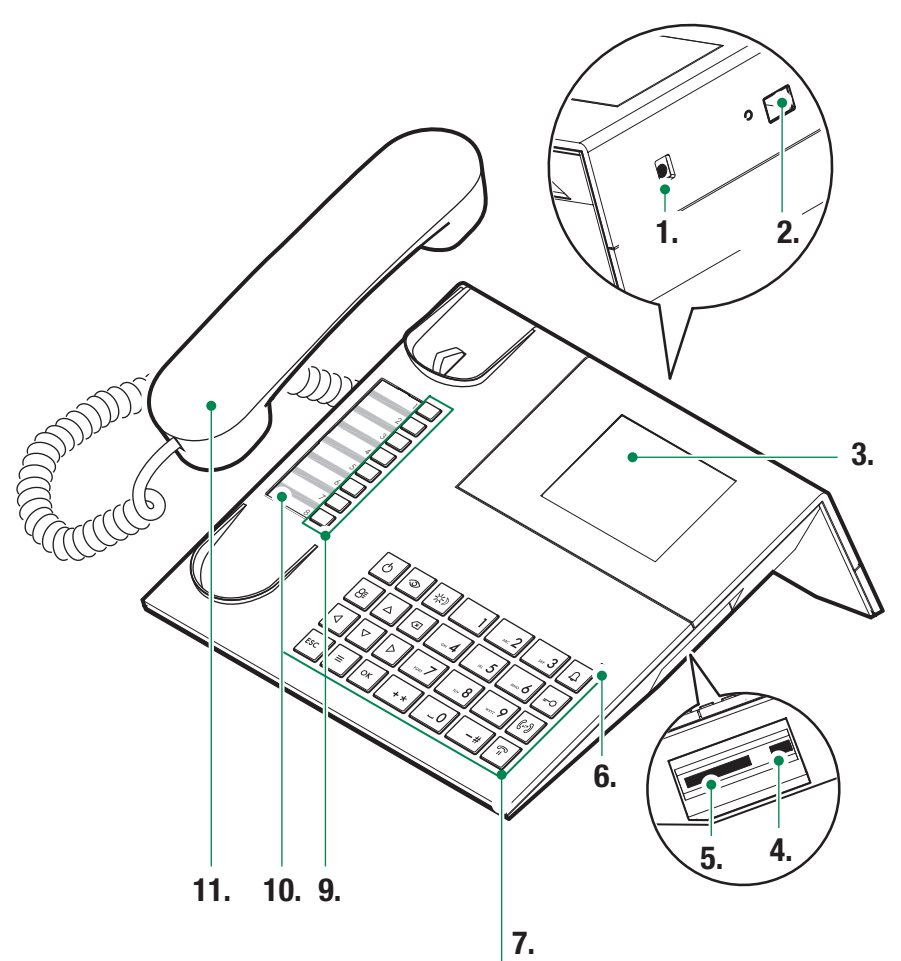

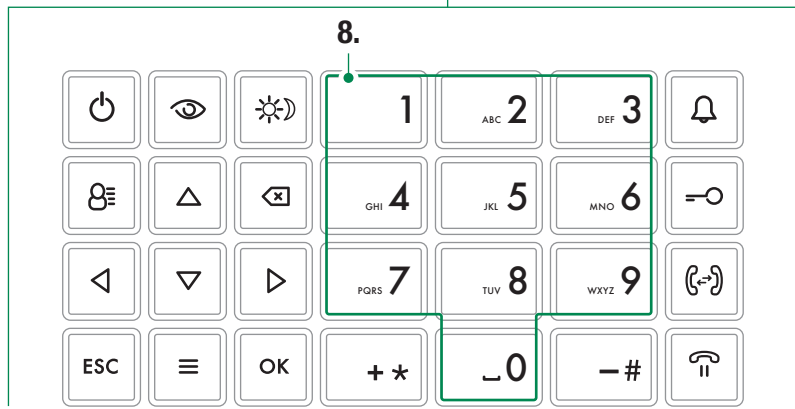

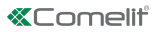

## Beschreibung

Video-Pförtnerzentrale als Tischgerät mit alphanumerischer Tastatur und Touchscreen-Display für eine benutzerfreundliche und intuitive Bedienung sämtlicher Funktionen. Zeigt ein Kamerabild des Besuchers und den Namen des angerufenen Teilnehmers an. Tag/Nacht-Modus und Interngespräche zwischen Teilnehmern.

Die Pförtnerzentrale bietet folgende Hauptfunktionen:

- Ruf einer Videosprechstelle
- Annahme von Anrufen von den Türstationen und eventuelle Weiterleitung an die Videosprechstellen
- Annahme von üblichen Anrufen oder Alarmmeldungen von den Videosprechstellen
- Betätigen des elektrischen Türöffners der Türstationen
- Betätigen eines Relais

#### Die Pförtnerzentrale unterstützt ferner:

- Eine TAG/NACHT-Umschaltung, mit der die Funktionen der Pförtnerzentrale nur zu bestimmten, vom Benutzer programmierbaren Tageszeiten aktiviert werden können;
- eine ANRUFE-WARTELISTE, in der sämtliche Rufe von Videosprechstellen gespeichert werden, die nicht angenommen werden konnten;
- ein VERZEICHNIS, dessen Programmierung es erlaubt, den aufrufenden Teilnehmer leicht zu identifizieren.

## Gerät (siehe S. 92)

- 1. Versorgungseingang (optional)
- 2. Ethernetport
- 3. Touchscreen
- 4. Mini USB-Eingang für den PC-Anschluss
- 5. Slot für SD.
- 6. Status-LED: das Blinken zeigt das Vorhandensein einer Benachrichtigung an.
- 7. Tastatur
- 8. Alphanumerisches Tastenfeld
- Kurzwahltasten: Sie können je nach Programmierung verschiedene Funktionen ausführen (weitere Informationen erhalten Sie von Ihrem Installateur).
- 10. Personalisiertes Namensschild
- 11. Hörer

#### Tastatur

| Ç                                                                                                    | <b>ON/OFF</b> Einschalten/Ausschalten der Zentrale                            |  |
|----------------------------------------------------------------------------------------------------|-------------------------------------------------------------------------------|--|
| 0                                                                                                    | Taste zur Aktivierung der<br>Selbsteinschaltung                               |  |
| ÷;                                                                                                    | Taste zur Aktivierung des TAG- oder<br>NACHT-Modus                            |  |
| 8≣                                                                                                    | Taste für den Zugriff auf die Seite der<br>Teilnehmerverzeichnisse            |  |
| $\stackrel{\bigtriangleup}{\triangleleft} \stackrel{\bigtriangledown}{\triangleleft} \stackrel{\diamond}{\triangleright}$ | Tasten zum Durchlaufen des Menüs                                              |  |
| ×                                                                                                    | Taste zum Beenden einer<br>Sprechverbindung oder Löschen von<br>Eingabewerten |  |
| ESC                                                                                                    | Taste zum Verlassen des Menüs                                                 |  |
| Ξ                                                                                                    | Taste Aufruf / Verlassen des MENÜS                                            |  |
| ок                                                                                                    | Bestätigungstaste                                                             |  |
| Ĵ                                                                                                    | Taste zur Rufübermittlung                                                     |  |
| <del></del> 0                                                                                                    | Türöffnertaste                                                                |  |
| (,->)                                                                                                    | Taste für Rufweiterleitung                                                    |  |
| (°=                                                                                                    | Taste zur Umschaltung eines Rufs in<br>Standby                                |  |
|                                                                                                    |                                                                               |  |

### Alphanumerisches Tastenfeld

Bei einigen Funktionen können wahlweise Zahlen und Buchstaben über das Tastenfeld eingegeben werden, indem man mehrfach dieselbe Taste drückt. Drückt man beispielsweise Taste 2 so werden auf dem Display nacheinander die Buchstaben A - B - C - 2... angezeigt.

- 1 Eingabetaste für Satzzeichen .,;:?;!;"""
- # Eingabetaste für Symbole: #\_/\&%()[]{}
- + \* Eingabetaste für Symbole: \*+-÷=<>
- \_0 Eingabetaste für Leerstelle
- Auf OK drücken, um die eingegebenen Daten zu bestätigen.
- Auf drücken, um die eingegebenen Daten zu löschen.

## Beschreibung der Benutzeroberfläche

## Zugriff auf das Hauptmenü

Für den Zugriff das Display berühren

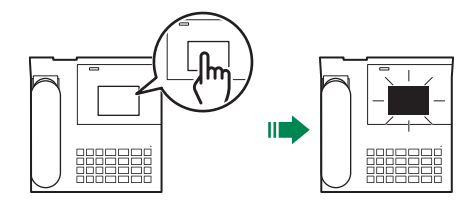

## Hauptmenü

|    | ANRUFE        | Drücken, um auf die Teilnehmerverzeichnisse zuzugreifen, um eine<br>Wohnung/Zentrale/Türstation anzurufen                                               |
|----|---------------|----------------------------------------------------------------------------------------------------|
|    | SELBSTEINSCH. | Drücken, um auf die Teilnehmerverzeichnisse zuzugreifen, um eine<br>Videokamera zu aktivieren                                                           |
| Þ  | RELAIS        | Drücken, um auf das Teilnehmerverzeichnis zuzugreifen, um ein Relais<br>anzusteuern (Einschalten der Beleuchtung, Türöffnung)                           |
|    | ANRUFBEANTW.  | Drücken, um auf die Einstellungen des Anrufbeantworters zuzugreifen<br>(Aufzeichnung der Nachricht, Aktivierung/Deaktivierung des<br>Anrufbeantworters) |
|    | ANRUFE/ALARME | Drücken, um die Reihenfolge der Anrufe und der Alarme anzuzeigen                                                                                        |
| (  | RUFUMLEITUNG  | Drücken, um die Rufumleitung zu aktivieren/deaktivieren oder, um den<br>Empfänger der Rufumleitung zu ändern                                            |
|    | NACHRICHTEN   | Drücken, um Nachrichten an die Videosprechstellen der Anlage<br>(Innensprechstellen) zu schreiben, lesen oder senden                                    |
| Ö, | EINSTELLUNGEN | Drücken, um die Einstellungen des Geräts zu ändern oder, um auf die erweiterten Einstellungen zuzugreifen.                                              |

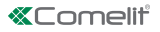

# Statusmeldungen

Beim Einschalten des Displays können die folgenden Statusanzeigen angezeigt werden:

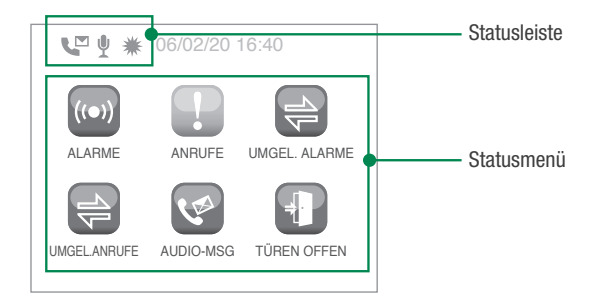

### Statusmenü

Wenn die Taste Menü gedrückt wird, erscheint das Statusmenü nur, wenn folgende Situationen vorliegen:

| ((●))    | ALARME        | Anzeige der nicht verwalteten Alarme                                                                                    |
|----------|---------------|----------------------------------------------------------------------------------------------------|
| <b>P</b> | ANRUFE        | Anzeige der nicht verwalteten Anrufe                                                                                    |
| 1        | UMGEL. ALARME | Anzeige der umgeleiteten Alarme                                                                                         |
|          | UMGEL.ANRUFE  | Anzeige der umgeleiteten Anrufe                                                                                         |
| (MA      | AUDIO-MSG     | Anzeige der Audionachrichten von der Türstation (Außensprechstellen) oder<br>der Videosprechstelle (Innensprechstellen) |
| Ð        | TÜREN OFFEN   | Anzeige Türen offen                                                                                                    |

## Statusleiste

Die Statussymbole zeigen die aktiven Funktionen in der Pförtnerzentrale an:

| $\Rightarrow$ | Rufumleitung aktiv                                                   |
|---------------|----------------------------------------------------------------------|
| ų             | Nachricht Türstation / Videosprechstellen (Innensprechstellen) aktiv |
|               | Audiospeicher aktiv                                                  |
| ₩             | Tag-Modus aktiv                                                      |
| C             | Nacht-Modus aktiv                                                    |
| 1             | Fehler bei der Konfiguration des Tag-/Nacht-Modus                    |

## Anrufmanagement

#### Kontakt im Teilnehmerverzeichnis suchen

In allen Teilnehmerverzeichnissen der Zentrale ist die Direktsuche eines Eintrags möglich, ohne das gesamte Teilnehmerverzeichnis durchblättern zu müssen. Im Folgenden wird das Verfahren anhand des "Teilnehmerverzeichnis Wohnungen" beschrieben, die Beschreibung gilt jedoch für alle Verzeichnisse.

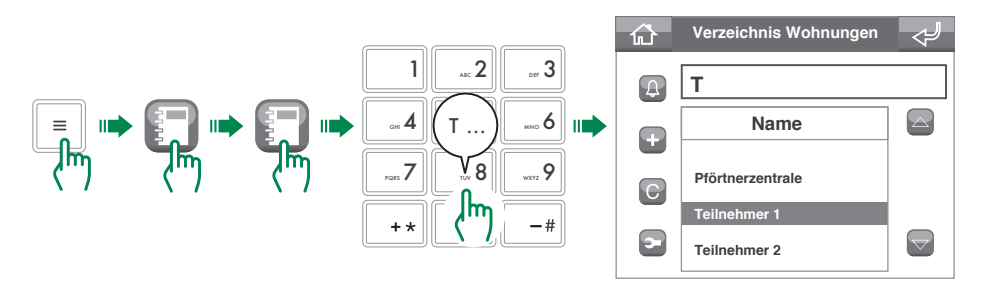

#### Einen Ruf tätigen

Die ViP-Zentrale bietet Ihnen zwei Rufverfahren, Direktruf oder Anruf über das Telefonbuch.

#### Direktruf

Für einen Direktanruf müssen Sie die ViP-Adresse der Wohnung/Zentrale/Türstation kennen, die Sie anrufen möchten.

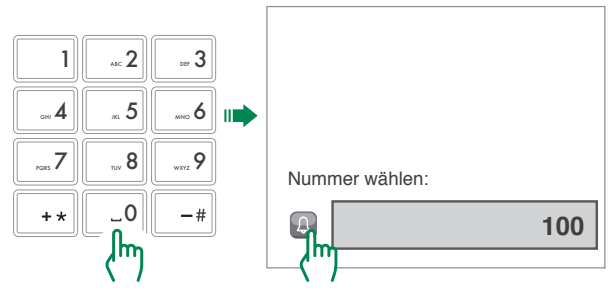

#### Anruf aus dem Telefonbuch

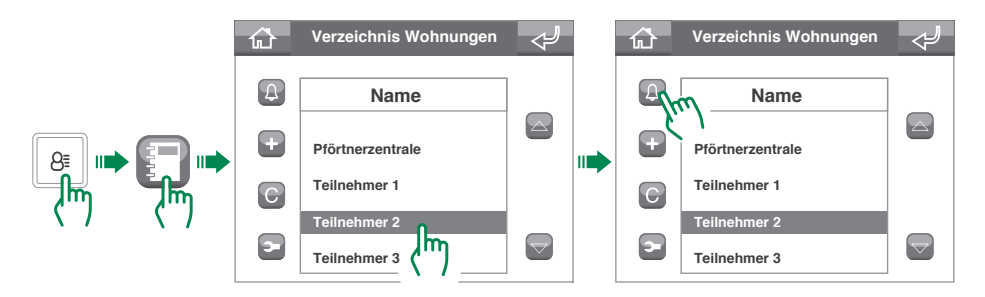

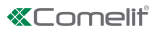

## Rufweiterleitung

Gehen Sie zum Weiterleiten eines Anrufs von einer Türstation Außensprechstelle) zu einer Videosprechstelle (Innensprechstelle) wie folgt vor.

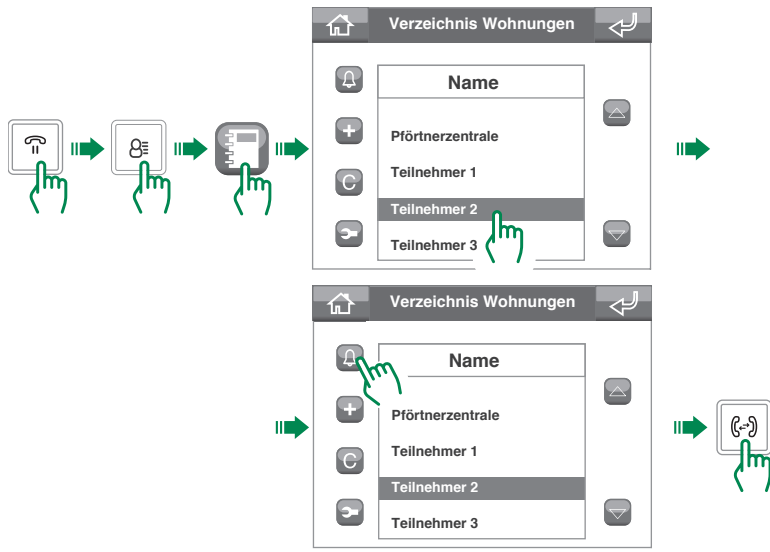

## Rufumleitung

#### Einstellung der Funktion Rufumleitung

Gehen Sie für die Einstellung der Rufumleitung auf eine andere Zentrale oder Videosprechstelle (Innensprechstelle) wie folgt vor

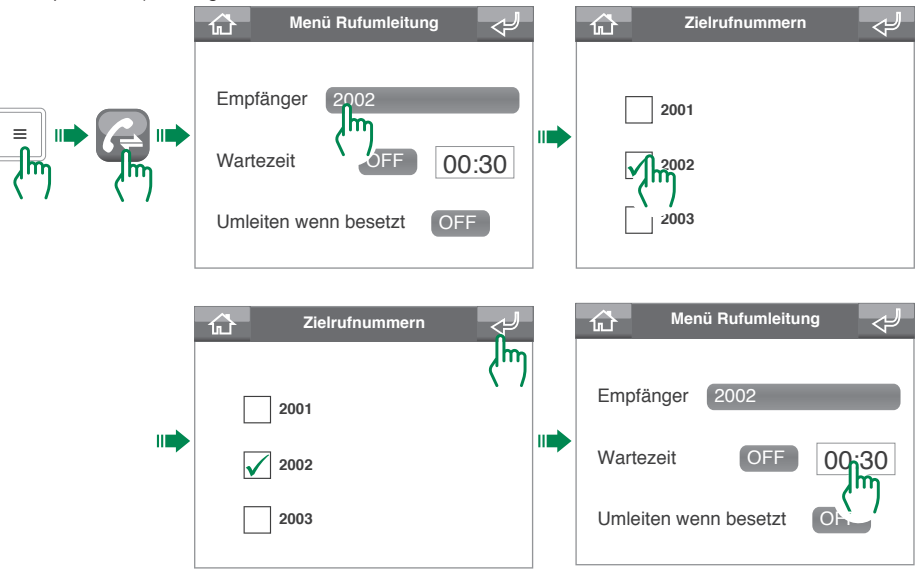

0

Die Empfängeradressen müssen vom Installateur in das Teilnehmerverzeichnis aufgenommen werden; von der Zentrale aus können Sie nur auswählen, an welche Sie den Anruf umleiten wollen

#### **Aktivierung Funktion Rufumleitung**

Gehen Sie zur Aktivierung der Rufumleitung auf eine andere Zentrale oder Videosprechstelle (Innensprechstelle) wie folgt vor

| Menü Rufumleitung<br>Empfänger (2002)<br>Wartezeit (00:30)<br>Umleiten wenn besetzt (OFF) | Aktivierung der Rufumleitung in<br>Funktion der Wartezeit                                  |
|-------------------------------------------------------------------------------------------|--------------------------------------------------------------------------------------------|
| 🔂 Menü Rufumleitung 刘                                                                     |                                                                                            |
| Empfänger (2002)<br>Wartezeit OFF 00:30                                                   |                                                                                            |
| Umleiten wenn besetzt                                                                     | Aktivierung der Rufumleitung, wenn<br>die Leitung durch ein anderes<br>Gespräch belegt ist |

f

Die Aktivierung der Funktion Rufumleitung wird durch Einblenden des Symbols 🚔 auf der Statusleiste der Startseite angezeigt.

Die "Rufumleitung" kann nicht aktiviert werden, wenn die "Nachricht Türstation/ Innensprechstellen (Videosprechstellen)" (S. 99) oder der "Audiospeicher" (S. 100) aktiv ist.

#### Deaktivierung der Funktion Rufumleitung

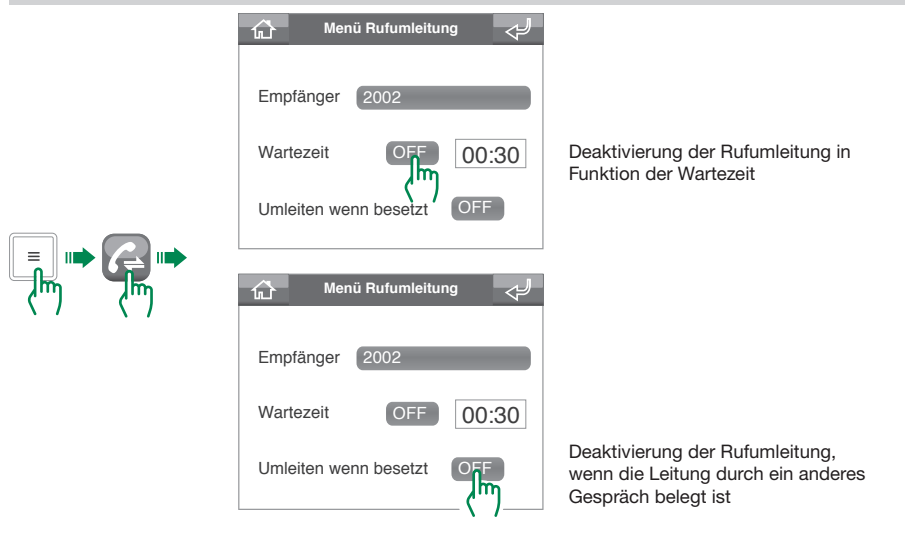

Ð

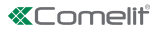

# Anrufbeantworter

Die ViP-Pförtnerzentrale Art. 1952N ist mit einem Anrufbeantworter ausgestattet, der einige Basisfunktionen erfüllt

- Aufzeichnung einer Kurzmitteilung für Anrufe, die von den Türstationenen / Innensprechstellen (Videosprechstellen) eingehen
- Wiedergabe einer Nachricht bei Abwesenheit, wenn ein Anruf eingeht
- Aufzeichnung einer vom anrufenden Teilnehmer hinterlassenen Nachricht

#### Nachricht Türstation / Innensprechstellen (Videosprechstellen)

Diese Funktion erlaubt die Wiedergabe einer Nachricht bei Abwesenheit an der Türstation (Außensprechstelle) oder der Videosprechstelle (Innensprechstelle), wenn der Anruf nicht in der Wartezeit Antwort entgegengenommen wird

Aufzeichnen Nachricht Türstation / Innensprechstellen (Videosprechstellen)

Jede neue Nachricht überschreibt die zuvor aufgezeichnete. Die maximale Länge der Nachricht beträgt 15 Sekunden.

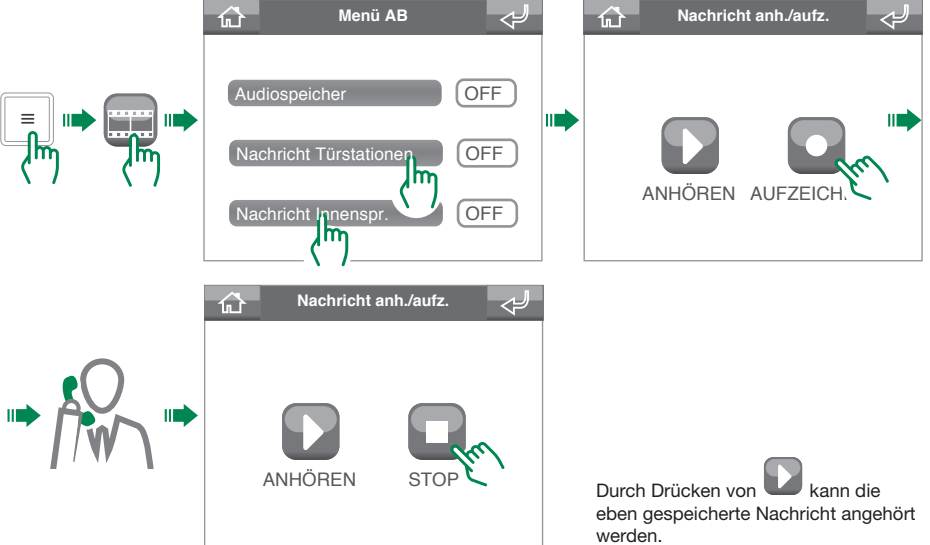

Aktivierung Nachricht Türstation / Innensprechstellen (Videosprechstellen)

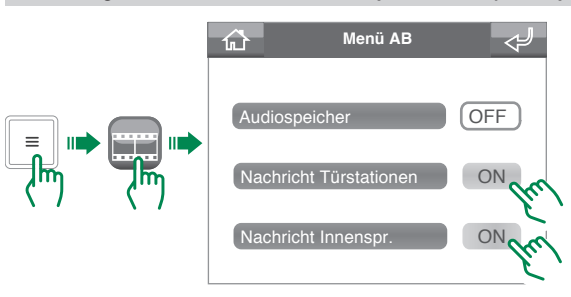

i.

Um die Funktion zu aktivieren, muss zuvor die "Nachricht Türstation / Innensprechstellen (Videosprechstellen)" gespeichert werden. Die Aktivierung der Funktion Nachricht Türstation / Innensprechstellen (Videosprechstellen) wird durch Einblenden des Symbols  $\Psi$  in der Statusleiste auf der Startseite angezeigt. Die "Nachricht Türstation / Innensprechstellen (Videosprechstellen)" kann nicht aktiviert werden, wenn die "Rufumleitung" (S. 97) aktiv ist.

#### Nachricht Türstation / Innensprechstellen (Videosprechstellen) deaktivieren

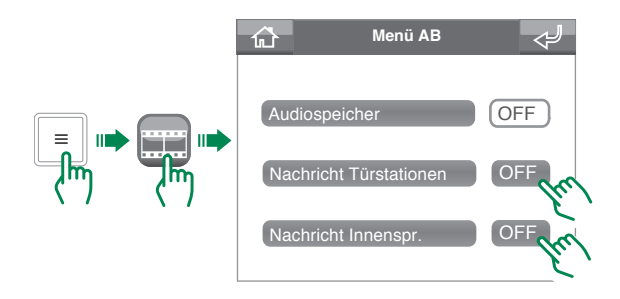

#### Audiospeicher

Diese Funktion erlaubt dem Teilnehmer, eine Nachricht an der Türstation (Außensprechstelle) oder an der Videosprechstelle (Innensprechstelle) zu hinterlassen, wenn der Ruf nicht in der Wartezeit Antwort angenommen wird

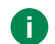

i.

Um die Funktion Audiospeicher benutzen zu können, muss mindestens eine der Funktionen Nachricht Türstation / Innensprechstellen (Videosprechstellen) aktiviert sein

#### Aktivieren der Funktion Audiospeicher

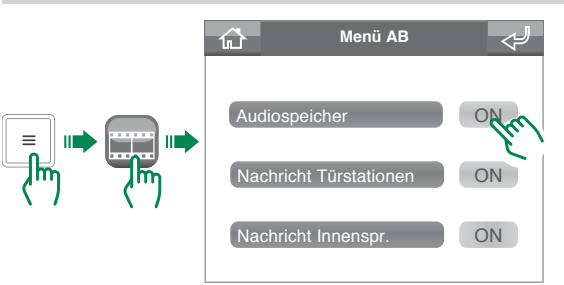

Die Aktivierung der Funktion Audiospeicher wird durch Einblenden des Symbols 🚺 in der Statusleiste auf der Startseite angezeigt

Die Funktion "Audiospeicher" kann nicht aktiviert werden, wenn die "Rufumleitung" (S. 97) aktiviert ist.

Deaktivieren der Funktion Audiospeicher

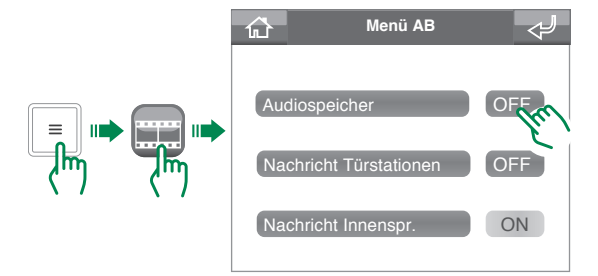

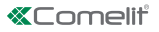

#### Benutzung der Funktion Audiospeicher

#### Zugriff auf das Menü Audiospeicher

Auf das Menü Audiospeicher kann auf 2 Weisen zugegriffen werden:

 Von der Startseite: Wenn nicht abgehörte Nachrichten vorliegen, erscheint im Statusmenü das Symbol MDG AUDIO. Wenn Sie auf das Symbol klicken, erhalten Sie Direktzugriff auf das Menü Audiospeicher.

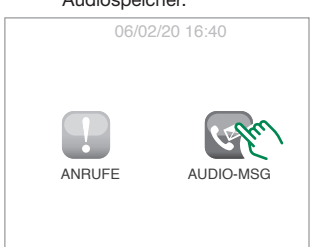

· Über das Menü:

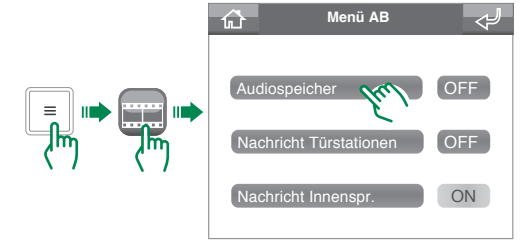

#### Eine Nachricht abhören

Im Menü Audiospeicher werden die nicht abgehörten Nachrichten gelb hervorgehoben.

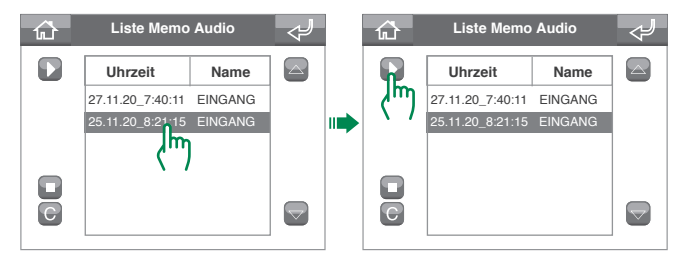

#### Löschen einer Nachricht

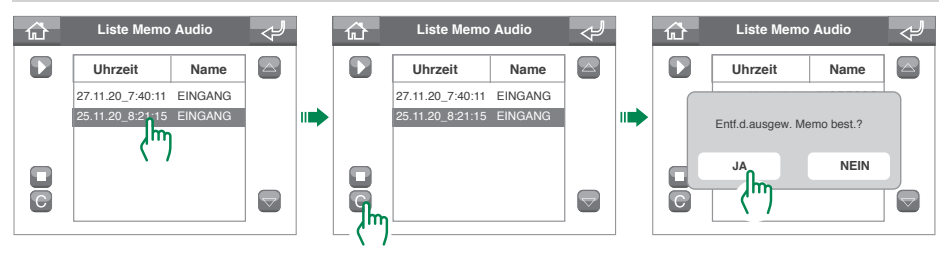

# **Funktion Selbsteinschaltung**

Die Funktion Selbsteinschaltung ermöglicht den Empfang von Bildern der Kamera der Türstation (Außensprechstellen) oder der externen Kameras.

Es ist möglich, einen Befehl zur Selbsteinschaltung auf 2 Weisen zu senden:

 Taste Selbsteinschaltung: Durch Drücken der Taste Selbsteinschaltung wird der zugeordneten Kamera der Befehl übermittelt. Wenden Sie sich an Ihren Installationstechniker für die Konfiguration der Taste.

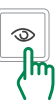

• Menü Selbsteinschaltung: Für die Anwendung der Funktion mittels Menü wie folgt vorgehen.

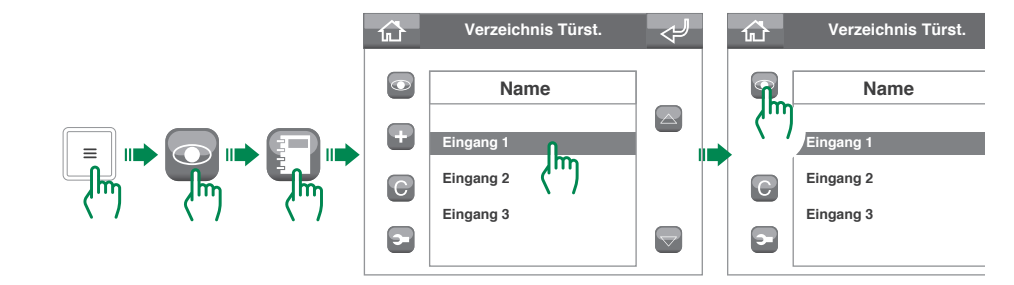

## Relaisfunktion

Die Relaisfunktion ermöglicht die Aktivierung eines Elements (zum Beispiel: Einschalten eines Lichts, Öffnen einer Tür usw.)

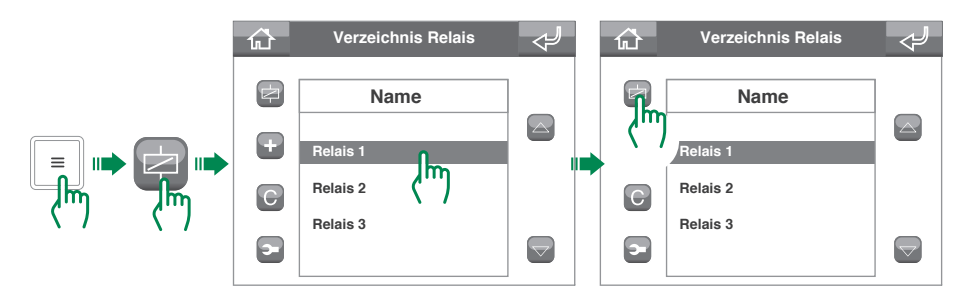

# Änderung der Namen der Kontakte / Relais / Kameras

In den Menüs Anrufe, Selbsteinschaltung und Relais finden sich die betreffenden Verzeichnisse der Kontakte. Unter den verschiedene Optionen besteht auch die Möglichkeit, den Namen eines Kontaktes zu ändern.

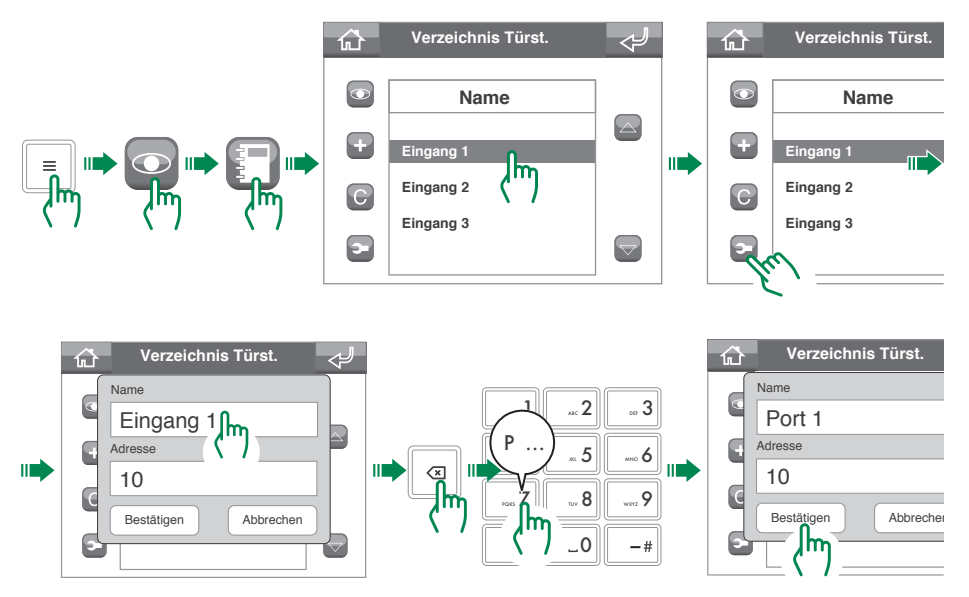

Für jede beliebige sonstige Änderung wenden Sie sich bitte an Ihren Installationstechniker. Die falsche Konfiguration eines Parameters kann den Betrieb der Anlage beeinträchtigen.

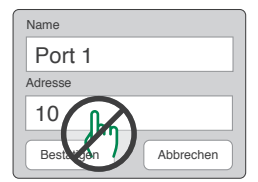

# Nachrichtenmanagement

Die ViP-Zentrale ermöglicht, von den Videosprechstellen (Innensprechstellen) Nachrichten zu senden und dort zu empfangen.

### Nachrichten senden

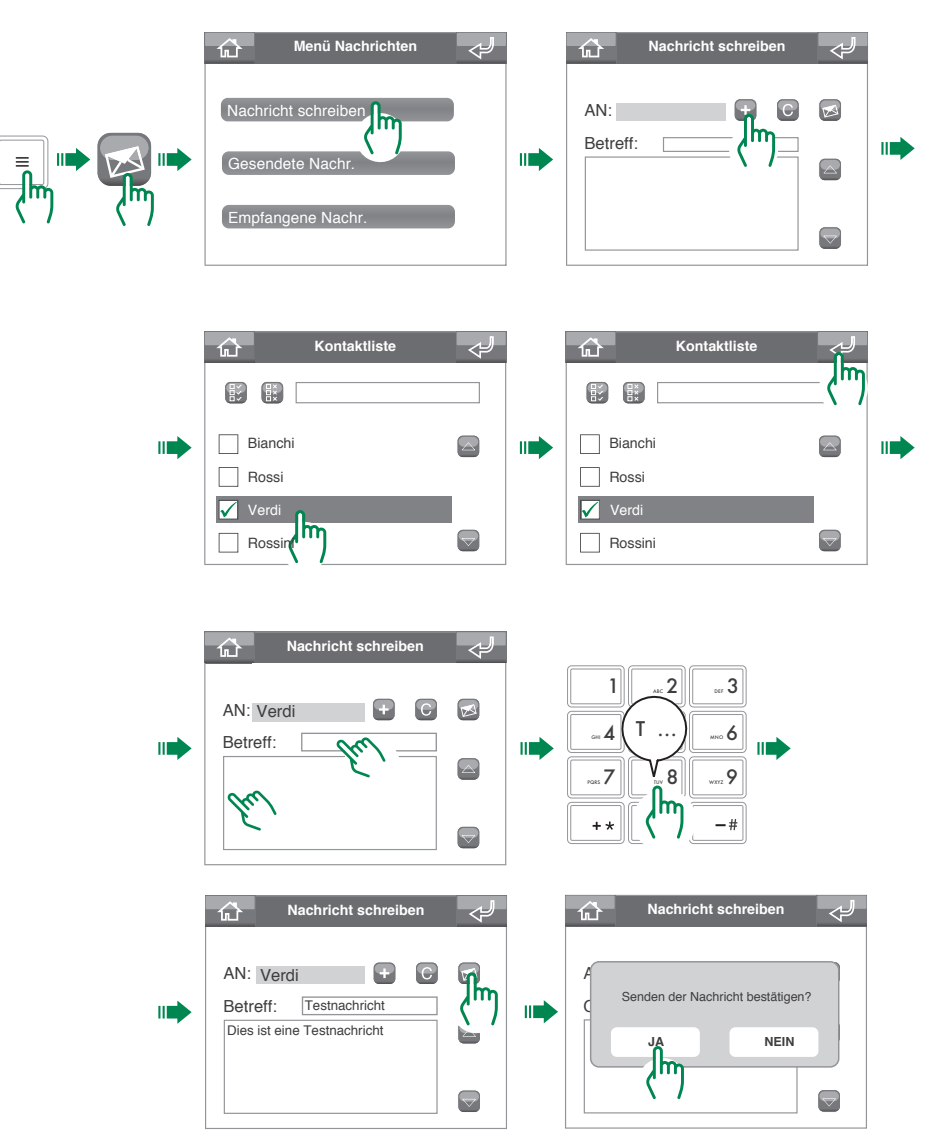

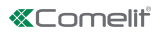

## Nachrichten weiterleiten

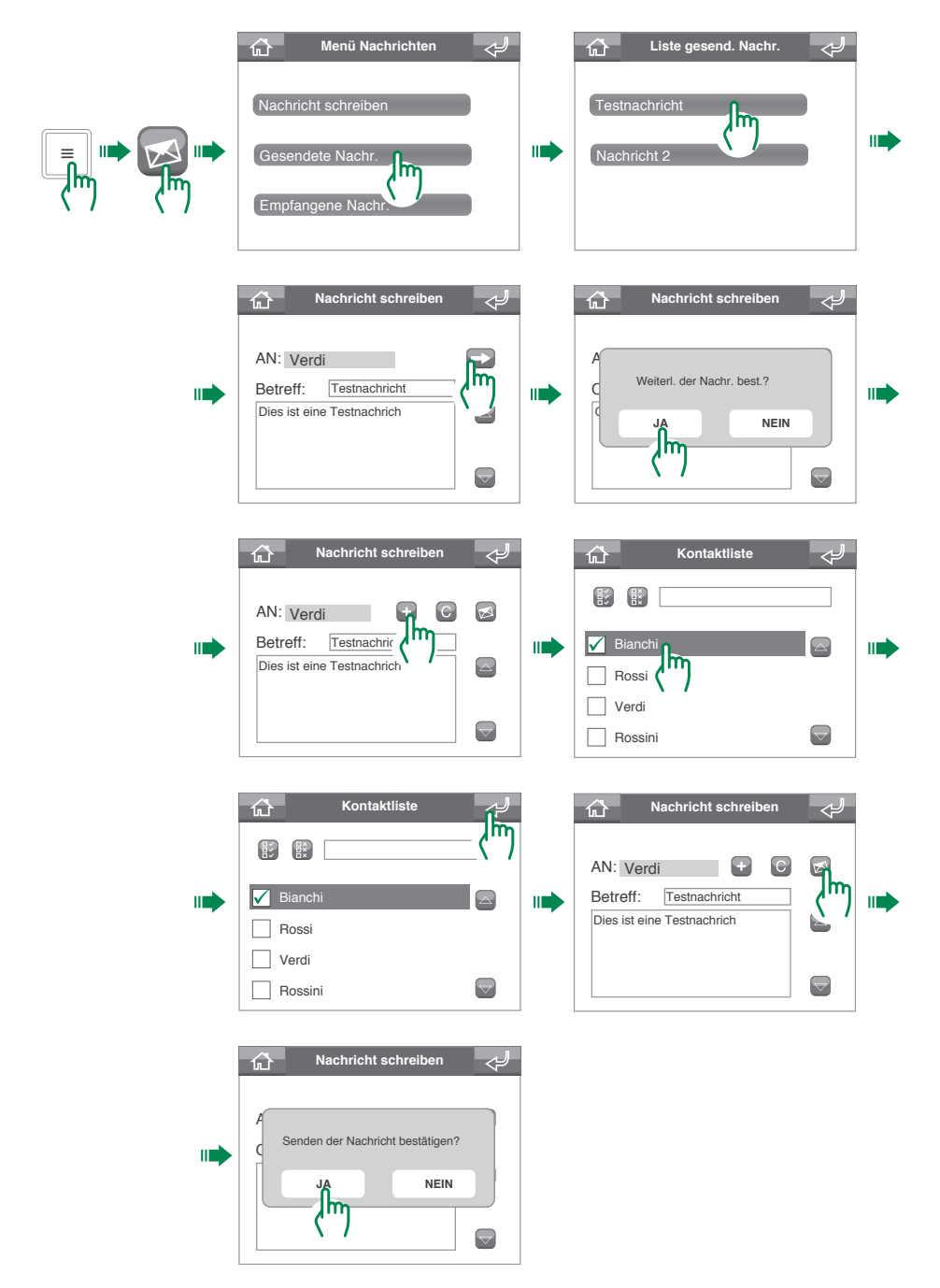

## Nachrichten löschen

\_ \_\_\_\_\_\_\_\_h

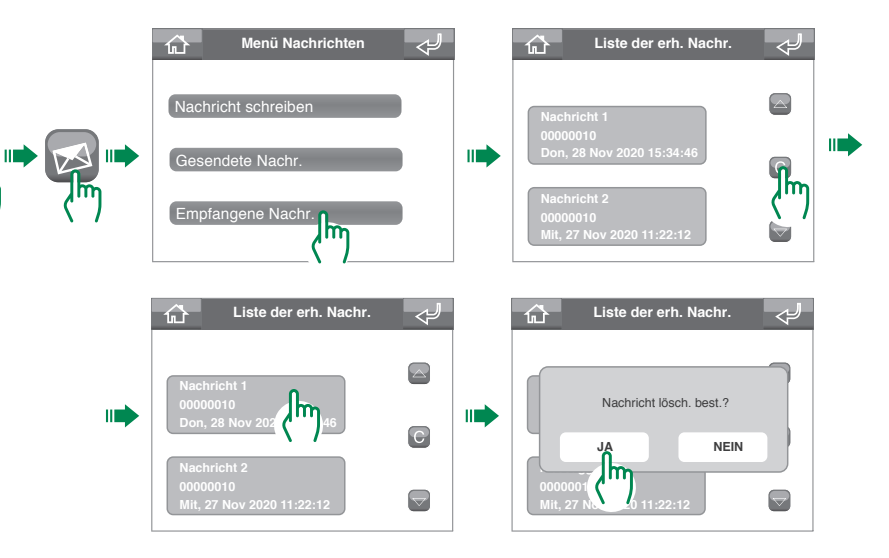

# **Register Alarme/Anrufe**

Im Menü Register Alarme / Anrufe ist es möglich, die Chronik der Alarme und Anrufe anzuzeigen und zu verwalten.

Register Alarme/Anrufe

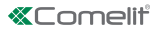

# Tag-/Nacht-Funktion

Tagesschaltung: Die Anrufe von der Türstation (Außensprechstelle) an die Wohnungen laufen entsprechend den Einstellungen (fragen Sie bitte Ihren Installationstechniker).

Nachtschaltung: Die Anrufe von der Türstation (Außensprechstelle) werden direkt zur Wohnung durchgestellt, ohne über die Zentrale zu laufen.

#### Umschaltung zwischen Tag- und Nacht-Funktion

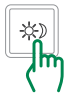

Die Aktivierung der Tag-Funktion wird durch das Symbol **\*** in der Statusleiste auf der Startseite angezeigt.

Die Aktivierung der Nacht-Funktion wird durch das Symbol ( in der Statusleiste auf der Startseite angezeigt.

## Programmierung des Zeitplans der Tag-/Nacht-Funktion

Wöchentlich kann die Tag-/Nacht-Funktion so programmiert werden, dass zu bestimmten Tageszeiten von einem Status auf den anderen umgeschaltet wird.

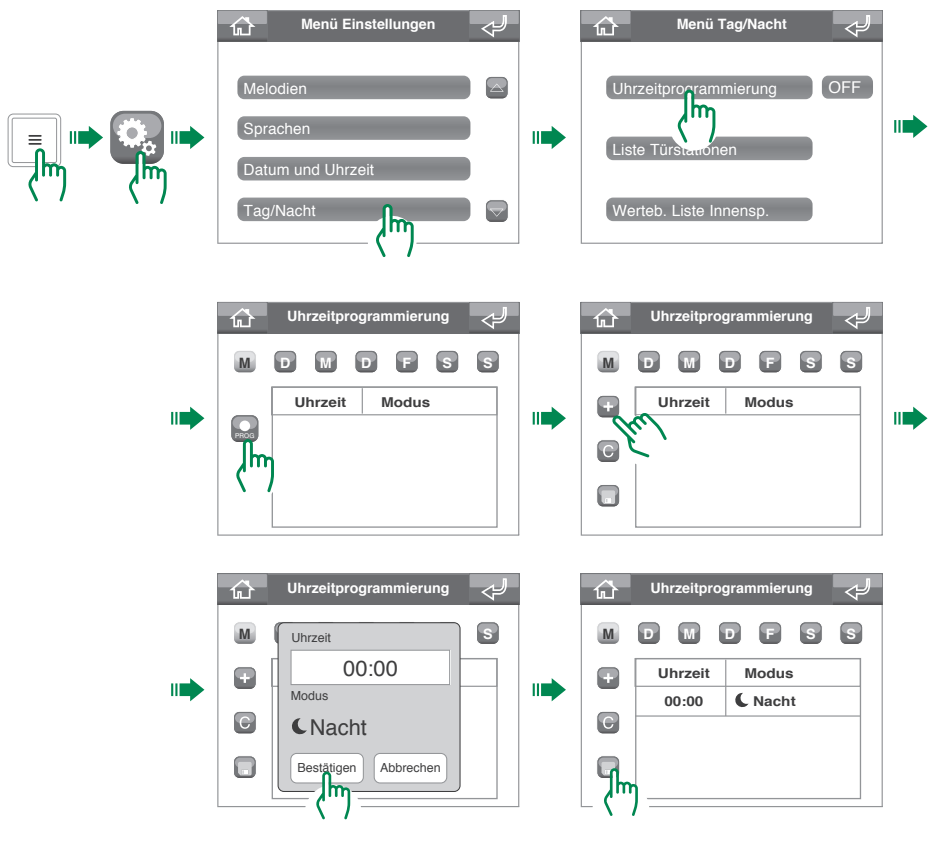

## Aktivierung des Zeitplans der Tag-/Nacht-Funktion

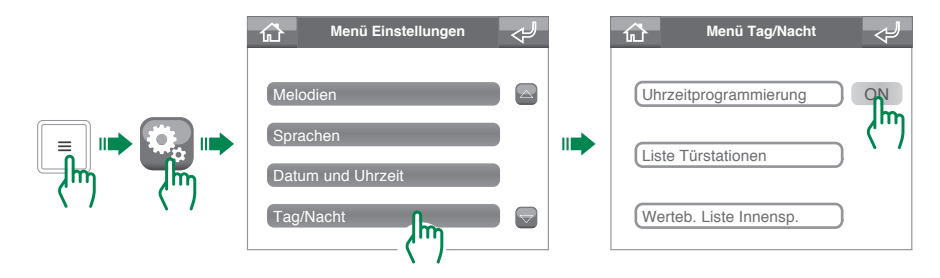

## Systemeinstellung

### Lautstärkeregelung

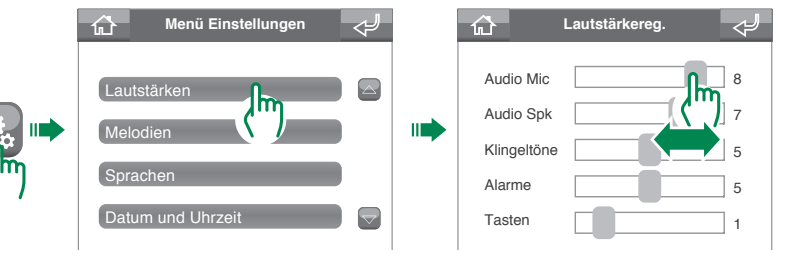

#### Einstellung der Melodien

Im Menü Melodie kann jeder Anrufart eine andere Klingelmelodie zugeordnet werden. Im Folgenden wird als Beispiel das Verfahren für Anrufe von einer Türstation (Außensprechstelle) dargestellt.

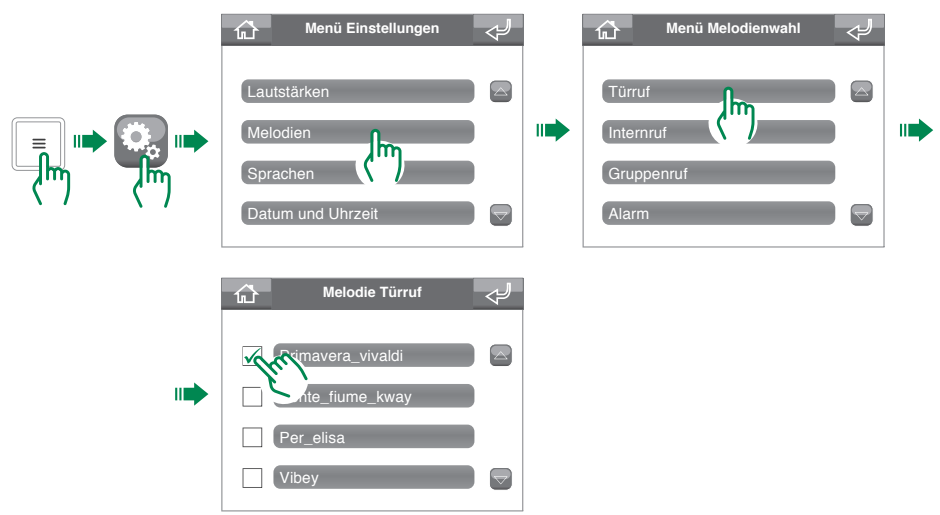
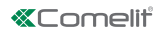

# Einstellung der Menüsprache

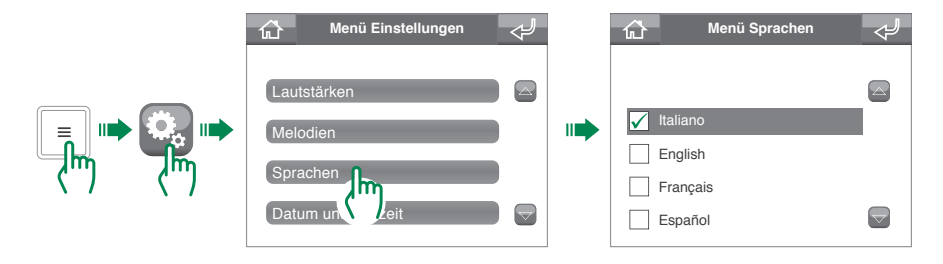

## Einstellung von Datum/Uhrzeit

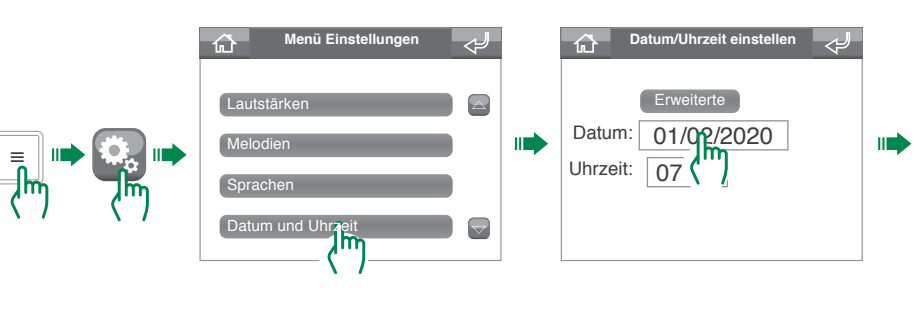

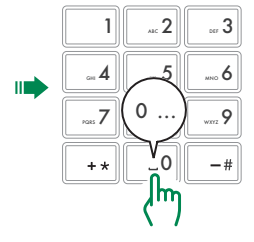

# Erweitere Einstellung von Datum und Uhrzeit

Die erweiterten Einstellungen von Datum und Uhrzeit ermöglichen die Einstellungen des Datums- und Uhrzeitformats und des Trennzeichens für das Datum.

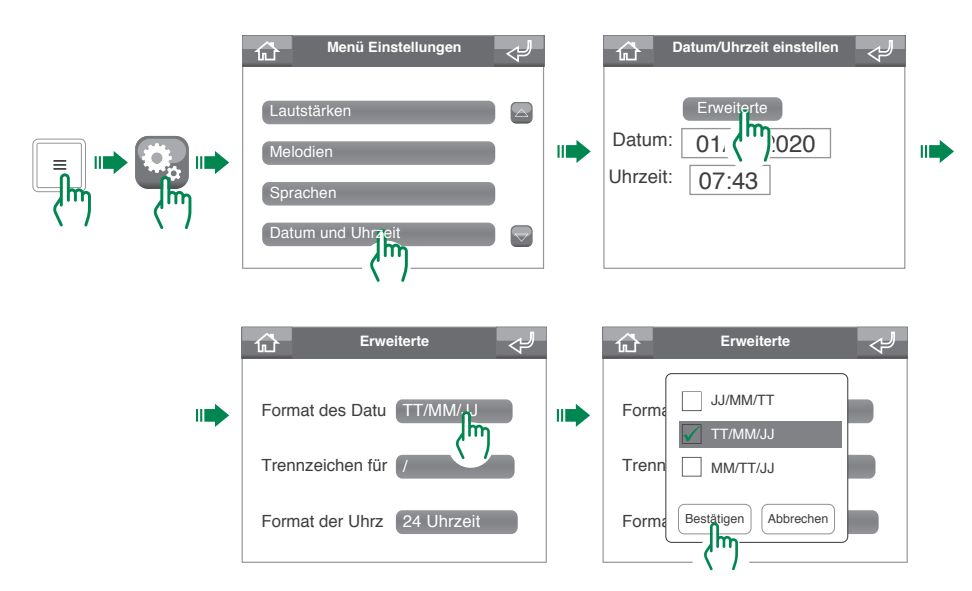

### Einstellung Anzeige Tür offen

Diese Funktion ermöglicht die Auswahl der Eingänge, deren Öffnung erfasst werden soll.

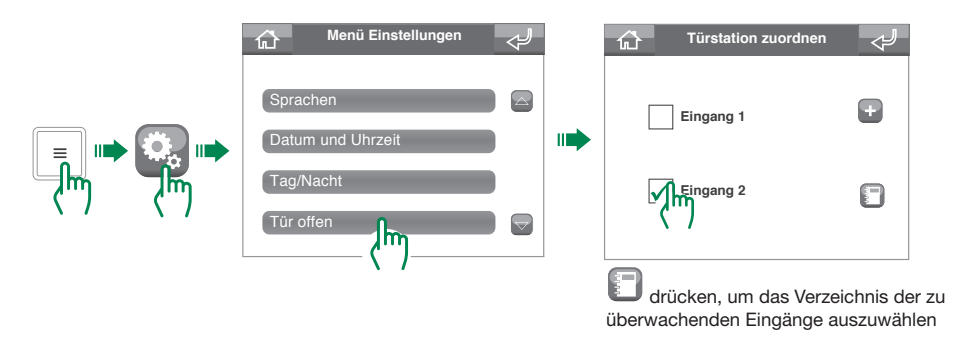

#### Anzeige Türen offen

Wenn es offene Türen gibt, erscheint auf der Startseite die Statusanzeige "Türen offen". Drücken Sie 🕕, um die offenen Eingänge anzuzeigen.

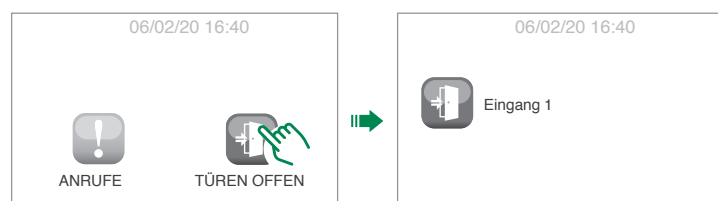

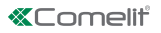

# Kalibrierung

Über das Menü Kalibrierung kann die Genauigkeit des Touchscreens verbessert werden.

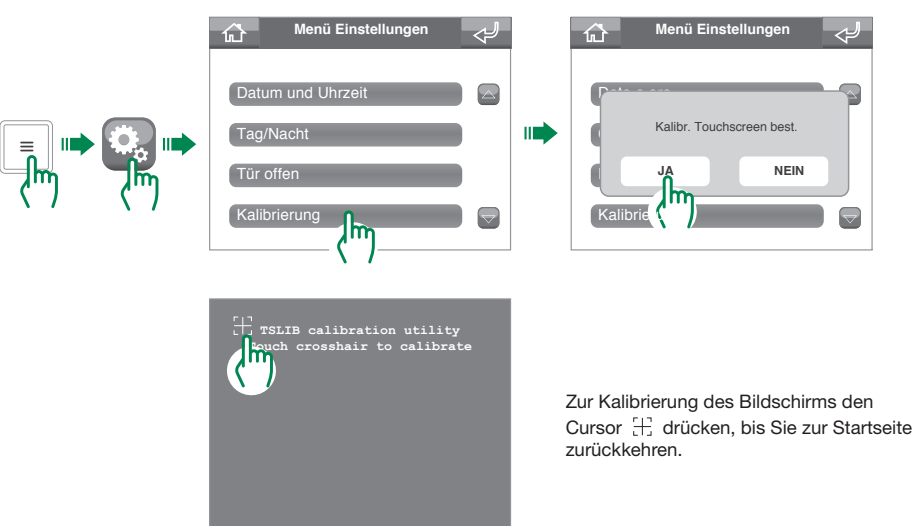

### Schnellwahltasten

Bitten Sie Ihren Installateur die Schnellwahltasten anzupassen.

## Erweiterte

Menü erweiterte Konfigurationen für den Installateur (Standard-Passwort: 0000).

CERTIFIED MANAGEMENT SYSTEMS

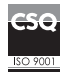

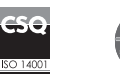

W W W . C O M e l i t g r O u p . C O M Via Don Arrigoni, 5 - 24020 Rovetta (BG) - Italy

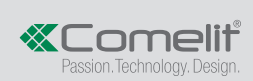